Versjon 13.0 – publisert 12.05.2023

# BRUKERHÅNDBOK iSkole-systemet

Registrering og kvalitetssikring av data i iSkole før overføring til VIGO og videre til Statistisk sentralbyrå og Utdanningsdirektoratet

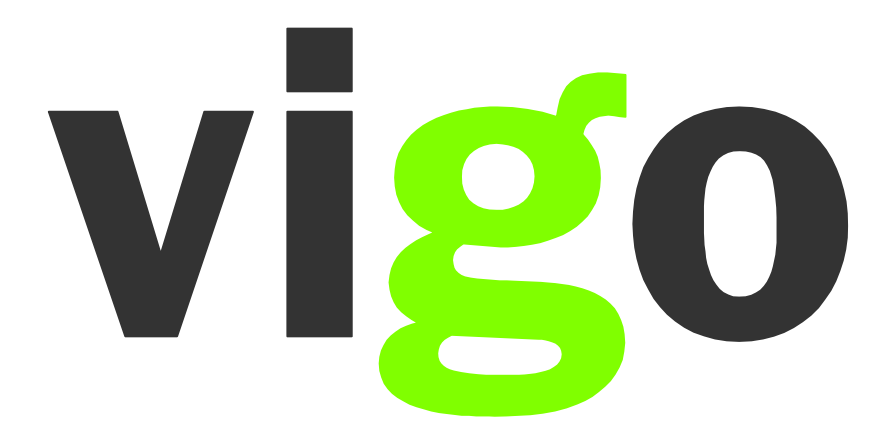

## Innholdsfortegnelse

| Innledning                                                   |
|--------------------------------------------------------------|
| Forkorting som benyttes i Brukerhåndboken                    |
| VIGO Kodeverksbase                                           |
| Feltet "Inngår i eksport til VIGO"                           |
| Eksport til VIGO                                             |
| Fødselsnummer                                                |
| VIGO skolenummer                                             |
| Utdanningsprogram                                            |
| Programområdekode                                            |
| Fagkode                                                      |
| Fagtype                                                      |
| Organisasionsnummer                                          |
| Aiourholdskode                                               |
| Startdato på programområdet                                  |
| Startdato på faget                                           |
| Avbruddsdato på programområdet                               |
| Avbruddsdato på faget                                        |
| Avbruddsårsak                                                |
| Fagstatus                                                    |
| Elevstatus                                                   |
| Elevtimer                                                    |
| Spesiaundervisning                                           |
| Særskilt språkopplæring for elever fra spårklige minoriteter |
| Styrket opplæring i norsk og engelsk                         |
| Karaktertermin                                               |
| Merknad for Yrkesfaglig fordypning                           |
| Eksamensform                                                 |
| FAM-kode                                                     |
| FAM-merknad                                                  |
| VMM-kode                                                     |
| VMM-merknad                                                  |
| Vedlegg                                                      |
| Oppmøtestatus                                                |
| Fullførtkode                                                 |
| Bevistype                                                    |
| Karakterstatus                                               |
| Fravær                                                       |
| Orden og adferd (oppførsel)                                  |
| Karakterer og andre vurderingsuttrykk 48                     |
| Målform                                                      |

#### Innledning

Våren 2008 oppnevnte *Styringsgruppen for Vigo* en arbeidsgruppe som skulle utarbeide en ny registreringshåndbok. Utgangspunktet for arbeidet var at statistikken viste store forskjeller i hvordan de enkelte fylkeskommunene tolket de variablene som er sentrale i forbindelse med rapporteringen til Statistisk sentralbyrå (SSB) og Utdanningsdirektoratet (Udir).

Som en videreføring av arbeidet med registreringshåndboken vedtok *Styret for Vigo*, høsten 2008, å igangsette et arbeid som skulle forbedre kvaliteten på de grunnlagsdata som leveres til SSB og Udir. Prosjektgruppen startet sitt arbeid i januar 2009. Det ble i perioden august til desember 2009 gjennomført besøk i alle landets fylkeskommuner. Her ble kvalitetsarbeidet satt i fokus, både innen sentraladministrasjonen i fylket og på den enkelte skole. En del av arbeidet i prosjektet var å utarbeide brukerhåndbok for registreringsarbeidet i forbindelse med levering av statistikk til SSB, Udir og Lånekassen. Prosjektet ble avsluttet våren 2010.

Brukerhåndboken tar utgangspunkt i <u>registreringshåndboken</u>, og viser hvordan den enkelte variabel skal registreres i det aktuelle skoleadministrative systemet. Målet er at både registreringshåndboken og brukerhåndboken skal oppdateres en gang pr år.

All henvisning til lovteksten gjelder offentlige videregående skoler. Private videregående skoler følger tilsvarende paragrafer i <u>Privatskolelova</u> og <u>Forskrift til privatskolelova</u>.

Lykke til med bruken av registreringshåndboken!

Vigo IKS Mai 2023

### Forkorting som benyttes i Brukerhåndboken

| SAS      | De skoleadministrative systemene<br>(Visma InSchool, iSkole, IST administrasjon, og VIGO Voksen) |
|----------|--------------------------------------------------------------------------------------------------|
| SSB      | Statistisk sentralbyrå                                                                           |
| NVB      | Nasjonal vitnemålsdatabase                                                                       |
| DSF      | Det sentrale folkeregister                                                                       |
| SO       | Samordna opptak                                                                                  |
| Udir     | Utdanningsdirektoratet                                                                           |
| PAS      | Prøveadministrasjonssystem (eksamen)                                                             |
| Vigo IKS | VIGO Interkommunalt selskap                                                                      |
|          |                                                                                                  |

#### **VIGO Kodeverksbase**

Fra og med skoleåret 2012-2013 blir alt kodeverk, både det som opprettes i Grep og det som kommer fra VIGO, importert fra VIGO Kodeverksbase.

VIGO Kodeverksbase kan også benyttes som oppslag https://kodeverk.vigo.no/home

| Velkommen til VIGO Kodeverksbase!<br>Nettstedet pri en oversikt over det sentrale kodeverket som er knyttet til videregående og<br>læreplandatabasoj, hasjonalt ikokrengister og vIGD. Kodeverket benyttes i forbindelse r<br>opplæring, stalistik til sentrale myndigheter og inntak til videregående opplæring.<br>Uttyllende informasjon om enkelte av variablere er å finne i <u>Begisterringshåndboken</u> .<br>GÅ VIDERE | aplering. Kodeverket kommer fra Grep (Utdanningsdirektoratets<br>ned utskriving av dokumentasjon for gjennomført videregående |                                                                           | 1 |
|----------------------------------------------------------------------------------------------------|----------------------------------------------------------------------------------------------------|---------------------------------------------------------------------------|---|
|                                                                                                    |                                                                                                    |                                                                           |   |
| n gjennom <i>«Gå videre»</i><br>mmer videre til en meny over alle ta<br>Vigo Kodeverk                                                                                                    | vbellene som ligger i kodeve                                                                                                  | erksbasen                                                                 |   |
| n gjennom <b>«Gå videre»</b><br>mmer videre til en meny over alle ta<br><b>Vigo Kodeverk</b>                                                                                                    | vbellene som ligger i kodeve                                                                                                  | erksbasen<br>Publiserings dato                                            |   |
| n gjennom <i>«Gå videre»</i><br>mmer videre til en meny over alle ta<br>VIGO Kodeverk                                                                                                    | vbellene som ligger i kodeve                                                                                                  | Publiserings dato<br>03.12.2020                                           |   |
| n gjennom <b>«Gå videre»</b><br>mmer videre til en meny over alle ta<br><b>Vigo Kodeverk</b><br>Tabell<br>Årsakskoder<br>Eksamensformer                                                                                                    | vbellene som ligger i kodeve                                                                                                  | Publiserings dato<br>03.12.2020<br>18.06.2018                             |   |
| n gjennom <b>«Gå videre»</b><br>mmer videre til en meny over alle ta<br><b>Vigo Kodeverk</b><br>Tabell<br>Årsakskoder<br>Eksamensformer<br>Eksamen-vurderinger                                                                                                    | vbellene som ligger i kodeve                                                                                                  | Publiserings dato<br>03.12.2020<br>18.06.2018<br>25.04.2021               |   |
| n gjennom <b>«Gå videre»</b><br>mmer videre til en meny over alle ta<br><b>Vigo Kodeverk</b><br>Tabell<br>Årsakskoder<br>Eksamensformer<br>Eksamen-vurderinger<br>Fag                                                                                                    | vbellene som ligger i kodeve                                                                                                  | Publiserings dato<br>03.12.2020<br>18.06.2018<br>25.04.2021<br>01.05.2021 |   |

| Feltet "In                                                                                                    | ngår i eksport til VIGO″                                                            |  |  |  |
|----------------------------------------------------------------------------------------------------|-------------------------------------------------------------------------------------|--|--|--|
| Alle elever som er registrert i iSkole er aktuelle for overføring til VIGO.                                                                                |                                                                                     |  |  |  |
| Elev som ikke skal inngå i utvalget må markeres særskilt. Fra <b>Elevadmin.&gt;Elev</b> kan du fjerne<br>avhukingen for <b>Inngår i eksport til Vigo</b> . |                                                                                     |  |  |  |
| Dersom avhuking om endringen.                                                                                                    | jen fjernes etter første innsamling til VIGO, må det gis beskjed til Inntakskontore |  |  |  |
|                                                                                                    |                                                                                     |  |  |  |
| Personlig                                                                                                    |                                                                                     |  |  |  |
| Født                                                                                                    | 21.09.2004 🥖 Fornavn Lars                                                           |  |  |  |
| Personnr.                                                                                                    | 99199 Etternavn Holm                                                                |  |  |  |
| Fnr.                                                                                                    | (M) Elevnr. 20090799                                                                |  |  |  |
| Målform                                                                                                    | Morsmål 🗸 🗸                                                                         |  |  |  |
| E-post                                                                                                    | lars.holm@iskole.net                                                                |  |  |  |
| E-post 2                                                                                                    |                                                                                     |  |  |  |
| Mobil                                                                                                    | 99398715                                                                            |  |  |  |
| Brukernavn                                                                                                    | lars.holm                                                                           |  |  |  |
|                                                                                                    |                                                                                     |  |  |  |
| Tilknytning til                                                                                                    | l skolen (2022-23)                                                                  |  |  |  |
| Degunt                                                                                                    |                                                                                     |  |  |  |
| Begynt                                                                                                    | Sluttet S1.07.2023                                                                  |  |  |  |
| Kiasse                                                                                                    | ICO) E - Elev                                                                       |  |  |  |
| Elevistatus (vi                                                                                                    | agen) E - Elev                                                                      |  |  |  |
| Dette                                                                                                    | stype II - Ingdomsrett ×                                                            |  |  |  |
| Kontaktla                                                                                                    | ærer Marte Kirkerud                                                                 |  |  |  |
|                                                                                                    |                                                                                     |  |  |  |
| Utdanning                                                                                                    |                                                                                     |  |  |  |
| Program                                                                                                    | kode STSSA3 Språk, samfunnsfag og økonomi 🥜                                         |  |  |  |
| 5                                                                                                    | ✓ Inngår i eksport til VIGO                                                         |  |  |  |
|                                                                                                    | Fritatt for vurdering med karakter i sidemål                                        |  |  |  |
|                                                                                                    | Vedtak særskilt språkopplæring                                                      |  |  |  |
| Bevis                                                                                                    | stype Vitnemål 🗸                                                                    |  |  |  |
| Fullført                                                                                                    | kode Blank - skal kun forekomme inntil verdi er satt 🛛 🗸                            |  |  |  |
| Avgan                                                                                                    | ıgsår 2023                                                                          |  |  |  |
| Fremmedsprå                                                                                                    | ik gs FSP0132 Spansk I, 10. årstrinn 🥜                                              |  |  |  |

#### **Eksport til VIGO**

Ved høstens innsamling av elevenes program og fag velges det første valget Program og fag.

Når elevene har fått karakterer for første halvår velges Program, fag og karakterer 1. halvår.

Til sist, når standpunkt og eksamen er satt benyttes *Program, fag og karakterer hele skoleåret*.

Eneste forskjell på 2 og 3 er at 3 tar standpunkt orden og adferd mens 2 tar orden og adferd fra første halvår. Alle karakterer kommer med i både 2 og 3 siden noen har standpunkt til jul og eksamen til jul.

Program og fag

Program, fag og karakterer 1. halvår

Program, fag og karakterer hele skoleåret

Generer eksport 🗸

| Variabel                                      | Fødselsnummer                                                                                                    |  |  |  |  |
|-----------------------------------------------|----------------------------------------------------------------------------------------------------|--|--|--|--|
| Henvisning til<br>Registrerings-<br>håndboken | Utfyllende informasjon finner du i <u>Registreringshåndboken</u> .                                                                                                    |  |  |  |  |
| Feltnavn<br>i iSkole                          | Født og Personnr.                                                                                                    |  |  |  |  |
| Hvor plassert i<br>iSkole                     | Elevadmin.>Elev                                                                                                    |  |  |  |  |
| Registrering                                  | Dersom ny elev skal registreres: Klikk på <b>Ny</b>                                                                                                    |  |  |  |  |
| iSkole                                        | Klasse Navn   Klasse Fornavn   Etternavn Født dd.mm.yyy b   Etternavn © Dato helt lik   Omfang for søket Dato lik eller senere   Ø Begrens omfanget til å gjelde kun årets elever Dato lik eller tidligere                                                                                                    |  |  |  |  |
|                                               | Registreringsbildet kommer da frem:                                                                                                    |  |  |  |  |
|                                               | Ny elev                                                                                                    |  |  |  |  |
|                                               | Fødselsnr Fødselsnr 11 siffer                                                                                                    |  |  |  |  |
|                                               | Fødselsdato                                                                                                    |  |  |  |  |
|                                               | Personnummer                                                                                                    |  |  |  |  |
|                                               | Midlertidig personnummer                                                                                                    |  |  |  |  |
|                                               | * Fornavn                                                                                                    |  |  |  |  |
|                                               | * Etternavn                                                                                                    |  |  |  |  |
|                                               | * Klasse 🗸 🗸                                                                                                    |  |  |  |  |
|                                               | Lagre Avbryt                                                                                                    |  |  |  |  |
|                                               | Her må alle felt fylles ut før en kan lagre ny elev. Dersom det ikke er krysset av for "Midlertidig personnummer" så sjekkes det om personnummeret er et gyldig norsk personnummer. Er den nye elevens personnummer ukjent må man krysse av for "Midlertidig personnummer" og legge inn et midlertidig personnummer. Alle personer som skal over til VIGO må følge reglene for fiktive fødselsnummer (se info under <b>Forslag til fellesrutiner</b> ). |  |  |  |  |
|                                               | Dersom eleven allerede er registrert: Finn eleven ved f.eks å taste inn del av for-<br>og etternavn og trykk Søk.                                                                                                    |  |  |  |  |
|                                               | Dersom personnummer skal endres:                                                                                                    |  |  |  |  |
|                                               | Personlig                                                                                                    |  |  |  |  |
|                                               | Født 21.09.2004 🥕                                                                                                    |  |  |  |  |
|                                               | Personnr. 99199                                                                                                    |  |  |  |  |
|                                               | Trykk på blyanten. Følgende vindu fås da opp:                                                                                                    |  |  |  |  |

|            | Endre fødselsdato og personnummer ×                                                                                                    |
|------------|----------------------------------------------------------------------------------------------------|
|            | Fødselsdato 21.09.2004                                                                                                    |
|            | Personnummer 99199                                                                                                    |
|            | Midlertidia personnummer                                                                                                    |
|            |                                                                                                    |
|            | OK Avbryt                                                                                                    |
|            | <ul> <li>Hvis <u>norsk personnummer</u> skal registreres:<br/>Personnummeret sjekkes for å se om det er gyldig. Dersom en person allerede er<br/>registrert med samme fødselsnummer, gis beskjed. Da dobbeltregistrering av en<br/>person ikke er tillatt, må den siste registrering slettes. Personen kan da søkes opp<br/>fra Elevsøk-vinduet f.eks ut fra fødselsnummeret.</li> <li><u>For personer som ikke har norsk personnummmer gjelder egne regler for fødsels-<br/>nummeret:</u> <ol> <li>Første siffer i fødselsdatoen påplusses 4 (NB! Registrer fødselsdatoen i<br/>iSkole uten påplussing!)</li> <li>Dersom personen av Folkeregisteret er tildelt midlertidig personnummer<br/>(D-nr) føres dette inn.</li> <li>Dersom personen er utlending uten tildelt personnummeret genererer<br/>iSkole et "personnummer" (se Regler for fiktivt fødselsnummer under<br/>Utfyllende kommentarer.)</li> <li>De to første siffer er 99.<br/>Tredje siffer angir kjønn (Mann=1, Kvinne=2)<br/>De to siste sifferne er fylkets nummer (Nordland=18 og for private<br/>skoler=00).</li> </ol> </li> </ul> |
|            | <b>VIKTIG!</b><br>Private videregående skole må ta kontakt med WIS for å få et fiktivt<br>fødselsnummer.                                                                                                    |
|            | Når en uten norsk personnummer skal få personnummer gjør man altså følgende:<br>Fødselsdatoen registreres på vanlig måte, uten påplussing i første siffer.                                                                                                    |
|            | Resultatet kan bli som følgende:                                                                                                    |
|            | Personlig                                                                                                    |
|            | Født 21.09.2004 🥖                                                                                                    |
|            | Personnr. 99199                                                                                                    |
|            | Fnr. 61090499199 (M)                                                                                                    |
| Kontroller | For å få lagret en elev må minimum følgende verdier være lagt til:<br>Født, for- og etternavn, begynt- og sluttetdato og klasse.<br>En elev kan bare være registrert i en klasse per skoleår.<br>iSkole gjør en kontroll på at et norsk personnummer er gyldig. For personer uten<br>norsk personnummer vil ved overføring til VIGO første siffer i fødselsdatoen bli                                                                                                    |
|            | papiusset 4, se eksemplet rett ovenfor.                                                                                                    |

| Variabel                                      | VIGO skolenummer                                                                                                    |                                                                                                    |  |  |  |  |
|-----------------------------------------------|----------------------------------------------------------------------------------------------------|----------------------------------------------------------------------------------------------------|--|--|--|--|
| Henvisning til<br>Registrerings-<br>håndboken | Utfyllende informasjon om finner du i <u>Registreringshåndboken</u>                                                                                                    |                                                                                                    |  |  |  |  |
| Feltnavn<br>i iSkole                          | Skolenr                                                                                                    |                                                                                                    |  |  |  |  |
| Rutiner ved<br>tildeling av<br>skolenummer    | Det er inntakskontoret i den enkelte fylkeskommune som må søke om nytt<br>skolenummer. Slik søknad sendes til VIGO kodeverksgruppe. For de private<br>videregående skolene skal henvendelsen gå til Utdanningsdirektoratet.                                                |                                                                                                    |  |  |  |  |
|                                               | Det er vedtatt følgende rutine vedr sk                                                                                                    | olenummer:                                                                                                    |  |  |  |  |
|                                               | Skoler som endrer tilhørighet fra kommur<br><b>Det tildeles nytt skolenummer</b>                                                                                                    | nal/fylkeskommunal til privat eller motsatt                                                                                                    |  |  |  |  |
|                                               | Skoler som flytter til annet lokale med san<br>Samme skolenummer beholdes.                                                                                                    | mmen skolenavn                                                                                                    |  |  |  |  |
|                                               | Skoler slås sammen og flytter inn i en av de eksisterende skolene og hvor det ene<br>skolenavnet beholdes.<br>Beholder den aktive skolen sitt skolenummer.<br>Den/de andre skolenummrene sette passiv.                                                                     |                                                                                                    |  |  |  |  |
|                                               | To eller flere skoler slås sammen og flytte<br><b>Det tildeles nytt skolenummer.</b>                                                                                                    | r til nye lokaler med nytt navn                                                                                                    |  |  |  |  |
| Hvor plassert i<br>iSkole                     | Grunnlagsdata>Skole                                                                                                    |                                                                                                    |  |  |  |  |
|                                               | Skole Skolens navn Lillevik Videregående skole Navn (kort) Lillevik VGS Telefon 31093000 Faks E-post post@iskole.net Hjemmeside https://barman-hanssen.no Besølexadresse Hvervemmovelen 45 Poststr 3511 Poststed HØNEFOSS Postatdresse Hvervemmovelen 45 Poststed HØNEFOSS | Organisasjon Skoletype Privat Malform Bokmål Arbeidsgiversone Sone 1: 14,1% Skolerr (vgs) 00999 Projskoler Skolerr (grs) Fiala av RVOrn 00999 Organiasjonsnr PAS 999555333 Organiasjonsnr PAS 999555333 Skyssone Eksamensrett |  |  |  |  |
| Registrering                                  | Merk:                                                                                                    | e puller                                                                                                    |  |  |  |  |
| iSkole                                        | Se VIGO Kodeverksbase ( <u>https://kodever</u><br>skolenummeret til din skole. Den enkelte<br>er lagt inn.                                                                                                    | <u>k.vigo.no/home</u> ) for å finne<br>skole må selv påse at riktig skolenummer                                                                                                    |  |  |  |  |
| Kontroller                                    | Ingen kontroller.                                                                                                    |                                                                                                    |  |  |  |  |

| Variabel                                      | Utdanningsprogram                                                                                                    |                                                          |                                                                                                    |                                               |                                                                                                    |  |
|-----------------------------------------------|----------------------------------------------------------------------------------------------------|----------------------------------------------------------|----------------------------------------------------------------------------------------------------|-----------------------------------------------|----------------------------------------------------------------------------------------------------|--|
| Henvisning til<br>Registrerings-<br>håndboken | Utfyllende informasjon finner du i <u>Registreringshåndboken</u> .                                                                                                    |                                                          |                                                                                                    |                                               |                                                                                                    |  |
| Feltnavn<br>i iSkole                          | Utda                                                                                                    | nningspr                                                 | ogram                                                                                                    |                                               |                                                                                                    |  |
| Hvor plassert i<br>iSkole                     | <i>Gruni</i><br>Utdan                                                                                                    | nlagsdata:<br>ning                                       | >Utdanning                                                                                                    | ••                                            |                                                                                                    |  |
|                                               | Kode of Kode of Kode o | Klassetrinn<br>1,2,3<br>8,9,10<br>Navn (ir<br>levene går | Navn (internt)<br>Studiespesialisering<br>Ungdomstrinnet<br>nternt) brukes for<br>på utdanningspi<br>venfor nevnte ko | r å angi klasser,<br>rogram for studi<br>der. | Legg til trinn Kolett klassetrinn<br>Utdanningsprogram<br>ST=studiespesialisering<br>GS=Grunnskole<br>T, eksempel ST2A for en klasse Vg2<br>liespesialisering. Nedtrekkslisten |  |
| Registrering<br>og rutiner i<br>iSkole        | Navnet på utdanningsprogrammet skal fremkomme på vitnemål/kompetansebevis.<br>Ved utskrift av vitnemål/kompetansebevis hentes denne teksten ut fra<br>registreringen på elevens <b>VIGO kode</b> for hvert av skoleårene (Vg1, Vg2 og Vg3).<br>Omtales under Programområde.                                                                                                    |                                                          |                                                                                                    |                                               |                                                                                                    |  |
| Kontroller                                    | Tabell<br>av der                                                                                                    | en leveres<br>n.                                         | av av Utdanning                                                                                                    | sdirektoratet gje                             | jennom <u>Grep</u> , og kan bare endres                                                                                                    |  |

| Variabel                                                                                                    | Programområdekode                                                                                                    |  |  |  |  |  |  |
|----------------------------------------------------------------------------------------------------|----------------------------------------------------------------------------------------------------|--|--|--|--|--|--|
| Henvisning til<br>Registrerings-<br>håndboken                                                                  | Utfyllende informasjon finner du i <u>Registreringshåndboken</u> .                                                                                                    |  |  |  |  |  |  |
| Utfyllende                                                                                                    | Forberedende tilbud/innføringstilbud                                                                                                    |  |  |  |  |  |  |
| kommentar<br>for tilbud<br><b>utenfor</b><br>tilbuds-<br>strukturen<br>(jfr Rundskriv<br><u>Udir-01-2022</u> ) | Gjelder føglende tilbud:<br>AOLOV0J Forberedende kurs for minoritetsspråklige<br>AOLOV0J-NM Innføringskurs i norsk for minoritetsspråklige<br>Dette er forberedende tilbud/innføringstilbud for minoritetsspråklige som går<br><u>utenom</u> tilbudsstrukturen ( <u>Udir-01-2022</u> ).                                                                           |  |  |  |  |  |  |
|                                                                                                    | International Baccalaureate (IB)                                                                                                    |  |  |  |  |  |  |
|                                                                                                    | Gjelder følgende tilbud:<br>STUSP2Z International Baccalaureate<br>STUSP3Z International Baccalaureate                                                                                                    |  |  |  |  |  |  |
| Feltnavn<br>i iSkole                                                                                           | Programkode                                                                                                    |  |  |  |  |  |  |
| Hvor plassert i<br>iSkole                                                                                      | Elevadmin.> Elev                                                                                                    |  |  |  |  |  |  |
|                                                                                                    | Tilknytning til skolen (2016-17)                                                                                                    |  |  |  |  |  |  |
|                                                                                                    | Begynt 01.08.2016 🖄 Sluttet 31.07.2017 🖄                                                                                                    |  |  |  |  |  |  |
|                                                                                                    | Elevstatus (VIGO) E - Elev                                                                                                    |  |  |  |  |  |  |
|                                                                                                    | Elevstatus (egen) E - Elev 🗘                                                                                                    |  |  |  |  |  |  |
|                                                                                                    | Klasse ID1C  C IDRET1 Idrettsfag                                                                                                    |  |  |  |  |  |  |
|                                                                                                    | Utdanning                                                                                                    |  |  |  |  |  |  |
|                                                                                                    | Programkode IDRET1 Idrettsfag 🔍                                                                                                    |  |  |  |  |  |  |
|                                                                                                    | ✓ Inngår i eksport til VIGO                                                                                                    |  |  |  |  |  |  |
|                                                                                                    | Fritatt for vurdering med karakter i sidemal                                                                                                    |  |  |  |  |  |  |
|                                                                                                    | Bevistype Kompetansebevis 🜩                                                                                                    |  |  |  |  |  |  |
|                                                                                                    | Fullførtkode Blank - skal kun forekomme inntil verdi er satt 🗧                                                                                                    |  |  |  |  |  |  |
| Registrering<br>og rutiner i<br>iSkole                                                                         | Ved inntak av elever fra søkerportalen, så vil programmet som søkerne fikk tilbud<br>om plass på komme med.                                                                                                    |  |  |  |  |  |  |
|                                                                                                    | For elever blir registrert direkte i iSkole, så vil programområdekoden settes lik<br>klassen programområdekode. Koden kan endres slik at eleven kan ha annen<br>programkode enn klassens programkode.                                                                                                    |  |  |  |  |  |  |
|                                                                                                    | Endring av elevens programkode gjøres ved å hente inn ny kode ved å trykke på<br>blyantikonet til høyre for feltet "Programkode". I utvalget som presenteres finnes<br>kun gyldige koder. I utgangspunktet begrenses utvalget til kodene skolen benytter,<br>men man kan ved å trykke på knappen «Vis alle programkoder» få med alle<br>programkodene i utvalget. |  |  |  |  |  |  |
|                                                                                                    | Det er elevens programkode som overføres til VIGO, ikke klassens.                                                                                                    |  |  |  |  |  |  |
| Kontroller                                                                                                    | Dersom elever mangler kode i feltet <b>Elevens programkode</b> vil det komme melding om dette på eksport-loggen i forbindelse med overføring til VIGO.                                                                                                    |  |  |  |  |  |  |

| Variabel                                              | Fagkode                                                                                                    |  |  |  |  |  |  |
|-------------------------------------------------------|----------------------------------------------------------------------------------------------------|--|--|--|--|--|--|
| Henvisning til<br>Registrerings-<br>håndboken         | Utfyllende informasjon finner du i <u>Registreringshåndboken</u> .                                                                                                    |  |  |  |  |  |  |
| Utfyllende                                            | Forberedende tilbud/innføringstilbud                                                                                                    |  |  |  |  |  |  |
| kommentar<br>for tilbud<br><b>utenfor</b><br>tilbuds- | Det er opprettet egne fagkoder for AOLOV0J og AOLOV0J-NM. Se<br><u>Programområde</u> .                                                                                                    |  |  |  |  |  |  |
| strukturen<br>(ifr Bundskriv                          | AENG101 Engelsk skriftlig, forberedende minoritetsspråklig                                                                                                    |  |  |  |  |  |  |
| <u>Udir-01-2022</u> )                                 | AENG102 Engelsk muntlig, forberedende minoritetsspråklig                                                                                                    |  |  |  |  |  |  |
|                                                       | AMAT101 Matematikk, forberedende minoritetsspråklig                                                                                                    |  |  |  |  |  |  |
|                                                       | ANAT101 Naturfag, forberedende minoritetsspråklig                                                                                                    |  |  |  |  |  |  |
|                                                       | ANOR101 Norsk skriftlig, forberedende minoritetsspråklig                                                                                                    |  |  |  |  |  |  |
|                                                       | ANOR102 Norsk muntlig, forberedende minoritetsspråklig                                                                                                    |  |  |  |  |  |  |
|                                                       | AFSP101 Fremmedspråk, forberedende minoritetsspråklig                                                                                                    |  |  |  |  |  |  |
|                                                       | AGEO101 Geografi, forberedende minoritetsspråklig                                                                                                    |  |  |  |  |  |  |
|                                                       | AHIS101 Historie, forberedende minoritetsspråklig                                                                                                    |  |  |  |  |  |  |
|                                                       | ASAF101 Samfunnsfag, forberedende minoritetsspråklig                                                                                                    |  |  |  |  |  |  |
|                                                       | AKRO101 Kroppsøving, forberedende minoritetsspråklig                                                                                                    |  |  |  |  |  |  |
|                                                       | AFAG101 Uspesifisert fag, forberedende minoritetsspråklig                                                                                                    |  |  |  |  |  |  |
|                                                       | AFAG102 Uspesifisert fag, forberedende minoritetsspråklig                                                                                                    |  |  |  |  |  |  |
|                                                       | AFAG103 Uspesifisert fag, forberedende minoritetsspråklig                                                                                                    |  |  |  |  |  |  |
|                                                       | Det må registreres inn elevtimer på fagene. Se <u>Elevtimer</u> . Ovennevnte fagkoder<br>skal <b>ikke</b> føres på kompetansebevis eller vitnemål. For føring av karakterer se<br>Karakterer og andre vurderingsuttrykk.                                                   |  |  |  |  |  |  |
|                                                       | International Baccalaureate (IB)                                                                                                    |  |  |  |  |  |  |
|                                                       | Innen IB (International Baccalaureate) benyttes egne fagkoder. Disse fagkodene<br>har IBA i de tre første posisjonene (eks. IBA2002 English A2 HL). Oversikt over alle<br>IB-fagkoder kan hentes ut fra <u>VIGO Kodeverksbase</u> . Gjør utvalg på IBA%                    |  |  |  |  |  |  |
| Feltnavn<br>i iSkole                                  | Fagkode                                                                                                    |  |  |  |  |  |  |
| Hvor plassert i<br>iSkole                             | Fagkoden er koblet til fagene som benyttes på timeplanen. Det fins to typer fag i<br>timeplansammenheng: <b>klassefag</b> og <b>gruppefag</b> .                                                                                                    |  |  |  |  |  |  |
|                                                       | Det er timeplanlegger som har ansvaret for oppsettet av timeplanen. Herunder har<br>timeplanlegger også ansvaret å koble fagene til en fagkode gitt av Utdannings-<br>direktoratet. Hver klasse har et visst antall fag, satt opp av timeplanlegger.                       |  |  |  |  |  |  |
|                                                       | Gruppefagene tildeles på individuell basis, og brukes for det meste av elever som<br>følger studieforberedende utdanningsprogram.                                                                                                    |  |  |  |  |  |  |
| Registrering<br>og rutiner i<br>iSkole                | Fagkodene importeres fra fagkoderegisteret til Grep/VIGO. Det er bare slike<br>fagkoder som kan benyttes. I timeplansammenheng kan en ha bruk for fag uten<br>offisiell fagkode. I slike tilfeller benyttes 999999 som fagkode, og dette er en intern<br>fagkode i iSkole. |  |  |  |  |  |  |
|                                                       | Når en elev plasseres i en klasse, får eleven automatisk fagene som er lagt inn på<br>klassen. Det er mulig å ta bort og legge til fag på eleven. Det skjer fra<br><b>Elevadmin.&gt;Fag</b>                                                                                |  |  |  |  |  |  |
|                                                       |                                                                                                    |  |  |  |  |  |  |

| vargee ra                                                              | Valgte fag for Hans Tastad                                        |                                                                                       |                                                                                                    |                                                                              |                                                                   | Tilgjengelige klassefag                                                                   |                                                                |                                                 |
|------------------------------------------------------------------------|-------------------------------------------------------------------|---------------------------------------------------------------------------------------|----------------------------------------------------------------------------------------------------|------------------------------------------------------------------------------|-------------------------------------------------------------------|-------------------------------------------------------------------------------------------|----------------------------------------------------------------|-------------------------------------------------|
| Fag<br>AP3D KRØ                                                        | Uketime<br>3 2                                                    | Fagkode Navn<br>KRO1018 Kropp                                                         | Lær                                                                                                   | er                                                                           |                                                                   | Fag<br>Ingen fag til                                                                      | Uketimer Fag<br>gjengelig                                      | kode Nav                                        |
| ST3S HIS                                                               | 4                                                                 | HIS1010 Histor                                                                        | e                                                                                                    | nd, Harte Solur                                                              |                                                                   | >                                                                                         | .5)55                                                          |                                                 |
| ST3S NOR                                                               | R 6                                                               | NOR1267 Norsk                                                                         | 1019                                                                                                  | erud, Harte                                                                  |                                                                   |                                                                                           |                                                                |                                                 |
| ST3S REL                                                               | 3                                                                 | REL1003 Religio                                                                       | n og etikk                                                                                            | erud, Harte                                                                  |                                                                   | 0                                                                                         |                                                                |                                                 |
| dokume                                                                 | Norsk-<br>entasjo                                                 | faget vises<br>onen vil fag                                                           | bare en gan<br>et fremstå m                                                                           | ig (her: f<br>ned (opp                                                       | NOR126<br>til) tre s                                              | 7), men på ka<br>separate fagko                                                           | arakter-<br>oder.                                              |                                                 |
| Alle end<br>fremgå                                                     | dringer<br>fra <b>Ele</b>                                         | logges me<br>evadmin.>                                                                | ed start- og a<br>• <b>VIGO</b> , unde                                                                | avbrudds<br>er <i>Progra</i>                                                 | dato. H<br><i>m og fa</i>                                         | va som blir ov<br>g.                                                                      | erført til                                                     | VIGO                                            |
| Program                                                                | n og fag t                                                        | il VIGO                                                                               |                                                                                                    |                                                                              |                                                                   |                                                                                           |                                                                |                                                 |
| 🔰 🚽 Leg                                                                | gg til progra                                                     | m 🚽                                                                                   | Legg til fag                                                                                          | 🧨 Endi                                                                       | re                                                                | 🔀 Slett                                                                                   |                                                                |                                                 |
| Program/f                                                              | fag                                                               | Startet                                                                               | Sluttet                                                                                               | Sluttetkode                                                                  | Fullførtkod                                                       | le Fritekst                                                                               | Ekskluder                                                      | Skolenr                                         |
| STREA:                                                                 | 3                                                                 | 2020-08-06                                                                            | 2020-08-27 09:24                                                                                      | AP                                                                           | S                                                                 |                                                                                           |                                                                |                                                 |
| HIS                                                                    | 51002                                                             | 2020-08-06                                                                            | 2020-08-27 09:24                                                                                      |                                                                              |                                                                   |                                                                                           |                                                                |                                                 |
| KRC                                                                    | D1006                                                             | 2020-08-06                                                                            | 2020-08-27 09:24                                                                                      |                                                                              |                                                                   |                                                                                           |                                                                |                                                 |
| NOF                                                                    | R1211                                                             | 2020-08-06                                                                            | 2020-08-27 09:24                                                                                      |                                                                              |                                                                   |                                                                                           |                                                                |                                                 |
| NOF                                                                    | R1212                                                             | 2020-08-06                                                                            | 2020-08-27 09:24                                                                                      |                                                                              |                                                                   |                                                                                           |                                                                |                                                 |
| NOF                                                                    | R1213                                                             | 2020-08-06                                                                            | 2020-08-27 09:24                                                                                      |                                                                              |                                                                   |                                                                                           |                                                                |                                                 |
| PSP                                                                    | P5053                                                             | 2020-08-06                                                                            | 2020-08-27 09:24                                                                                      |                                                                              |                                                                   |                                                                                           |                                                                |                                                 |
| PSP                                                                    | P5054                                                             | 2020-08-06                                                                            | 2020-08-27 09:24                                                                                      |                                                                              |                                                                   |                                                                                           |                                                                |                                                 |
| REL                                                                    | 1001                                                              | 2020-08-06                                                                            | 2020-08-27 09:24                                                                                      |                                                                              |                                                                   |                                                                                           |                                                                |                                                 |
| SAM                                                                    | 43023                                                             | 2020-08-06                                                                            | 2020-08-27 09:24                                                                                      |                                                                              |                                                                   |                                                                                           |                                                                |                                                 |
| SAM                                                                    | vi3038                                                            | 2020-08-06                                                                            | 2020-08-27 09:24                                                                                      |                                                                              |                                                                   |                                                                                           |                                                                |                                                 |
| ✓ STSSA3                                                               | 3                                                                 | 2020-08-27 09:24                                                                      |                                                                                                    |                                                                              |                                                                   |                                                                                           |                                                                |                                                 |
| HIS                                                                    | 51002                                                             | 2020-08-27 09:24                                                                      |                                                                                                    |                                                                              |                                                                   |                                                                                           |                                                                |                                                 |
| KRO                                                                    | D1006                                                             | 2020-08-27 09:24                                                                      |                                                                                                    |                                                                              |                                                                   |                                                                                           |                                                                |                                                 |
| NO                                                                     | K1211                                                             | 2020-08-27 09:24                                                                      |                                                                                                    |                                                                              |                                                                   |                                                                                           |                                                                |                                                 |
| NOF                                                                    | K1212                                                             | 2020-08-27 09:24                                                                      |                                                                                                    |                                                                              |                                                                   |                                                                                           |                                                                |                                                 |
| NOF                                                                    | K1213                                                             | 2020-08-27 09:24                                                                      |                                                                                                    |                                                                              |                                                                   |                                                                                           |                                                                |                                                 |
| PSP                                                                    | 20053                                                             | 2020-08-27 09:24                                                                      |                                                                                                    |                                                                              |                                                                   |                                                                                           |                                                                |                                                 |
| PSP                                                                    | 1001                                                              | 2020-08-27 09:24                                                                      |                                                                                                    |                                                                              |                                                                   |                                                                                           |                                                                |                                                 |
| KEL                                                                    | M3023                                                             | 2020-08-27 09:24                                                                      |                                                                                                    |                                                                              |                                                                   |                                                                                           |                                                                |                                                 |
| SAM                                                                    | V3023                                                             | 2020-08-27 09:24                                                                      |                                                                                                    |                                                                              |                                                                   |                                                                                           |                                                                |                                                 |
| SAM                                                                    | 10000                                                             | 2020-00-27 09:24                                                                      | •                                                                                                    |                                                                              |                                                                   |                                                                                           |                                                                |                                                 |
| Merk: E<br>norskfa<br><b>NB!</b> De<br>feilførin<br>overfør            | =leven<br>aget inr<br>ersom e<br>ng. Vi s<br>ingen t              | nar byttet<br>ngår selvor<br>et fag legge<br>løyfer derfi<br>til VIGO.                | fra STREA3 t<br>n det på time<br>es inn og slet<br>or loggføring                                      | eplanen l<br>tes på sa<br>en, og fa                                          | 3. Se og<br>kun er e<br>amme d<br>iget kon                        | gsa at alle fag<br>tt norskfag.<br>ag, anser vi d<br>nmer derfor h                        | kodene i<br>et som e<br>eller ikke                             | en<br>e med                                     |
| <b>NB!</b> No<br>og vil d<br>bakgrun<br>konvert<br>tidliger<br>og også | oen elev<br>la ha h<br>nn av t<br>teres ti<br>e vurde<br>å varsle | ver gjør on<br>alvårsvurd<br>idligere be<br>I standpun<br>ering i fage<br>e eleven or | nvalg etter V<br>ering i bland<br>stått fag. I s<br>kt. Skolen so<br>t slik at de k<br>n at klagefris | g1 (fra s<br>t annet n<br>like tilfel<br>om gir fri<br>an gjøre<br>st begynr | tudiefor<br>orsk – o<br>ler skal<br>tak må<br>om hal<br>ner å løp | beredende Vg<br>og kan få frita<br>halvårsvurder<br>kontakte skol<br>vårsvurdering<br>oe. | 1 til yrke<br>k jf forsk<br>ing i nor<br>en som h<br>til stand | esfag),<br>kriften<br>sk<br>nar gitt<br>lpunkt, |
| NB! Ele<br>studiefo<br>konvert                                         | ever so<br>orbered<br>tere vu<br>m-omra                           | m har nors<br>Jende utda<br>rdering i fa<br>åder innen                                | sk (ST, ID, M<br>nningsprogra<br>agene fra hal<br>yrkesfaglige                                        | D, KD og<br>am (ST)<br>vårsvurd<br>utdannir                                  | g ME) og<br>med tils<br>lering til<br>ngsprog                     | g kroppsøving<br>strekkelig omf<br>I standpunkt v<br>ram som går i                        | fra<br>ang og n<br>red søkin<br>mot                            | ivå, ka<br>g til                                |
| fagoppl                                                                | læring.                                                           |                                                                                       | , 55                                                                                                  |                                                                              |                                                                   |                                                                                           |                                                                |                                                 |

| Variabel                                      | Fagtype                                                                                                    |
|-----------------------------------------------|----------------------------------------------------------------------------------------------------|
| Henvisning til<br>Registrerings-<br>håndboken | Utfyllende informasjon finner du i <u>Registreringshåndboken</u> .                                                                                                    |
| Feltnavn<br>i iSkole                          | Fagtype                                                                                                    |
| Hvor plassert<br>i iSkole                     | Second second s |
| Registrering<br>og rutiner i<br>iSkole        | Fagtypen følger fagkoden, men kan overstyres i enkelte tilfeller.<br>Velg faget (se ovenfor, hvor engelsk er markert), trykk <i>Endre</i> :                                                                                                    |
|                                               | Klassefag (2012-13)     Navn   Arnesen, Ole Petter   Klasse   ST1A     Fagnavn   Engelsk, Vg1 studieforberedende utdanningsprogram   Fag   ENG   ENG   ENG   ENG   ENG   Fagstatus   Elev   Fagtype   FF     1. halvårskarakter   4   2. halvårskarakter   Standpunktkarakter   Standpunktkarakter   Eksamenskarakter høst   Privatist   Eksamenskarakter vår   Merknad     OK     Avbryt                                                                                                    |
| Kontroller                                    | Fagtypen kan ikke endres til blank verdi.                                                                                                    |

| Variabel                                      | Organisasjonsnummer                                                                              |  |  |  |  |  |  |  |  |  |
|-----------------------------------------------|--------------------------------------------------------------------------------------------------|--|--|--|--|--|--|--|--|--|
| Henvisning til<br>Registrerings-<br>håndboken | Utfyllende informasjon finner du i <u>Registreringshåndboken</u> .                               |  |  |  |  |  |  |  |  |  |
| Feltnavn<br>i iSkole                          | Organisasjonsnr.                                                                                 |  |  |  |  |  |  |  |  |  |
| Hvor plassert<br>i iSkole                     | Grunnlagsdata>Skole                                                                              |  |  |  |  |  |  |  |  |  |
|                                               | Organisasjon VLagre                                                                              |  |  |  |  |  |  |  |  |  |
|                                               | Skoletype Privat V                                                                               |  |  |  |  |  |  |  |  |  |
|                                               | Malform Bokmål 🗸                                                                                 |  |  |  |  |  |  |  |  |  |
|                                               | Arbeidsgiversone Sone 1: 14,1% V                                                                 |  |  |  |  |  |  |  |  |  |
|                                               | Skolenr (vgs) 00999                                                                              |  |  |  |  |  |  |  |  |  |
|                                               | Fagskolenr                                                                                       |  |  |  |  |  |  |  |  |  |
|                                               | Skolenr (grs)                                                                                    |  |  |  |  |  |  |  |  |  |
|                                               | Filial av                                                                                        |  |  |  |  |  |  |  |  |  |
|                                               | RVOnr 00999                                                                                      |  |  |  |  |  |  |  |  |  |
|                                               | Organiasjonsnr 999555333                                                                         |  |  |  |  |  |  |  |  |  |
|                                               | Organiasjonsnr PAS 999555333                                                                     |  |  |  |  |  |  |  |  |  |
|                                               | Skyssone                                                                                         |  |  |  |  |  |  |  |  |  |
|                                               | Eksamensrett 🗹                                                                                   |  |  |  |  |  |  |  |  |  |
|                                               |                                                                                                  |  |  |  |  |  |  |  |  |  |
| Registrering<br>og rutiner<br>i iSkole        | Organisasjonsnummeret legges inn i feltet Organisasjonsnr.                                       |  |  |  |  |  |  |  |  |  |
| Kontroller                                    | Det er ingen kontroll av organisasjonsnummeret slik at skolene må selv påse at det<br>er riktig. |  |  |  |  |  |  |  |  |  |

| Variabel                                      | Ajourholdskode                                                                                                    |  |  |  |  |  |  |  |  |
|-----------------------------------------------|----------------------------------------------------------------------------------------------------|--|--|--|--|--|--|--|--|
| Henvisning til<br>Registrerings-<br>håndboken | Utfyllende informasjon finner du i <u>Registreringshåndboken</u> .                                                                                                    |  |  |  |  |  |  |  |  |
| Feltnavn<br>i iSkole                          | Utledes fra registrering fra Begynt og Sluttet, samt inntaksfilen fra<br>VIGO                                                                                                    |  |  |  |  |  |  |  |  |
| Hvor plassert i                               | Merk: Ikke aktuelt for private skoler. De kan trygt bla videre i brukerhåndboken.                                                                                                    |  |  |  |  |  |  |  |  |
| ISKUE                                         | Elevadmin>Elev                                                                                                    |  |  |  |  |  |  |  |  |
|                                               | Tilknytning til skolen (2016-17)                                                                                                    |  |  |  |  |  |  |  |  |
|                                               | Begynt 01.08.2016 🖄 Sluttet 31.07.2017 🖄                                                                                                    |  |  |  |  |  |  |  |  |
|                                               | Elevstatus (vIGO) E - Elev                                                                                                    |  |  |  |  |  |  |  |  |
|                                               | Klasse ID1C + IDRET1 Idrettsfag                                                                                                    |  |  |  |  |  |  |  |  |
|                                               | Utdanning                                                                                                    |  |  |  |  |  |  |  |  |
|                                               | Programkode IDRET1 Idrettsfag                                                                                                    |  |  |  |  |  |  |  |  |
|                                               | ✓ Inngår i eksport til VIGO ○ Fritatt for vurdering med karakter i sidemål                                                                                                    |  |  |  |  |  |  |  |  |
|                                               | Bevistype Kompetansebevis \$                                                                                                    |  |  |  |  |  |  |  |  |
|                                               | Fullførtkode Blank - skal kun forekomme inntil verdi er satt 🔶                                                                                                    |  |  |  |  |  |  |  |  |
| Registrering<br>og rutiner i<br>iSkole        | <ul> <li>Ved import fra VIGO (etter 2. inntaksomgang) får alle elevene satt standardverdi for Sluttet til 31. juli. Denne datoen blir ikke overført til VIGO. Datoen bør ikke endres med mindre eleven reelt sett slutter ved skolen før skoleårets slutt. Dersom datoen settes til f.eks 20. juni, vil det medføre at eleven ikke får tilgang til <i>iSkole</i> etter den 20. juni. Elever som registreres utenom VIGO-inntak, får også standardverdien 31. juli på sluttdato.</li> <li>Det er ikke tillatt å registrere en sluttetdato frem i tid, unntatt 31. juli. Man må altså vente til eleven reelt sett virkelig er sluttet før datoen kan settes.</li> <li><u>Registrering og rutiner i ISkole:</u></li> <li>Verdiene I, E, N og S settes automatisk ut fra følgende regeler og registreringer i elevbildet:</li> <li>I = Tatt inn utenom VIGO sin inntaksliste og har skolestart i august.</li> <li>E = Når koden for programområde endres, fanges det automatisk opp i en endringslogg.</li> <li>N = Sluttetdato i august, og sluttdato er senere enn startdatoen.</li> <li>Y = Etter inntaket vet systemet hvilke elever som er tatt inn via ventelisten. Når sluttetdatoen settes lik startdatoen, vil verdien V automatisk bli overført til VIGO.</li> <li>Ajourhold er et eget valg når data skal overføres til VIGO. Programmet er slik innrettet at det bare tar hensyn der sluttet- og startdatoen er før 1. september.</li> <li>Hvilken verdi som da overføres, I, E, N, S eller V, tar overføringsprogrammet seg av. Det betyr i praksis at det eneste skolene må være påpasselig med, er kombinasjonen av datoene for Begynt og Sluttet. Resten tar iSkole seg av.</li> </ul> |  |  |  |  |  |  |  |  |
| Kontroller                                    | Den enkelte skole må velge <i>Kjør innsamling</i> en fra <b>Elevadmin.&gt;Vigo</b> , og kontrollere resultatet for innsending til fylkeskommunen.                                                                                                    |  |  |  |  |  |  |  |  |
|                                               | Ajourhold       Program, fag og karakterer       Program, fag og karakterer fra i fjor         Ajourhold for elever som starter innen 1. september. Eksporten samler inn elever som har endret programområde. Innsamlingen er kun         Kjør innsamling         Klasse       Elev       VIGO kode       Ajourholdskode       Sluttdato         TP1B       Eable Eable       TP1181       1       20130721                                                                                                    |  |  |  |  |  |  |  |  |
|                                               |                                                                                                    |  |  |  |  |  |  |  |  |

| Variabel                                      | Startdato på programområdet                                                                                                    |                                               |                                            |                                 |                   |  |  |  |  |  |
|-----------------------------------------------|----------------------------------------------------------------------------------------------------|-----------------------------------------------|--------------------------------------------|---------------------------------|-------------------|--|--|--|--|--|
| Henvisning til<br>Registrerings-<br>håndboken | Utfyllende informasjon finner du i <u>Registreringshåndboken</u> .                                                                                                    |                                               |                                            |                                 |                   |  |  |  |  |  |
| Feltnavn<br>i iSkole                          | Startet (på Elevadmin.>VIGO>Program og fag)                                                                                                    |                                               |                                            |                                 |                   |  |  |  |  |  |
| Hvor plassert                                 | Elevadmin.>VIGO>Program og fag                                                                                                    |                                               |                                            |                                 |                   |  |  |  |  |  |
| i iSkole                                      |                                                                                                    |                                               |                                            |                                 |                   |  |  |  |  |  |
|                                               | Program og fag til VIGO                                                                                                    |                                               |                                            |                                 |                   |  |  |  |  |  |
|                                               |                                                                                                    |                                               | J Elidie                                   | - Siett                         |                   |  |  |  |  |  |
|                                               | Program/fag Startet                                                                                                    | Sluttet                                       | Sluttetkode Full                           | llførtkode Fritekst             | Ekskluder Skolenr |  |  |  |  |  |
|                                               | FSP6226 2022-08-                                                                                                    | 01 08:15                                      |                                            |                                 |                   |  |  |  |  |  |
|                                               | HIS1010 2022-08-                                                                                                    | 01                                            |                                            |                                 |                   |  |  |  |  |  |
|                                               | KRO1018 2022-08-                                                                                                    | 01 08:53                                      |                                            |                                 |                   |  |  |  |  |  |
|                                               | NOR1267 2022-08-                                                                                                    | 01                                            |                                            |                                 |                   |  |  |  |  |  |
|                                               | NOR1268 2022-08-                                                                                                    | 01                                            |                                            |                                 |                   |  |  |  |  |  |
|                                               | REL1003 2022-08-                                                                                                    | 01                                            |                                            |                                 |                   |  |  |  |  |  |
|                                               | SAM3055 2022-08-                                                                                                    | 01                                            |                                            |                                 |                   |  |  |  |  |  |
|                                               | SAM3058 2022-08-                                                                                                    | 01                                            |                                            |                                 |                   |  |  |  |  |  |
|                                               |                                                                                                    |                                               |                                            |                                 |                   |  |  |  |  |  |
| og rutiner i<br>iSkole                        | standardverdi.<br><u>Ved inntak fra VIGO:</u><br>Dato i feltet <b>Begynt</b> settes automatisk til datoen søkeren ble tatt inn som elev ved<br>skolen. Dette skjer i praksis før første skoledag. Tidligste dag er da 1. august.<br><u>Elever som registreres direkte på skolen (fra <i>Elevadmin-&gt;Elev</i>):</u><br>Startdatoen (dato i feltet <b>Begynt</b> ) får standardverdi lik registreringsdatoen. Datoen<br>kan<br>overstyres. <b>Startet</b> i <i>Program og fag til Vigo</i> synkroniseres automatisk med <b>Begynt</b><br>i elevbildet.<br><u>Dersom eleven endrer programområde på samme skole:</u><br>Ny verdi hentes fra nedtrekkslisten fra Elevs VIGOkode.<br>Endringen loggføres, og historikken sees fra <i>Elevadmin.&gt;VIGO&gt;Program og fag</i> |                                               |                                            |                                 |                   |  |  |  |  |  |
|                                               | Program/fag Startet                                                                                                    | Sluttet Slut                                  | tetkode Fullførtkod                        | de                              | Legg til program  |  |  |  |  |  |
|                                               | STUSP1 2012-08-09 TPH1U3H 2013-04-09 15                                                                                                    | 2013-04-09 15:12: AP                          |                                            |                                 | Legg til fag      |  |  |  |  |  |
|                                               |                                                                                                    | r or vist hvo com                             | liggor i <b>Brogr</b>                      | <b>am til Vigo</b> for on       | Endre<br>Slett    |  |  |  |  |  |
|                                               | april har byttet prog                                                                                                    | gram.                                         | ngger i <b>Frogr</b> a                     | ann th' vigo for en             | elev som 9.       |  |  |  |  |  |
|                                               | For registrering av s<br>ordinære elever, me                                                                                                    | startdato for <b>vok</b><br>en for voksne ove | <b>sne</b> gjelder de<br>erføres reell sta | e samme retningsliı<br>artdato. | njer som for      |  |  |  |  |  |
|                                               | Privatister skal ha s                                                                                                    | tartdato lik regist                           | reringsdato og                             | g sluttdato 31.07.              |                   |  |  |  |  |  |
|                                               | Merk: Det er mulig<br>programmrådet.                                                                                                    | å gjøre endringe                              | r dersom man                               | har gjort feilregist            | reringer med      |  |  |  |  |  |
| Kontroller                                    | Privatister overføres<br>privatist ikke møter                                                                                                    | s ikke til VIGO før<br>til eksamen, vil i     | eksamensresi<br>ngenting overf             | ultatene foreligger<br>føres.   | . Dersom en       |  |  |  |  |  |

| Variabel                                      | Startdato på faget                                                                                                    |                                                                                                    |                                                                                                    |                                                                                                    |                                                                                                    |                                                                                                    |                                                                                                    |                                                                                                    |                                                                                                    |  |  |
|-----------------------------------------------|----------------------------------------------------------------------------------------------------|----------------------------------------------------------------------------------------------------|----------------------------------------------------------------------------------------------------|----------------------------------------------------------------------------------------------------|----------------------------------------------------------------------------------------------------|----------------------------------------------------------------------------------------------------|----------------------------------------------------------------------------------------------------|----------------------------------------------------------------------------------------------------|----------------------------------------------------------------------------------------------------|--|--|
| Henvisning til<br>Registrerings-<br>håndboken | Utfyllende informasjon finner du i <u>Registreringshåndboken</u> .                                                                                                    |                                                                                                    |                                                                                                    |                                                                                                    |                                                                                                    |                                                                                                    |                                                                                                    |                                                                                                    |                                                                                                    |  |  |
| Feltnavn<br>i iSkole                          | Startet                                                                                                    |                                                                                                    |                                                                                                    |                                                                                                    |                                                                                                    |                                                                                                    |                                                                                                    |                                                                                                    |                                                                                                    |  |  |
| Hvor plassert i                               | Elevadmin                                                                                                    | .>VIGO>                                                                                                    | Program og                                                                                                    | ı faa                                                                                               |                                                                                                    |                                                                                                    |                                                                                                    |                                                                                                    |                                                                                                    |  |  |
| iSkole                                        |                                                                                                    |                                                                                                    |                                                                                                    | , <b>y</b>                                                                                          |                                                                                                    |                                                                                                    |                                                                                                    |                                                                                                    |                                                                                                    |  |  |
|                                               | Ekspander Program (se gul markering) for å få frem fagene under programområdet.                                                                                                    |                                                                                                    |                                                                                                    |                                                                                                    |                                                                                                    |                                                                                                    |                                                                                                    |                                                                                                    |                                                                                                    |  |  |
|                                               |                                                                                                    | HUTCO.                                                                                                    |                                                                                                    |                                                                                                    |                                                                                                    |                                                                                                    |                                                                                                    |                                                                                                    |                                                                                                    |  |  |
|                                               | Program og tag                                                                                                    | J TII VIGO                                                                                                    | Sluttot                                                                                                    | Sluttotko                                                                                           | do Eu                                                                                                    | llførtkodo                                                                                                    |                                                                                                    |                                                                                                    | Legg til program                                                                                                    |  |  |
|                                               | STUSP1                                                                                                    | 2012-08-09                                                                                                    | Slutter                                                                                                    | Siutterko                                                                                           | Je ru                                                                                                    | IIIIØItkoue                                                                                                    |                                                                                                    |                                                                                                    | Legg ti program                                                                                                    |  |  |
|                                               | SAF1001                                                                                                    | 2012-08-09                                                                                                    |                                                                                                    |                                                                                                    |                                                                                                    |                                                                                                    |                                                                                                    |                                                                                                    | Legg til fag                                                                                                    |  |  |
|                                               | GEO1001                                                                                                    | 2012-08-09                                                                                                    |                                                                                                    |                                                                                                    |                                                                                                    |                                                                                                    |                                                                                                    |                                                                                                    | Endre                                                                                                    |  |  |
|                                               | FSP5121                                                                                                    | 2012-08-09                                                                                                    |                                                                                                    |                                                                                                    |                                                                                                    |                                                                                                    |                                                                                                    |                                                                                                    | Lindie                                                                                                    |  |  |
|                                               | ENG1002                                                                                                    | 2012-08-09                                                                                                    |                                                                                                    |                                                                                                    |                                                                                                    |                                                                                                    |                                                                                                    |                                                                                                    | Slett                                                                                                    |  |  |
|                                               | NAT1002                                                                                                    | 2012-08-09                                                                                                    |                                                                                                    |                                                                                                    |                                                                                                    |                                                                                                    |                                                                                                    |                                                                                                    |                                                                                                    |  |  |
|                                               | NOR1201                                                                                                    | 2012-08-09                                                                                                    |                                                                                                    |                                                                                                    |                                                                                                    |                                                                                                    |                                                                                                    |                                                                                                    |                                                                                                    |  |  |
|                                               | NOR1203                                                                                                    | 2012-08-09                                                                                                    |                                                                                                    |                                                                                                    |                                                                                                    |                                                                                                    |                                                                                                    |                                                                                                    |                                                                                                    |  |  |
|                                               | MAT1011                                                                                                    | 2012-08-09                                                                                                    |                                                                                                    |                                                                                                    |                                                                                                    |                                                                                                    |                                                                                                    |                                                                                                    |                                                                                                    |  |  |
|                                               | KR01004                                                                                                    | 2012-08-09                                                                                                    |                                                                                                    |                                                                                                    |                                                                                                    |                                                                                                    |                                                                                                    |                                                                                                    |                                                                                                    |  |  |
|                                               |                                                                                                    |                                                                                                    |                                                                                                    |                                                                                                    |                                                                                                    |                                                                                                    |                                                                                                    |                                                                                                    |                                                                                                    |  |  |
|                                               |                                                                                                    | <u> </u>                                                                                                    |                                                                                                    |                                                                                                    |                                                                                                    |                                                                                                    |                                                                                                    |                                                                                                    |                                                                                                    |  |  |
| Registrering                                  | Ved inntak                                                                                                    | av elever i                                                                                                    | fra VIGO:                                                                                                    |                                                                                                    |                                                                                                    |                                                                                                    |                                                                                                    |                                                                                                    |                                                                                                    |  |  |
| og rutiner i                                  | Eleven far a                                                                                                    | automatisk                                                                                                    | calle klassefa                                                                                                    | agene                                                                                               | til klasse                                                                                                    | en ele                                                                                                    | ven ta                                                                                                    | s inn til.                                                                                                    | Startdato                                                                                                    |  |  |
| iSkole                                        | settes auto                                                                                                    | matisk til d                                                                                                    | datoen filen i                                                                                                    | mport                                                                                               | eres pă                                                                                                    | skoler                                                                                                    | ۱.                                                                                                    |                                                                                                    |                                                                                                    |  |  |
|                                               |                                                                                                    |                                                                                                    |                                                                                                    |                                                                                                    |                                                                                                    |                                                                                                    |                                                                                                    |                                                                                                    |                                                                                                    |  |  |
|                                               |                                                                                                    |                                                                                                    |                                                                                                    |                                                                                                    |                                                                                                    |                                                                                                    |                                                                                                    |                                                                                                    |                                                                                                    |  |  |
|                                               | For fag som                                                                                                    | 1 registrere                                                                                                    | es <b>etter</b> skol                                                                                                    | estart                                                                                              | (eksem                                                                                                    | pelvis                                                                                                    | grupp                                                                                                    | efaq) se                                                                                                    | ettes startdatoe                                                                                                    |  |  |
|                                               | For fag som<br>lik registrer                                                                                                    | n registrere<br>ingsdato.                                                                                                    | es <b>etter</b> skol<br>Eksempel fra                                                                                                    | estart<br>Eleva                                                                                     | (eksem<br>admin >                                                                                                    | pelvis<br>> <b>Faa</b> :                                                                                                    | grupp                                                                                                    | efag) se                                                                                                    | ettes startdatoe                                                                                                    |  |  |
|                                               | For fag som<br>lik registrer                                                                                                    | i registrere<br>ingsdato.                                                                                                    | es <b>etter</b> skol<br>Eksempel fra                                                                                                    | estart<br>Eleva                                                                                     | (eksem<br>admin >                                                                                                    | pelvis<br>> <b>Fag</b> :                                                                                                    | grupp                                                                                                    | efag) se                                                                                                    | ttes startdatoe                                                                                                    |  |  |
|                                               | For fag som<br>lik registrer                                                                                                    | n registrere<br>ingsdato.                                                                                                    | es <b>etter</b> skol<br>Eksempel fra                                                                                                    | estart<br>Eleva                                                                                     | (eksem<br><b>admin &gt;</b>                                                                                                    | pelvis<br>> <b>Fag</b> :                                                                                                    | grupp                                                                                                    | efag) se                                                                                                    | ettes startdatoe                                                                                                    |  |  |
|                                               | For fag som<br>lik registrer<br>Gruppefag                                                                                                    | n registrere<br>ingsdato.<br>Klassefag                                                                                                    | es <b>etter</b> skol<br>Eksempel fra                                                                                                    | estart<br>Eleva                                                                                     | (eksem<br><b>admin &gt;</b>                                                                                                    | pelvis<br>> <b>Fag</b> :                                                                                                    | grupp                                                                                                    | efag) se                                                                                                    | ettes startdatoe                                                                                                    |  |  |
|                                               | For fag som<br>lik registrer<br><sup>Gruppefag</sup><br>Valgte fag for                                                                                                    | n registrere<br>ingsdato.<br>Klassefag<br>r <b>Ole Petter A</b> r                                                                                                    | es <b>etter</b> skol<br>Eksempel fra<br>mesen                                                                                                    | estart<br>Eleva                                                                                     | (eksem<br>admin ><br>Tilgjengeli                                                                                                    | pelvis<br>> <b>Fag</b> :<br>ge grup                                                                                                    | grupp<br>pefag                                                                                                    | efag) se                                                                                                    | ettes startdatoe                                                                                                    |  |  |
|                                               | For fag som<br>lik registrer<br>Gruppefag<br>Valgte fag for<br>Fag 0                                                                                                    | r registrere<br>ingsdato.<br>Klassefag<br>r <b>Ole Petter Ar</b><br>mfang Fagkode                                                                                                    | es <b>etter</b> skol<br>Eksempel fra<br>rnesen<br>Navn                                                                                                    | estart<br>Eleva                                                                                     | (eksem<br>admin ><br>Tilgjengeli                                                                                                    | pelvis<br>> <b>Fag</b> :<br>ge grup                                                                                                    | grupp<br>pefag                                                                                                    | efag) se                                                                                                    | Klassetrinn STI •                                                                                                    |  |  |
|                                               | For fag som<br>lik registrer<br>Gruppefag<br>Valgte fag for<br>Fag 0<br>ST1: MAP 1                                                                                                    | r registrere<br>ringsdato.<br>Klassefag<br>r <b>Ole Petter Ar</b><br>mfang Fagkode<br>5 MAT1011                                                                                                    | es <b>etter</b> skol<br>Eksempel fra<br>rnesen<br>Navn<br>Matematikk, praktisk                                                                                                    | estart<br>Eleva                                                                                     | (eksem<br>admin ><br>Tilgjengeli<br>Fag<br>ST1 FR2 1                                                                                                    | pelvis<br>> <b>Fag</b> :<br>ge grup<br>Omfang                                                                                                    | grupp<br>pefag<br>Fagkode<br>FSP5022                                                                                                    | efag) se                                                                                                    | Klassetrinn STI •<br>Navn<br>Fransk, nivå II                                                                                                    |  |  |
|                                               | For fag som<br>lik registrer<br>Valgte fag for<br>ST1: MAP 1<br>ST1: TY2 1                                                                                                    | r registrere<br>ringsdato.<br>Klassefag<br>r Ole Petter An<br>mfang Fagkode<br>5 MAT1011<br>4 FSP5121                                                                                                    | es <b>etter</b> skol<br>Eksempel fra<br>rnesen<br>Navn<br>Matematikk, praktisk<br>Tysk, nivå II                                                                                                    | estart                                                                                              | (eksem<br>admin ><br>Tilgjengeli<br>Fag<br>ST1 FR2 1<br>ST1 MAT 1                                                                                                    | pelvis<br>> <b>Fag</b> :<br>ge grup<br>Omfang<br>4<br>5                                                                                                    | grupp<br>pefag<br>Fagkode<br>FSP5022<br>MAT1013                                                                                                    | efag) se<br>Antall elever<br>15<br>25                                                                                                    | Klassetrinn STI •<br>Navn<br>Fransk, nivå II<br>Matematikk, teoretisk                                                                                                    |  |  |
|                                               | For fag som<br>lik registrer<br>Gruppefag<br>Valgte fag for<br>ST1: MAP 1<br>ST1: TY2 1                                                                                                    | r registrera<br>ingsdato.<br>Klassefag<br>r Ole Petter Ar<br>mfang Fagkode<br>5 MAT1011<br>4 FSP5121                                                                                                    | es <b>etter</b> skol<br>Eksempel fra<br>rnesen<br>Navn<br>Matematikk, praktisk<br>Tysk, nivå II                                                                                                    | estart                                                                                              | (eksem<br>admin ><br>Tilgjengeli<br>Fag<br>ST1 FR2 1<br>ST1 MAT 1<br>ST1 MAT 2                                                                                                    | pelvis<br>>Fag:<br>ge grup<br>Omfang<br>4<br>5<br>5                                                                                                    | grupp<br>pefag<br>Fagkode<br>FSP5022<br>MAT1013<br>MAT1013                                                                                                    | Antall elever<br>15<br>25<br>21                                                                                                    | Klassetrinn STI •<br>Navn<br>Fransk, nivå II<br>Matematikk, teoretisk<br>Matematikk, teoretisk                                                                                                    |  |  |
|                                               | For fag som<br>lik registrer<br><b>Gruppefag</b><br><b>Valgte fag for</b><br>ST1: MAP 1<br>ST1: TY2 1                                                                                                    | r registrere<br>ringsdato.<br>Klassefag<br>r Ole Petter Ar<br>mfang Fagkode<br>5 MAT1011<br>4 FSP5121                                                                                                    | es <b>etter</b> skol<br>Eksempel fra<br>rnesen<br>Navn<br>Matematikk, praktisk<br>Tysk, nivå II                                                                                                    | estart<br>Eleva                                                                                     | (eksem<br>admin ><br>Tilgjengeli<br>ST1 FR2 1<br>ST1 MAT 1<br>ST1 MAT 2<br>ST1 MAT 3                                                                                                    | pelvis<br>> <b>Fag</b> :<br>ge grup<br>0mfang<br>4<br>5<br>5<br>5<br>5                                                                                                    | grupp<br>pefag<br>Fagkode<br>FSP5022<br>MAT1013<br>MAT1013                                                                                                    | Antall elever<br>15<br>25<br>21<br>28                                                                                                    | Klassetrinn STI  Klassetrinn STI Kavn Fransk, nivå II Matematikk, teoretisk Matematikk, teoretisk Matematikk, teoretisk                                                                                                    |  |  |
|                                               | For fag som<br>lik registrer<br><b>Gruppefag</b><br><b>Valgte fag for</b><br>ST1: MAP 1<br>ST1: TY2 1                                                                                                    | r registrere<br>ringsdato.<br>Klassefag<br>r Ole Petter Ar<br>mfang Fagkode<br>5 MAT1011<br>4 FSP5121                                                                                                    | es <b>etter</b> skol<br>Eksempel fra<br>nesen<br>Navn<br>Matematikk, praktisk<br>Tysk, nivå II                                                                                                    | estart                                                                                              | (eksem<br>admin ><br>Tilgjengeli<br>ST1 FR2 1<br>ST1 MAT 1<br>ST1 MAT 2<br>ST1 MAT 3<br>ST1 SP1 1                                                                                                    | pelvis<br>> <b>Fag</b> :<br>ge grup<br>0mfang<br>4<br>5<br>5<br>5<br>4                                                                                                    | <b>grupp</b><br><b>pefag</b><br>Fagkode<br>FSP5022<br>MAT1013<br>MAT1013<br>FSP5091                                                                                                    | Antall elever<br>15<br>25<br>21<br>28<br>22                                                                                                    | Klassetrinn STI  Klassetrinn STI Kavn Fransk, nivå II Matematikk, teoretisk Matematikk, teoretisk Spansk, nivå I                                                                                                    |  |  |
|                                               | For fag som<br>lik registrer<br>Valgte fag for<br>ST1: MAP 1<br>ST1: TY2 1                                                                                                    | r registrere<br>ringsdato.<br>Klassefag<br>r Ole Petter Ar<br>mfang Fagkode<br>5 MATIOII<br>4 FSP5121                                                                                                    | es <b>etter</b> skol<br>Eksempel fra<br>nesen<br>Navn<br>Matematikk, praktisk<br>Tysk, nivå II                                                                                                    | estart                                                                                              | (eksem<br>admin ><br>Tilgjengeli<br>ST1 FR2 1<br>ST1 MAT 1<br>ST1 MAT 2<br>ST1 MAT 3<br>ST1 SP1 1<br>ST1 SP1 2                                                                                                    | pelvis<br>> <b>Fag</b> :<br>ge grup<br>0mfang<br>4<br>5<br>5<br>5<br>4<br>4<br>4                                                                                                    | <b>grupp</b><br><b>pefag</b><br>Fagkode<br>FSP5022<br>MAT1013<br>MAT1013<br>FSP5091<br>FSP5091                                                                                                    | Antall elever<br>15<br>21<br>28<br>22<br>22                                                                                                    | Klassetrinn STI  Klassetrinn STI Kavn Fransk, nivå II Matematikk, teoretisk Matematikk, teoretisk Spansk, nivå I Spansk, nivå I                                                                                                    |  |  |
|                                               | For fag som<br>lik registrer<br>Valgte fag for<br>ST1: MAP 1<br>ST1: TY2 1                                                                                                    | r registrere<br>ringsdato.<br>Klassefag<br>r Ole Petter Ar<br>mfang Fagkode<br>5 MATIOII<br>4 FSP5121                                                                                                    | es <b>etter</b> skol<br>Eksempel fra<br>nesen<br>Navn<br>Matematikk, praktisk<br>Tysk, nivå II                                                                                                    | estart<br>Eleva                                                                                     | (eksem<br>admin ><br>Tilgjengeli<br>ST1 FR2 1<br>ST1 MAT 1<br>ST1 MAT 2<br>ST1 MAT 3<br>ST1 SP1 1<br>ST1 SP1 2<br>ST1 SP2 1                                                                                                    | pelvis<br>> <b>Fag</b> :<br>ge grup<br>0mfang<br>4<br>5<br>5<br>5<br>5<br>4<br>4<br>4<br>4                                                                                                    | <b>grupp</b><br><b>pefag</b><br>Fagkode<br>FSP5022<br>MAT1013<br>MAT1013<br>FSP5091<br>FSP5091<br>FSP5094                                                                                                    | Antall elever<br>15<br>25<br>21<br>28<br>22<br>22<br>23                                                                                                    | Klassetrinn STI  Klassetrinn STI Kavn Fransk, nivå II Matematikk, teoretisk Matematikk, teoretisk Spansk, nivå I Spansk, nivå I Spansk, nivå I                                                                                                    |  |  |
|                                               | For fag som<br>lik registrer<br>Valgte fag for<br>ST1: MAP 1<br>ST1: TY2 1                                                                                                    | r registrere<br>ringsdato.<br>Klassefag<br>r Ole Petter Ar<br>mfang Fagkode<br>5 MATIOII<br>4 FSP5121                                                                                                    | es <b>etter</b> skol<br>Eksempel fra<br>nesen<br>Navn<br>Matematikk, praktisk<br>Tysk, nivå II                                                                                                    | estart                                                                                              | (eksem<br>admin ><br>Tilgjengeli<br>STI FR2 1<br>STI MAT 1<br>STI MAT 2<br>STI MAT 3<br>STI SP1 1<br>STI SP1 2<br>STI SP2 1<br>STI SP2 2                                                                                                    | pelvis<br>>Fag:<br>ge grup<br>0mfang<br>4<br>5<br>5<br>5<br>5<br>4<br>4<br>4<br>4<br>4<br>4                                                                                                    | <b>grupp</b><br><b>pefag</b><br>Fagkode<br>FSP5022<br>MAT1013<br>MAT1013<br>FSP5091<br>FSP5091<br>FSP5094<br>FSP5094                                                                                                    | Antall elever<br>15<br>25<br>21<br>28<br>22<br>22<br>23<br>21                                                                                                    | Klassetrinn STI  Klassetrinn STI Katematikk, teoretisk Matematikk, teoretisk Matematikk, teoretisk Spansk, nivå I Spansk, nivå I Spansk, nivå I Spansk, nivå I                                                                                                    |  |  |
|                                               | For fag som<br>lik registrer<br>Valgte fag for<br>ST1: MAP 1<br>ST1: TY2 1                                                                                                    | r registrere<br>ringsdato.<br>Klassefag<br>r Ole Petter Ar<br>mfang Fagkode<br>5 MATIOII<br>4 FSP5121                                                                                                    | es <b>etter</b> skol<br>Eksempel fra<br>nesen<br>Navn<br>Matematikk, praktisk<br>Tysk, nivå II                                                                                                    | estart                                                                                              | (eksem<br>admin ><br>Tilgjengeli<br>STI FR2 1<br>STI MAT 1<br>STI MAT 2<br>STI MAT 3<br>STI SP1 1<br>STI SP1 2<br>STI SP2 1<br>STI SP2 1<br>STI SP2 2<br>STI TY1 1                                                                                                    | pelvis<br>>Fag:<br>ge grup<br>0mfang<br>5<br>5<br>5<br>4<br>4<br>4<br>4<br>4<br>4<br>4<br>4                                                                                                    | <b>grupp</b><br><b>pefag</b><br>Fagkode<br>FSP5022<br>MAT1013<br>MAT1013<br>FSP5091<br>FSP5091<br>FSP5094<br>FSP5094<br>FSP5118<br>FSP5094                                                                                                    | Antall elever<br>15<br>25<br>21<br>28<br>22<br>23<br>21<br>17<br>25                                                                                                    | Klassetrinn STI  Klassetrinn STI Katematikk, teoretisk Matematikk, teoretisk Matematikk, teoretisk Spansk, nivå I Spansk, nivå I Spansk, nivå I Spansk, nivå I Spansk, nivå I Spansk, nivå I                                                                                                    |  |  |
|                                               | For fag som<br>lik registrer<br>Valgte fag for<br>ST1: MAP 1<br>ST1: TY2 1                                                                                                    | r registrere<br>ringsdato.<br>Klassefag<br>r Ole Petter Ar<br>MATIOII<br>4 FSP5121                                                                                                    | es <b>etter</b> skol<br>Eksempel fra<br>nesen<br>Navn<br>Matematikk, praktisk<br>Tysk, nivå II                                                                                                    | estart                                                                                              | (eksem<br>admin ><br>Tilgjengeli<br>ST1 FR2 1<br>ST1 MAT 1<br>ST1 MAT 2<br>ST1 MAT 3<br>ST1 SP1 1<br>ST1 SP1 2<br>ST1 SP2 1<br>ST1 SP2 2<br>ST1 TY1 1<br>ST1 TY1 2                                                                                                    | pelvis<br>>Fag:<br>ge grup<br>0mfang<br>4<br>5<br>5<br>5<br>5<br>4<br>4<br>4<br>4<br>4<br>4<br>4<br>4<br>4<br>4<br>4<br>4                                                                                     | <b>grupp</b><br><b>pefag</b><br>Fspso22<br>MAT1013<br>MAT1013<br>MAT1013<br>FSP5091<br>FSP5094<br>FSP5094<br>FSP5118<br>FSP5118                                                                                                    | Antall elever<br>15<br>25<br>21<br>28<br>22<br>23<br>21<br>17<br>24                                                                                                    | Klassetrinn STI  Klassetrinn STI Kavn Fransk, nivå II Matematikk, teoretisk Matematikk, teoretisk Spansk, nivå I Spansk, nivå I Spansk, nivå I Tysk, nivå I Tysk, nivå I                                                                                                    |  |  |
|                                               | For fag som<br>lik registrer<br>Valgte fag for<br>ST1: MAP 1<br>ST1: TY2 1                                                                                                    | r registrere<br>ringsdato.<br>Klassefag<br>r Ole Petter Ar<br>mfang Fagkode<br>5 MATIOII<br>4 FSP5121                                                                                                    | es <b>etter</b> skol<br>Eksempel fra<br>nesen<br>Navn<br>Matematikk, praktisk<br>Tysk, nivå II                                                                                                    | estart                                                                                              | (eksem<br>admin ><br>Tilgjengeli<br>ST1 FR2 1<br>ST1 MAT 1<br>ST1 MAT 2<br>ST1 ST1 NAT 3<br>ST1 SP1 1<br>ST1 SP1 2<br>ST1 SP2 1<br>ST1 SP2 2<br>ST1 TY1 1<br>ST1 TY1 2                                                                                                    | pelvis<br>>Fag:<br>ge grup<br>0mfang<br>4<br>5<br>5<br>5<br>5<br>4<br>4<br>4<br>4<br>4<br>4<br>4<br>4<br>4<br>4<br>4                                                                                          | <b>grupp</b><br><b>pefag</b><br>Fsp5022<br>MAT1013<br>MAT1013<br>MAT1013<br>FSP5091<br>FSP5091<br>FSP5094<br>FSP5018<br>FSP5118                                                                                                    | Antall elever<br>15<br>25<br>21<br>28<br>22<br>22<br>23<br>21<br>17<br>24                                                                                                    | Klassetrinn STI  Klassetrinn STI Kavn Fransk, nivå II Matematikk, teoretisk Matematikk, teoretisk Matematikk, teoretisk Spansk, nivå I Spansk, nivå I Spansk, nivå I Tysk, nivå I Tysk, nivå I                                                                                                    |  |  |
|                                               | For fag som<br>lik registrer<br>Valgte fag for<br>ST1: MAP 1<br>ST1: TY2 1                                                                                                    | r registrere<br>ringsdato.<br>Klassefag<br>r Ole Petter Ar<br>mfang Fagkode<br>5 MATIOII<br>4 FSP5121                                                                                                    | es <b>etter</b> skol<br>Eksempel fra<br>nesen<br>Navn<br>Matematikk, praktisk<br>Tysk, nivå II                                                                                                    | estart                                                                                              | (eksem<br>admin ><br>Tilgjengeli<br>ST1 FR2 1<br>ST1 MAT 1<br>ST1 MAT 2<br>ST1 MAT 3<br>ST1 SP1 1<br>ST1 SP1 2<br>ST1 SP2 1<br>ST1 SP2 1<br>ST1 SP2 2<br>ST1 TY1 1<br>ST1 TY1 2                                                                                                    | pelvis<br>>Fag:<br>ge grup<br>0mfang<br>4<br>5<br>5<br>5<br>5<br>4<br>4<br>4<br>4<br>4<br>4<br>4<br>4<br>4<br>4<br>4<br>4                                                                                     | <b>grupp</b><br><b>pefag</b><br>Fsp5022<br>MAT1013<br>MAT1013<br>MAT1013<br>FSP5091<br>FSP5091<br>FSP5094<br>FSP5018<br>FSP5118                                                                                                    | Antall elever<br>15<br>25<br>21<br>28<br>22<br>23<br>21<br>17<br>24                                                                                                    | Klassetrinn STI  Klassetrinn STI Kavn Fransk, nivå II Matematikk, teoretisk Matematikk, teoretisk Spansk, nivå I Spansk, nivå I Spansk, nivå I Tysk, nivå I Tysk, nivå I                                                                                                    |  |  |
|                                               | For fag som<br>lik registrer<br>Valgte fag for<br>ST1: MAP 1<br>ST1: TY2 1                                                                                                    | r registrere<br>ringsdato.<br>Klassefag<br>r Ole Petter Ar<br>Mariang Fagkode<br>5 MATIOII<br>4 FSP5121                                                                                                    | es <b>etter</b> skol<br>Eksempel fra<br>nesen<br>Navn<br>Matematikk, praktisk<br>Tysk, nivå II                                                                                                    | estart                                                                                              | (eksem<br>admin ><br>Tilgjengeli<br>ST1 FR2 1<br>ST1 MAT 1<br>ST1 MAT 2<br>ST1 MAT 3<br>ST1 SP1 1<br>ST1 SP1 2<br>ST1 SP2 1<br>ST1 SP2 2<br>ST1 TY1 1<br>ST1 TY1 2                                                                                                    | pelvis<br>>Fag:<br>ge grup<br>0mfang<br>4<br>5<br>5<br>5<br>5<br>4<br>4<br>4<br>4<br>4<br>4<br>4<br>4<br>4<br>4<br>4<br>4<br>4                                                                                | <b>grupp</b><br><b>pefag</b><br>Fspso22<br>MAT1013<br>MAT1013<br>MAT1013<br>FSP5091<br>FSP5094<br>FSP5094<br>FSP5118<br>FSP5118                                                                                                    | Antall elever<br>15<br>21<br>28<br>22<br>23<br>21<br>17<br>24                                                                                                    | Klassetrinn STI ▼<br>Navn<br>Fransk, nivå II<br>Matematikk, teoretisk<br>Matematikk, teoretisk<br>Matematikk, teoretisk<br>Spansk, nivå I<br>Spansk, nivå I<br>Spansk, nivå I<br>Tysk, nivå I<br>Tysk, nivå I                                                                                                    |  |  |
|                                               | For fag som<br>lik registrer<br>Valgte fag for<br>ST1: MAP 1<br>ST1: TY2 1                                                                                                    | r registrere<br>ringsdato.<br>Klassefag<br>r Ole Petter Ar<br>Mariang Fagkode<br>5 MATIOII<br>4 FSP5121                                                                                                    | es <b>etter</b> skol<br>Eksempel fra<br>nesen<br>Navn<br>Matematikk, praktisk<br>Tysk, nivå II                                                                                                    | estart                                                                                              | (eksem<br>admin ><br>Tilgjengeli<br>ST1 FR2 1<br>ST1 MAT 1<br>ST1 MAT 2<br>ST1 MAT 3<br>ST1 SP1 1<br>ST1 SP1 2<br>ST1 SP2 1<br>ST1 SP2 1<br>ST1 SP2 2<br>ST1 TY1 1<br>ST1 TY1 2                                                                                                    | pelvis<br><b>Fag</b> :<br><b>ge grup</b><br>0mfang<br>4<br>5<br>5<br>5<br>4<br>4<br>4<br>4<br>4<br>4<br>4<br>4<br>4<br>4<br>4<br>4<br>4                                                                       | grupp<br>pefag<br>Fagkode<br>FSP5022<br>MAT1013<br>MAT1013<br>MAT1013<br>FSP5091<br>FSP5094<br>FSP5094<br>FSP5118<br>FSP5118<br>FSP5118<br>FSP5118                                                                                                    | Antall elever<br>15<br>21<br>28<br>22<br>23<br>21<br>17<br>24<br>ppefag                                                                                                    | Klassetrinn STI<br>Navn<br>Fransk, nivå II<br>Matematikk, teoretisk<br>Matematikk, teoretisk<br>Matematikk, teoretisk<br>Spansk, nivå I<br>Spansk, nivå I<br>Spansk, nivå I<br>Tysk, nivå I<br>Tysk, nivå I<br>til Valqte faq                                                                                                    |  |  |
|                                               | For fag som<br>lik registrer<br>Valgte fag for<br>ST1: MAP 1<br>ST1: TY2 1<br>Eksempel:<br>Dersom ST:<br>den 10. ser                                                                                                    | 1FR21 France                                                                                                    | es <b>etter</b> skol<br>Eksempel fra<br>nesen<br>Navn<br>Matematikk, praktisk<br>Tysk, nivå II                                                                                                    | estart                                                                                              | (eksem<br>admin ><br>Tilgjengeli<br>STI FR2 1<br>STI FR2 1<br>STI FR2 1<br>STI FR2 1<br>STI FR2 1<br>STI FR2 1<br>STI ST1 P2 1<br>STI SP1 2<br>STI SP2 1<br>STI SP2 1<br>STI SP2 2<br>STI TY1 1<br>STI TY1 2                                                                                                    | pelvis<br>>Fag:<br>ge grup<br>0mfang<br>4<br>5<br>5<br>5<br>4<br>4<br>4<br>4<br>4<br>4<br>4<br>4<br>4<br>5<br>5<br>5<br>5<br>6<br>6<br>7<br>7<br>7<br>7<br>7<br>7<br>7<br>7<br>7<br>7<br>7<br>7<br>7          | grupp<br>pefag<br>Fagkode<br>FSP5022<br>MAT1013<br>MAT1013<br>MAT1013<br>FSP5091<br>FSP5094<br>FSP5094<br>FSP5094<br>FSP5118<br>FSP5118<br>FSP5118<br>FSP5014<br>FSP5094<br>FSP5094<br>FSP504<br>FSP504<br>FSP504<br>FSP504<br>FS                             | Antall elever<br>15<br>25<br>21<br>28<br>22<br>23<br>21<br>17<br>24<br>ppefag fi<br>pa fag ti                                                                                                    | Klassetrinn STI<br>Navn<br>Fransk, nivå II<br>Matematikk, teoretisk<br>Matematikk, teoretisk<br>Matematikk, teoretisk<br>Spansk, nivå I<br>Spansk, nivå I<br>Tysk, nivå I<br>Tysk, |  |  |
|                                               | For fag som<br>lik registrer<br>Valgte fag for<br>ST1: MAP 1<br>ST1: TY2 1<br>Eksempel:<br>Dersom ST<br>den 10. sep                                                                                                    | 1FR21 France<br>2012, vil                                                                                                    | es <b>etter</b> skol<br>Eksempel fra<br>mesen<br>Navn<br>Matematikk, praktisk<br>Tysk, nivå II<br>nsk, nivå II fl<br>faget automa                                                                                                    | estart                                                                                              | (eksem<br>admin ><br>Tilgjengeli<br>STI FR2 1<br>STI FR2 1<br>STI FR2 1<br>STI FR2 1<br>STI FR2 1<br>STI FR2 1<br>STI FR2 1<br>STI ST1 ST<br>STI ST1 2<br>STI ST1 2<br>STI ST1 2<br>STI ST2 2<br>STI TY1 1<br>STI TY1 2<br>TT STI 2<br>STI TY1 2<br>STI ST2 2<br>STI TY1 1<br>STI TY1 2<br>STI ST2 2<br>STI TY1 2<br>STI ST2 2<br>STI TY1 1<br>STI TY1 2<br>STI ST2 2<br>STI ST2 2<br>STI TY1 1<br>STI TY1 2<br>STI ST2 2<br>STI ST2 2<br>STI ST1 2<br>STI ST1 2<br>STI ST1 2<br>STI ST1 2<br>STI ST1 2<br>STI ST1 2<br>STI ST1 2<br>STI ST1 2<br>STI ST1 2<br>STI ST1 2<br>STI ST1 2<br>STI ST1 2<br>STI ST1 2<br>STI ST1 2<br>STI ST1 2<br>STI ST1 2<br>STI ST1 2<br>STI ST2 2<br>STI ST1 2<br>STI ST1 2<br>STI ST1 2<br>STI ST1 2<br>STI ST1 2<br>STI ST1 2<br>STI ST1 2<br>STI ST1 2<br>STI ST1 2<br>STI ST1 2<br>STI ST1 2<br>STI ST1 2<br>STI ST1 2<br>STI ST1 2<br>STI STI 2<br>STI STI STI 2<br>STI STI STI 2<br>STI STI STI 2<br>STI STI STI STI 2<br>STI STI STI STI 2<br>STI STI STI STI STI STI STI STI STI STI                                                                                                    | pelvis<br><b>Fag</b> :<br><b>ge grup</b><br>Omfang<br>4<br>5<br>5<br>4<br>4<br>4<br>4<br>4<br>4<br>4<br>4<br>4<br>5<br>5<br>6<br>7<br>7<br>8<br>9<br>9<br>9<br>9<br>9<br>9<br>9<br>9<br>9<br>9<br>9<br>9<br>9 | grupp<br>pefag<br>Fagkode<br>FSP5022<br>MAT1013<br>MAT1013<br>MAT1013<br>FSP5091<br>FSP5094<br>FSP5094<br>FSP5094<br>FSP5118<br>FSP5118<br>FSP518<br>FSP518<br>FSP518<br>FSP518<br>FSP518<br>FSP518<br>FSP518<br>FSP51                             | Antall elever<br>15<br>25<br>21<br>28<br>22<br>23<br>21<br>17<br>24<br>ppefag ti<br>pg fag ti                                                                                                    | Klassetrinn STI<br>Navn<br>Fransk, nivå II<br>Matematikk, teoretisk<br>Matematikk, teoretisk<br>Matematikk, teoretisk<br>Spansk, nivå I<br>Spansk, nivå I<br>Tysk, nivå I<br>Tysk, |  |  |
|                                               | For fag som<br>lik registrer<br>Valgte fag for<br>ST1: MAP 1<br>ST1: TY2 1<br>Eksempel:<br>Dersom ST<br>den 10. sep<br>startdato 10                                                                                                    | 1FR21 Fran<br>2012, vil<br>0. sep 201                                                                                                    | es <b>etter</b> skol<br>Eksempel fra<br>mesen<br>Navn<br>Matematikk, praktisk<br>Tysk, nivå II<br>nsk, nivå II fl<br>faget automa<br>.2. Tilsvarend                                                                                                 | lyttes<br>atisk p                                                                                   | (eksem<br>admin ><br>Tilgjengeli<br>Fag<br>ST1 FR2 1<br>ST1 MAT 1<br>ST1 MAT 2<br>ST1 MAT 3<br>ST1 SP1 1<br>ST1 SP1 2<br>ST1 SP1 1<br>ST1 SP1 2<br>ST1 SP1 1<br>ST1 SP2 2<br>ST1 TY1 1<br>ST1 TY1 2<br>Fra <i>Tilgje</i><br>colasserees<br>for ST:                                                                                                    | pelvis<br><b>Fag:</b><br><b>ge grup</b><br>Omfang<br>4<br>5<br>5<br>4<br>4<br>4<br>4<br>4<br>4<br>4<br>4<br>4<br>5<br>5<br>6<br>7<br>7<br>8<br>9<br>9<br>9<br>9<br>9<br>9<br>9<br>9<br>9<br>9<br>9<br>9<br>9  | grupp<br>pefag<br>Fagkode<br>FSP5022<br>MAT1013<br>MAT1013<br>MAT1013<br>MAT1013<br>FSP5091<br>FSP5094<br>FSP5094                               | Antall elever<br>15<br>25<br>21<br>28<br>22<br>23<br>21<br>17<br>24<br>ppefag ti<br>matikk, so                                                                                                    | Klassetrinn STI<br>Navn<br>Fransk, nivå II<br>Matematikk, teoretisk<br>Matematikk, teoretisk<br>Matematikk, teoretisk<br>Spansk, nivå I<br>Spansk, nivå I<br>Tysk, nivå I<br>Tysk, |  |  |
|                                               | For fag som<br>lik registrer<br>Valgte fag for<br>STI: MAP 1<br>STI: TY2 1<br>Eksempel:<br>Dersom ST<br>den 10. sep<br>startdato 10<br>fra Valgte fag                                                                                             | IFR21 France<br>10 2012, vil<br>0. sep 201<br>11 Tilgje                                                                                                    | es <b>etter</b> skol<br>Eksempel fra<br>mesen<br>Navn<br>Matematikk, praktisk<br>Tysk, nivå II<br>nsk, nivå II fl<br>faget automa<br>2. Tilsvarend<br>engelig grupp                                                                                 | lyttes<br>atisk p<br>befag                                                                          | (eksem<br>admin ><br>Tilgjengeli<br>STI FR2 1<br>STI FR2 1<br>STI FR2 1<br>STI FR2 1<br>STI FR2 1<br>STI STI 1<br>STI ST1 2<br>STI ST1 2<br>STI ST1 2<br>STI ST2 1<br>STI ST2 2<br>STI TY1 1<br>STI TY1 2<br>TT STI 2<br>STI TY1 2<br>STI ST2 2<br>STI TY1 1<br>STI TY1 2<br>STI ST2 2<br>STI TY1 1<br>STI TY1 2<br>STI ST2 2<br>STI TY1 2<br>STI ST2 2<br>STI TY1 2<br>STI ST2 2<br>STI TY1 2<br>STI ST2 2<br>STI TY1 2<br>STI ST2 2<br>STI ST2 2<br>STI STI ST2 2<br>STI STI ST2 2<br>STI STI STI STI STI STI STI STI                    | pelvis<br><b>Fag</b> :<br><b>ge grup</b><br>Omfang<br>4<br>5<br>5<br>4<br>4<br>4<br>4<br>4<br>4<br>4<br>4<br>4<br>4<br>4<br>4<br>4                                                                            | grupp<br>pefag<br>Fagkode<br>FSP5022<br>MAT1013<br>MAT1013<br>MAT1013<br>FSP5091<br>FSP5094<br>FSP5094                               | Antall elever<br>15<br>25<br>21<br>28<br>22<br>23<br>21<br>17<br>24<br>ppefag ti<br>ppefag ti<br>matikk,<br>aget, so                                                                                                    | Klassetrinn STI •<br>Navn<br>Fransk, nivå II<br>Matematikk, teoretisk<br>Matematikk, teoretisk<br>Matematikk, teoretisk<br>Spansk, nivå I<br>Spansk, nivå I<br>Tysk, nivå I<br>Tysk, nivå I<br>Tysk, nivå I<br>Tysk, nivå I<br>Tysk, nivå I<br>Tysk, nivå I<br>Tysk, nivå I<br>Tysk, nivå I<br>Tysk, nivå I<br>Tysk, nivå I<br>Tysk, nivå I<br>Tysk, nivå I<br>Tysk, nivå I                                                                                                    |  |  |
|                                               | For fag som<br>lik registrer<br>Valgte fag for<br>STI: MAP 1<br>STI: TY2 1<br>Eksempel:<br>Dersom ST<br>den 10. sep<br>startdato 10<br>fra Valgte fa<br>ligger i Fag                                                                              | 1FR21 Fran<br>2012, vil<br>0. sep 201<br>ag til <i>Tilgje</i><br>til VIGO, a                                                                                                    | es <b>etter</b> skol<br>Eksempel fra<br>mesen<br>Navn<br>Matematikk, praktisk<br>Tysk, nivå II<br>nsk, nivå II fl<br>faget automa<br>.2. Tilsvarend<br>engelig grupp<br>autaomatisk f                                                               | lyttes<br>atisk p<br>få satt                                                                        | (eksem<br>admin ><br>Tilgjengeli<br>ST1 FR2 1<br>ST1 FR2 1<br>ST1 MAT 1<br>ST1 ST1 ST1 ST1 ST1 ST1 ST1 ST1 ST1 ST1                                                                                                    | pelvis<br><b>Fag</b> :<br><b>ge grup</b><br>Omfang<br>4<br>5<br>5<br>4<br>4<br>4<br>4<br>4<br>4<br>4<br>4<br>4<br>4<br>4<br>4<br>4                                                                            | grupp<br>pefag<br>Fagkode<br>FSP5022<br>MAT1013<br>MAT1013<br>MAT1013<br>MAT1013<br>FSP5091<br>FSP5094<br>FSP5094                               | efag) se<br>Antall elever<br>15<br>25<br>21<br>28<br>22<br>23<br>21<br>17<br>24<br>ppefag ti<br>matikk,<br>aget, so<br>2011.                                                                                                    | Klassetrinn STI •<br>Navn<br>Fransk, nivå II<br>Matematikk, teoretisk<br>Matematikk, teoretisk<br>Matematikk, teoretisk<br>Spansk, nivå I<br>Spansk, nivå I<br>Tysk, nivå I<br>Tysk, nivå I<br>Tysk, nivå I<br>Tysk, nivå I<br>Tysk, nivå I<br>Tysk, nivå I<br>Tysk, nivå I<br>Tysk, nivå I<br>Tysk, nivå I<br>Tysk, nivå I<br>Tysk, nivå I                                                                                                    |  |  |
|                                               | For fag som<br>lik registrer                                                                                                    | 1FR21 Fran<br>2012, vil<br>0. sep 201<br>2013, vil<br>1VIGO, a                                                                                                    | es <b>etter</b> skol<br>Eksempel fra<br>mesen<br>Navn<br>Matematikk, praktisk<br>Tysk, nivå II<br>nsk, nivå II fl<br>faget automa<br>2. Tilsvarend<br>engelig grupp<br>autaomatisk f                                                                | lyttes<br>atisk p<br>få satt                                                                        | (eksem<br>admin ><br>Tilgjengeli<br>Fag<br>ST1 FR2 1<br>ST1 MAT 1<br>ST1 MAT 2<br>ST1 SP1 1<br>ST1 SP1 2<br>ST1 SP1 2<br>ST1 SP2 1<br>ST1 SP2 1<br>ST1 SP2 2<br>ST1 TY1 1<br>ST1 TY1 2<br>I<br>ST1 TY1 2<br>I<br>ST1 TY1 2<br>I<br>ST3 SP2 3<br>ST1 TY1 2<br>ST1 TY1 2<br>ST1 TY1 2<br>ST1 SP1 2<br>ST1 TY1 2<br>ST1 SP1 2<br>ST1 TY1 2<br>ST1 TY1 2<br>ST1 TY1 2<br>ST1 SP1 2<br>ST1 TY1 2<br>ST1 SP1 2<br>ST1 TY1 2<br>ST1 SP1 2<br>ST1 TY1 2<br>ST1 SP1 2<br>ST1 TY1 2<br>ST1 SP1 2<br>ST1 TY1 2<br>ST1 SP1 2<br>ST1 TY1 2<br>ST1 SP1 2<br>ST1 TY1 2<br>ST1 SP1 2<br>ST1 SP1 2 | pelvis<br><b>Fag</b> :<br><b>ge grup</b><br>Omfang<br>4<br>5<br>5<br>4<br>4<br>4<br>4<br>4<br>4<br>4<br>4<br>4<br>4<br>4<br>4<br>4                                                                            | grupp<br>pefag<br>Fagkode<br>FSP5022<br>MAT1013<br>MAT1013<br>MAT1013<br>MAT1013<br>FSP5091<br>FSP5094<br>FSP5094<br>FSP504<br>FSP504<br>FS | efag) se<br>Antall elever<br>15<br>25<br>21<br>28<br>22<br>23<br>21<br>17<br>24<br>ppefag ti<br>matikk,<br>aget, so<br>2011.                                                                                                    | Klassetrinn       ST1         Navn       Fransk, nivå II         Matematikk, teoretisk       Matematikk, teoretisk         Matematikk, teoretisk       Matematikk, teoretisk         Spansk, nivå I       Spansk, nivå I         Tysk, nivå I       Tysk, nivå I         Tysk, nivå I       Tysk, nivå I         Tysk, nivå I       Tysk, nivå I         Tysk, nivå I       Tysk, nivå I         Tysk, nivå I       Tysk, nivå I         Tysk, nivå I       Tysk, nivå I         Tysk, nivå I       Tysk, nivå I         Tysk, nivå I       Tysk, nivå I         Tysk, nivå I       Tysk, nivå I         Tysk, nivå I       Tysk, nivå I         Tysk, nivå I       Tysk, nivå I         Tysk, nivå I       Tysk, nivå I         Tysk, nivå I       Tysk, nivå I         Tysk       Tysk, nivå I         Tysk       Tysk         Tysk       Tysk         Tysk       Tysk         Tysk       Tysk         Tysk       Tysk         Tysk       Tysk         Tysk       Tysk         Tysk       Tysk         Tysk       Tysk         Tysk       Tysk                                                                                                    |  |  |
|                                               | For fag som<br>lik registrer                                                                                                    | 1FR21 France<br>1 2012, vil<br>0. sep 201<br>ag til VIGO, a                                                                                                    | es <b>etter</b> skol<br>Eksempel fra<br>nesen<br>Navn<br>Matematikk, praktisk<br>Tysk, nivå II<br>faget automa<br>2. Tilsvarend<br>engelig grupp<br>autaomatisk f                                                                                   | estart<br>Eleva<br>Vives<br>atisk p<br>befag<br>få satt                                             | (eksem<br>admin ><br>Tilgjengeli<br>Fag<br>ST1 FR2 1<br>ST1 MAT 1<br>ST1 ST1 ST1 ST1 ST1 ST1 ST1 ST1 ST1 ST1                                                                                                    | pelvis<br><b>Fag</b> :<br><b>ge grup</b><br>Omfang<br>4<br>5<br>5<br>4<br>4<br>4<br>4<br>4<br>4<br>4<br>4<br>4<br>4<br>4<br>4<br>4                                                                            | grupp<br>pefag<br>Fagkode<br>FSP5022<br>MAT1013<br>MAT1013<br>MAT1013<br>FSP5091<br>FSP5094<br>FSP5094<br>FSP5094<br>FSP5094<br>FSP5118<br>FSP5118<br>Gge gru<br>gram of<br>1 Mate<br>a, vil f<br>10. sep                                                                                                    | efag) se<br>Antall elever<br>15<br>25<br>21<br>28<br>22<br>23<br>21<br>17<br>24<br>ppefag ti<br>matik,<br>aget, so<br>2011.                                                                                                    | Klassetrinn       ST1         Navn       Fransk, nivå II         Matematikk, teoretisk       Matematikk, teoretisk         Matematikk, teoretisk       Matematikk, teoretisk         Spansk, nivå I       Spansk, nivå I         Tysk, nivå I       Tysk, nivå I         Tysk, nivå I       Tysk, nivå I         Tysk, nivå I       Tysk, nivå I         Matematikk, foretisk       Matematikk, teoretisk         Spansk, nivå I       Spansk, nivå I         Tysk, nivå I       Tysk, nivå I         Tysk, nivå I       Spansk, nivå I         Matematikk, foretisk       Spansk, nivå I         Spansk, nivå I       Spansk, nivå I         Tysk, nivå I       Spansk, nivå I         Stil       Valgate fag         Vigo       med         praktisk flyttes       Spansk, flyttes         Spansk, niks flyttes       Spansk, niks flyttes                                                                                                    |  |  |
|                                               | For fag som<br>lik registrer<br>Valgte fag for<br>STI: MAP 1<br>STI: TY2 1<br>Eksempel:<br>Dersom ST<br>den 10. sep<br>startdato 10<br>fra Valgte fa<br>ligger i Fag<br>Det er fage                                                               | 1FR21 Fran<br>2012, vil<br>0. sep 201<br>ag til <i>Tilgje</i><br>ne som lig                                                                                                    | es <b>etter</b> skol<br>Eksempel fra<br>nesen<br>Navn<br>Matematikk, praktisk<br>Tysk, nivå II<br>faget automa<br>2. Tilsvarend<br>engelig grupp<br>autaomatisk fi                                                                                  | estart<br>Eleva<br>Vigo                                                                             | (eksem<br>admin ><br>Tilgjengeli<br>Fag<br>ST1 FR2 1<br>ST1 MAT 1<br>ST1 MAT 2<br>ST1 SP1 1<br>ST1 SP1 2<br>ST1 SP1 2<br>ST1 SP1 2<br>ST1 SP2 1<br>ST1 SP2 2<br>ST1 TY1 1<br>ST1 TY1 2<br>Dasseres<br>Som ST:<br>Da samm<br>S Sluttda                                                                                                    | pelvis<br><b>Fag:</b><br><b>ge grup</b><br>Omfang<br>4<br>5<br>5<br>4<br>4<br>4<br>4<br>4<br>4<br>4<br>4<br>4<br>4<br>4<br>4<br>4                                                                             | grupp<br>pefag<br>Fagkode<br>FSP5022<br>MAT1013<br>MAT1013<br>MAT1013<br>FSP5091<br>FSP5094<br>FSP5094<br>FSP5094<br>FSP5094<br>FSP5094<br>FSP5118<br>FSP5118<br>FSP5118<br>ge gru<br>gram of<br>1 Mate<br>a, vil f<br>10. sep<br>til VI(                                                                                                    | efag) se<br>Antall elever<br>15<br>25<br>21<br>28<br>22<br>23<br>21<br>17<br>24<br>ppefag ti<br>matikk,<br>aget, so<br>5 2011.<br>GO (se c                                                                                                    | Klassetrinn       ST1         Navn       Fransk, nivå II         Matematikk, teoretisk       Matematikk, teoretisk         Matematikk, teoretisk       Matematikk, teoretisk         Spansk, nivå I       Spansk, nivå I         Tysk, nivå I       Tysk, nivå I         Tysk, nivå I       Tysk, nivå I         Tysk, nivå I       Tysk, nivå I         Dynaktisk flyttes       Spansk, flyttes         Spansk, nivå I       Spansk, nivå I         Tysk, nivå I       Spansk, nivå I         Tysk, nivå I       Spansk, nivå I         Spansk, nivå I       Spansk, nivå I         Spansk, nivå I       Spansk, nivå I         Spansk, nivå I       Spansk, nivå I         Spansk, nivå I       Spansk, nivå I         Spansk, nivå I       Spansk, nivå I         Spansk, nivå I       Spansk, nivå I         Spansk, nivå I       Spansk, nivå I         Spansk, nivå I       Spansk, nivå I         Spansk, Nivå I       Spansk, nivå I         Spansk, Nivå I       Spansk, Nivå I         Spansk, Nivå I       Spansk, Nivå I         Spansk, Nivå I       Spansk, Nivå I         Spansk, Nivå I       Spansk, Nivå I         Spansk, Nivå I       Spansk, Nivå I                                                                                                    |  |  |
|                                               | For fag som<br>lik registrer<br>Valgte fag for<br>STI: MAP 1<br>STI: TY2 1<br>Eksempel:<br>Dersom ST<br>den 10. sep<br>startdato 10<br>fra Valgte fa<br>ligger i Fag<br>Det er fage<br>Dersom det                                                 | 1FR21 Fran<br>2012, vil<br>0. sep 201<br>ag til <i>Tilgje</i><br>til VIGO, a<br>ne som lig<br>mangler f                                                                                                    | es <b>etter</b> skol<br>Eksempel fra<br><b>mesen</b><br>Navn<br>Matematikk, praktisk<br>Tysk, nivå II<br>faget automa<br>2. Tilsvarend<br>engelig grupp<br>autaomatisk f                                                                            | estart<br><i>Eleva</i><br>lyttes<br>atisk p<br>befag<br>få satt<br><i>Vigo</i><br>eil sta           | (eksem<br>admin ><br>Tilgjengeli<br>Fag<br>STI FR2 1<br>STI MAT 1<br>STI MAT 2<br>STI MAT 3<br>STI SP1 1<br>STI SP1 2<br>STI SP1 2<br>STI SP2 2<br>STI TY1 2<br>STI TY1 2<br>STI STI 2<br>STI TY1 2<br>STI TY1 2<br>STI STI 2<br>STI TY1 2<br>STI STI 2<br>STI TY1 2<br>STI STI 2<br>STI TY1 2<br>STI TY1 2<br>STI TY1 2<br>STI TY1 2<br>STI TY1 2<br>STI TY1 2<br>STI TY1 2<br>STI TY1 2<br>STI TY1 2<br>STI TY1 2<br>STI TY1 2<br>STI TY1 2<br>STI TY1 2<br>STI TY1 2<br>STI TY1 2<br>STI TY1 2<br>STI TY1 2<br>STI STI STI STI STI 2<br>STI TY1 2<br>STI STI STI STI 2<br>STI TY1 2<br>STI STI STI STI STI 3<br>STI STI STI STI 3<br>STI STI STI STI 3<br>STI STI STI 3<br>STI STI STI STI 3<br>STI STI STI STI 3<br>STI STI STI STI STI 3<br>STI STI STI STI STI STI STI 3<br>STI STI STI STI STI STI STI STI STI STI                                                                                                    | pelvis<br><b>Fag</b> :<br><b>ge grup</b><br>Omfang<br>4<br>5<br>5<br>4<br>4<br>4<br>4<br>4<br>4<br>4<br>4<br>4<br>4<br>4<br>4<br>4                                                                            | grupp<br>pefag<br>Fagkode<br>FSP5022<br>MAT1013<br>MAT1013<br>MAT1013<br>FSP5091<br>FSP5094<br>FSP5094<br>FSP5094<br>FSP5094<br>FSP5118<br>FSP5118<br>FSP5118<br>Gge gru<br>gram of<br>1 Mate<br>a, vil f<br>10. sep<br>til VI(<br>ato på                                                                                                    | Antall elever<br>15<br>25<br>21<br>28<br>22<br>23<br>21<br>17<br>24<br>ppefag ti<br>matikk,<br>aget, so<br>o 2011.<br>GO (se c<br>et fag,                                                                                                    | Klassetrinn       ST1         Navn       Fransk, nivå II         Matematikk, teoretisk       Matematikk, teoretisk         Matematikk, teoretisk       Matematikk, teoretisk         Spansk, nivå I       Spansk, nivå I         Tysk, nivå I       Tysk, nivå I         Tysk, nivå I       Tysk, nivå I         Tysk, nivå I       Tysk, nivå I         Dynaktisk flyttes       Spansk, flyttes         Spraktisk flyttes       Spansk flyttes         Spraktisk flyttes       Spraktisk flyttes         Spraktisk flyttes       Spraktisk flyttes         Spraktisk flyttes       Spraktisk flyttes         Spraktisk flyttes       Spraktisk flyttes         Spraktisk flyttes       Spraktisk flyttes         Spraktisk flyttes       Spraktisk flyttes         Spraktisk flyttes       Spraktisk flyttes         Spraktisk flyttes       Spraktisk flyttes         Spraktisk flyttes       Spraktisk flyttes         Spraktisk flyttes       Spraktisk         Spraktisk       Spraktisk         Spraktisk       Spraktisk                                                                                                    |  |  |
|                                               | For fag som<br>lik registrer<br>Valgte fag for<br>STI: MAP 1<br>STI: TY2 1<br>Eksempel:<br>Dersom ST<br>den 10. sep<br>startdato 10<br>fra Valgte fa<br>ligger i Fag<br>Det er fage<br>Dersom det<br>endre lister                                 | 1FR21 Fran<br>2012, vil<br>0. sep 201<br>ag til <i>Tilgje</i><br>til VIGO, a<br>ne som lig<br>manuelt.                                                                                                    | es <b>etter</b> skol<br>Eksempel fra<br>rnesen<br>Navn<br>Matematikk, praktisk<br>Tysk, nivå II<br>faget automa<br>2. Tilsvarend<br>engelig grupp<br>autaomatisk fr<br>Iger i <b>Fag til</b><br>fag, eller er f                                     | estart<br>Eleva<br>Iyttes<br>atisk p<br>få satt<br>Vigo<br>eil sta                                  | (eksem<br>admin ><br>Tilgjengeli<br>Fag<br>STI FR2 1<br>STI MAT 1<br>STI MAT 2<br>STI MAT 3<br>STI SP1 1<br>STI SP1 2<br>STI SP1 2<br>STI SP2 1<br>STI SP2 2<br>STI TY1 1<br>STI TY1 2<br>Dasseres<br>Som ST:<br>Da samm<br>: Sluttda                                                                                                    | pelvis<br><b>Fag</b> :<br><b>ge grup</b><br>Omfang<br>4<br>5<br>5<br>4<br>4<br>4<br>4<br>4<br>4<br>4<br>4<br>4<br>4<br>4<br>4<br>4                                                                            | grupp<br>pefag<br>Fagkode<br>FSP5022<br>MAT1013<br>MAT1013<br>MAT1013<br>FSP5091<br>FSP5094<br>FSP5094<br>FSP5094<br>FSP5094<br>FSP5118<br>FSP5118<br>Gge gru<br>gram of<br>1 Mate<br>a, vil f<br>10. sep<br>til VI(<br>ato på                                                                                                    | Antall elever<br>15<br>25<br>21<br>28<br>22<br>23<br>21<br>17<br>24<br>ppefag ti<br>matikk,<br>aget, so<br>o 2011.<br>GO (se control of the second second se | Klassetrinn       ST1         Navn       Fransk, nivå II         Matematikk, teoretisk       Matematikk, teoretisk         Matematikk, teoretisk       Matematikk, teoretisk         Spansk, nivå I       Spansk, nivå I         Tysk, nivå I       Tysk, nivå I         Tysk, nivå I       Tysk, nivå I         Tysk, nivå I       Tysk, nivå I         Dynaktisk flyttes       Spansk, flyttes         Sovenfor).       kan brukeren                                                                                                    |  |  |
|                                               | For fag som<br>lik registrer                                                                                                    | 1FR21 Fran<br>2012, vil<br>0. sep 201<br>ag til <i>Tilgje</i><br>til VIGO, a<br>ne som lig<br>manuelt.                                                                                                    | es <b>etter</b> skol<br>Eksempel fra<br>rnesen<br>Navn<br>Matematikk, praktisk<br>Tysk, nivå II<br>faget automa<br>.2. Tilsvarend<br>engelig grupp<br>autaomatisk fr<br>Iger i <b>Fag til</b><br>fag, eller er f                                    | estart<br>Eleva<br>Iyttes<br>atisk p<br>få satt<br>Vigo<br>eil sta                                  | (eksem<br>admin ><br>Tilgjengeli<br>STI FR2 1<br>STI FR2 1<br>STI MAT 1<br>STI STI 1<br>STI STI 2<br>STI SP1 2<br>STI SP2 1<br>STI SP2 2<br>STI TY1 1<br>STI SP2 2<br>STI TY1 1<br>STI TY1 2<br>Dasseres<br>som ST:<br>på samm<br>: Sluttda                                                                                                    | pelvis<br><b>Fag</b> :<br><b>ge grup</b><br>Omfang<br>4<br>5<br>5<br>4<br>4<br>4<br>4<br>4<br>4<br>4<br>4<br>4<br>4<br>4<br>4<br>4                                                                            | grupp<br>pefag<br>Fagkode<br>FSP5022<br>MAT1013<br>MAT1013<br>MAT1013<br>FSP5091<br>FSP5094<br>FSP5094<br>FSP5094<br>FSP5094<br>FSP5118<br>FSP5118<br>FSP518<br>FSP518<br>FSP518<br>FSP518<br>FSP518<br>FSP518<br>FSP518<br>FSP51                             | Antall elever<br>15<br>25<br>21<br>28<br>22<br>23<br>21<br>17<br>24<br>ppefag ti<br>matikk,<br>aget, so<br>5 2011.<br>GO (se control of the second second se | Klassetrinn       ST1         Navn       Fransk, nivå II         Matematikk, teoretisk       Matematikk, teoretisk         Matematikk, teoretisk       Matematikk, teoretisk         Matematikk, teoretisk       Spansk, nivå I         Spansk, nivå I       Spansk, nivå I         Tysk, nivå I       Tysk, nivå I         Tysk, nivå I       Matematikk, foretisk         til       Valgte fag         til       Vigo         med       praktisk flyttes         om allerede       Devenfor).         kan brukeren       Devenfor).                                                                                                    |  |  |
| Kontroller                                    | For fag som<br>lik registrer<br>Valgte fag for<br>STI: MAP 1<br>STI: TY2 1<br>Eksempel:<br>Dersom ST<br>den 10. sep<br>startdato 10<br>fra Valgte fa<br>ligger i Fag<br>Det er fage<br>Dersom det<br>endre lister                                 | 1FR21 Fran<br>2012, vil<br>0. sep 201<br>ag til <i>Tilgje</i><br>til VIGO, a<br>ne som lig<br>mangler fi<br>manuelt.                                                                                                    | es <b>etter</b> skol<br>Eksempel fra<br>rnesen<br>Navn<br>Matematikk, praktisk<br>Tysk, nivå II<br>faget automa<br>2. Tilsvarend<br>engelig grupp<br>autaomatisk fi<br>ger i <b>Fag til</b><br>fag, eller er f<br><b>Fag til Vigo</b>               | estart<br>Eleva<br>lyttes<br>atisk p<br>befag<br>få satt<br>Vigo<br>eil sta<br>er det               | (eksem<br>admin ><br>Tilgjengeli<br>STI FR2 1<br>STI FR2 1<br>STI MAT 1<br>STI STI 1<br>STI STI 2<br>STI SP1 2<br>STI SP2 1<br>STI SP2 2<br>STI TY1 1<br>STI SP2 2<br>STI TY1 1<br>STI SP2 2<br>STI TY1 2<br>STI SP2 2<br>STI TY1 2<br>STI SP2 2<br>STI SP2 2<br>STI TY1 2<br>STI SP2 2<br>STI TY1 2<br>STI SP2 2<br>STI TY1 2<br>STI SP2 2<br>STI TY1 2<br>STI SP2 2<br>STI TY1 2<br>STI SP2 2<br>STI TY1 2<br>STI SP2 2<br>STI TY1 2<br>STI SP2 2<br>STI TY1 2<br>STI SP2 2<br>STI TY1 2<br>STI SP2 2<br>STI SP2 2          | pelvis<br><b>Fag</b> :<br><b>ge grup</b><br>Omfang<br>4<br>5<br>5<br>4<br>4<br>4<br>4<br>4<br>4<br>4<br>4<br>4<br>4<br>4<br>4<br>4                                                                            | grupp<br>pefag<br>Fagkode<br>FSP5022<br>MAT1013<br>MAT1013<br>MAT1013<br>FSP5091<br>FSP5094<br>FSP5094<br>FSP504<br>FSP504<br>FSP504<br>FSP504<br>FSP504<br>FSP504<br>FSP5                             | Antall elever<br>15<br>25<br>21<br>28<br>22<br>23<br>21<br>17<br>24<br>ppefag ti<br>matikk,<br>aget, so<br>p 2011.<br>GO (se c<br>et fag,                                                                                                    | Klassetrinn       ST1         Navn       Fransk, nivå II         Matematikk, teoretisk       Matematikk, teoretisk         Matematikk, teoretisk       Matematikk, teoretisk         Matematikk, teoretisk       Spansk, nivå I         Spansk, nivå I       Spansk, nivå I         Tysk, nivå I       Tysk, nivå I         Tysk, nivå I       Tysk, nivå I         Dynaktisk flyttes       Som allerede         Dovenfor).       kan brukeren         er innenfor       Stanskale                                                                                                    |  |  |
| Kontroller                                    | For fag som<br>lik registrer<br>Valgte fag for<br>STI: MAP 1<br>STI: TY2 1<br>Eksempel:<br>Dersom ST:<br>den 10. sep<br>startdato 10<br>fra Valgte fa<br>ligger i Fag<br>Det er fage<br>Dersom det<br>endre lister<br>Ved endring<br>skoleåret og | 1FR21 Frances<br>1FR21 Frances<br>1FR21 Frances<br>1FR21 Frances<br>1FR21 Frances<br>1FR21 Frances<br>1FR21 Frances<br>1FR21 Frances<br>1FR21 Frances<br>1FR21 Frances<br>1FR21 Frances<br>1 FR21 Frances<br>1 FR21 Fr | es <b>etter</b> skol<br>Eksempel fra<br>rnesen<br>Navn<br>Matematikk, praktisk<br>Tysk, nivå II<br>faget automa<br>2. Tilsvarend<br>engelig grupp<br>autaomatisk fi<br>ger i <b>Fag til</b><br>fag, eller er f<br><b>Fag til Vigo</b><br>ato kommer | estart<br>Eleva<br>Iyttes<br>atisk p<br>le derg<br>pfå satt<br>Vigo<br>eil sta<br>er det<br>før slu | (eksem<br>admin ><br>Tilgjengeli<br>Fag<br>STI FR2 1<br>STI MAT 1<br>STI MAT 2<br>STI SP1 1<br>STI SP1 2<br>STI SP1 2<br>STI SP2 2<br>STI TY1 1<br>STI SP2 2<br>STI TY1 2<br>Dasseres<br>Som ST:<br>Da samm<br>: Sluttda<br>som ove<br>rt- eller                                                                                                    | pelvis<br><b>Fag</b> :<br><b>ge grup</b><br>Omfang<br>4<br>5<br>5<br>4<br>4<br>4<br>4<br>4<br>4<br>4<br>4<br>4<br>4<br>4<br>4<br>4                                                                            | grupp<br>pefag<br>Fagkode<br>FSP5022<br>MAT1013<br>MAT1013<br>MAT1013<br>FSP5091<br>FSP5094<br>FSP5094<br>FSP5094<br>FSP5094<br>FSP5094<br>FSP5108<br>FSP5118<br>Gge gru<br>gram of<br>1 Mate<br>a, vil f<br>10. sep<br>til VI(<br>ato på<br>datoe                                                                                                    | Antall elever<br>15<br>25<br>21<br>28<br>22<br>23<br>21<br>17<br>24<br>ppefag ti<br>matikk,<br>aget, so<br>o 2011.<br>GO (se c<br>et fag,                                                                                                    | Klassetrinn       STI         Navn       Fransk, nivå II         Matematikk, teoretisk       Matematikk, teoretisk         Matematikk, teoretisk       Matematikk, teoretisk         Spansk, nivå I       Spansk, nivå I         Tysk, nivå I       Tysk, nivå I         Tysk, nivå I       Tysk, nivå I         Tysk, nivå I       Tysk, nivå I         Devenfor).       kan brukeren         er innenfor       Er innenfor                                                                                                    |  |  |

| Variabel                                      | Avbruddsdato på programområdet                                                                                                    |
|-----------------------------------------------|----------------------------------------------------------------------------------------------------|
| Henvisning til<br>Registrerings-<br>håndboken | Utfyllende informasjon finner du i <u>Registreringshåndboken</u> .                                                                                                    |
| Feltnavn<br>i iSkole                          | Sluttet (gjelder de som slutter helt på skolen)                                                                                                    |
| Hvor plassert i<br>iSkole                     | Elevadmin.>Elev                                                                                                    |
|                                               | Tilknytning til skolen (2016-17)                                                                                                    |
|                                               | Begynt 01.08.2016 🖄 Sluttet 31.07.2017 🖏                                                                                                    |
|                                               | Elevstatus (VIGO) E - Elev                                                                                                    |
|                                               | Elevstatus (egen) E - Elev 🗘                                                                                                    |
|                                               | Klasse ID1C  TIDRET1 Idrettsfag                                                                                                    |
|                                               |                                                                                                    |
|                                               | Utdanning                                                                                                    |
|                                               | Programkode IDRET1 Idrettsfag 🔍                                                                                                    |
|                                               | 🕑 Inngår i eksport til VIGO                                                                                                    |
|                                               | Fritatt for vurdering med karakter i sidemål                                                                                                    |
|                                               | Bevistype Kompetansebevis 💠                                                                                                    |
|                                               | Fullførtkode Blank - skal kun forekomme inntil verdi er satt 🔶                                                                                                    |
| Registrering<br>og rutiner i<br>iSkole        | Vi skiller mellom en elev som <b>slutter</b> på skolen, og en elev som <b>bytte</b> r<br>programområde på samme skole.                                                                                                    |
|                                               | Eleven <u>slutter</u> på skolen:                                                                                                    |
|                                               | Dersom eleven slutter ved skolen, settes avbruddsdato inn i feltet <b>Sluttet</b> (se bildet<br>ovenfor). Man må ikke hoppe over å sette sluttdato og kun sette fullført til sluttet.<br>Fullførtkoden settes automatisk til sluttet når det settes en sluttetdato og sluttårsak. |
|                                               | Tilknytning til skolen (2012-13)                                                                                                    |
|                                               | Begynt 27.08.2012 🖄 🔍 Sluttet 10.04.2013 🖄                                                                                                    |
|                                               | Ele Sluttårsak                                                                                                    |
|                                               | Elever som slutter i skoleåret skal registreres med en kode som viser årsaken.         Sluttkode       AF = Annen frafallsårsak/ikke oppgitt         Utdanni       Fortsett?                                                                                                    |
|                                               | VIG Ja Nei                                                                                                    |
|                                               |                                                                                                    |
|                                               | For å få lagre (bruk knappen <b>Ja</b> ), må man angi grunn for avbruddet ut fra<br>nedtrekkslisten for <b>Sluttårsak</b> .                                                                                                    |
|                                               | Merk at koden <i>AP=Byttet til nytt programområde på samme skole</i> ikke kan benyttes<br>dersom eleven slutter på skolen.                                                                                                    |
|                                               | Sjekker man <b>Program og fag til Vigo</b> (fra <b>Elevadmin.&gt; VIGO</b> ) etter at<br>avbruddsdato og avbruddsårsak er lagret, får man følgende resultat:                                                                                                    |

| rogram og fag til VIGO |            |            |             |              |                  |  |
|------------------------|------------|------------|-------------|--------------|------------------|--|
| Program/fag            | Startet    | Sluttet    | Sluttetkode | Fullførtkode | Legg til program |  |
| HSHSF1                 | 2012-08-27 | 2013-04-10 | AF          |              |                  |  |
| ENG1001                | 2012-08-27 | 2013-04-10 |             |              | Legg til fag     |  |
| MAT1001                | 2012-08-27 | 2013-04-10 |             |              | Endro            |  |
| HSF1001                | 2012-08-27 | 2013-04-10 |             |              | Little           |  |
| HSF1002                | 2012-08-27 | 2013-04-10 |             |              | Slett            |  |
| HSF1003                | 2012-08-27 | 2013-04-10 |             |              |                  |  |
| NAT1001                | 2012-08-27 | 2013-04-10 |             |              |                  |  |
| PF04106                | 2012-08-27 | 2013-04-10 |             |              |                  |  |
| NOR1204                | 2012-08-27 | 2013-04-10 |             |              |                  |  |

Det er disse data som vil bli overført til VIGO. Ved overføringen vil Fagstatus og Elevstatus automatisk settes til  $\mathbf{S}$ . Det samme skjer med Fullførtkode som settes til  $\mathbf{S}$ .

#### Elev bytter programområde

Fra *Elevadmin.> Elev* (se ovenfor) går man til nedtrekkslisten på feltet **VIGO** kode og velger ny kode fra nedtrekkslisten.

Tips: Trykk på blyantikonet til høyre for elevens programkode. I dialogvinduet som kommer til syne velges ny programkode. Man kan velge å benytte filteret over programkoden og programnavnet for raskt å finne ønsket programkode.

| v | renfor, da i<br>nme skole) |
|---|----------------------------|

|            | Dato for bytte av programområde settes til datoen endringen legges inn. Datoen kan endres.                                                                                                    |
|------------|----------------------------------------------------------------------------------------------------|
|            | For registrering av avbruddsdato for <b>voksne</b> gjelder de samme retningslinjer som ordinære elever. Det skal registreres inn dato kun dersom avbruddsdato er før siste skoledag for kurset. |
| Kontroller | Avbrudd etter siste skoledag er ikke mulig å legge inn.                                                                                                    |

| Variabel                                      | F                                                                  | Avbruddsdato på faget                                      |                                                         |                                                                                                    |                                                                      |                          |                                          |                                                                           |                                                                |  |
|-----------------------------------------------|--------------------------------------------------------------------|------------------------------------------------------------|---------------------------------------------------------|----------------------------------------------------------------------------------------------------|----------------------------------------------------------------------|--------------------------|------------------------------------------|---------------------------------------------------------------------------|----------------------------------------------------------------|--|
| Henvisning til<br>Registrerings-<br>håndboken | Utfyllende informasjon finner du i <u>Registreringshåndboken</u> . |                                                            |                                                         |                                                                                                    |                                                                      |                          |                                          |                                                                           |                                                                |  |
| Feltnavn<br>i iSkole                          | S                                                                  | luttet                                                     |                                                         |                                                                                                    |                                                                      |                          |                                          |                                                                           |                                                                |  |
| Hvor plassert i<br>iSkole                     | E                                                                  | levadm                                                     | in.>Fa                                                  | g                                                                                                    |                                                                      |                          |                                          |                                                                           |                                                                |  |
|                                               |                                                                    | Gruppefag                                                  | Klassefa                                                | ag                                                                                                    |                                                                      |                          |                                          |                                                                           |                                                                |  |
|                                               | ,                                                                  | /alote fao                                                 | for Ole P                                               | etter                                                                                                    | Arnesen                                                              |                          | Tilaiena                                 | eline klassefan                                                           |                                                                |  |
|                                               |                                                                    | -                                                          |                                                         | cutor /                                                                                                    |                                                                      |                          | -                                        |                                                                           | KIUSSE STIK                                                    |  |
|                                               |                                                                    | Fag                                                        | Omfang Fa                                               | agkode                                                                                                    | Navn                                                                 | <                        | Fag                                      | Omfang Fagkode Navn                                                       |                                                                |  |
|                                               |                                                                    | STIA ENG                                                   | 5 El                                                    | NG1002                                                                                                    | Engelsk                                                              | >                        | STIA KRØ                                 | 2 KRO1004 Kroppsøvir                                                      | ig                                                             |  |
|                                               |                                                                    | STIA GEO                                                   | 2 G                                                     | EUIUUI                                                                                                    | Geografi                                                             | <u></u>                  |                                          |                                                                           |                                                                |  |
|                                               | 1                                                                  | STIA KSM                                                   | 1 99                                                    | 99999                                                                                                    | Klassens samarbeidsmøte                                              | -                        |                                          |                                                                           |                                                                |  |
|                                               |                                                                    | ST1A NAD                                                   | 1 99                                                    | 99999                                                                                                    | Naturfag, delt                                                       | -                        |                                          |                                                                           |                                                                |  |
|                                               |                                                                    | ST1A NAT                                                   | 5 N/                                                    | AT1002                                                                                                    | Naturtag                                                             | -                        |                                          |                                                                           |                                                                |  |
|                                               |                                                                    | ST1A NOR                                                   | 4 N                                                     | OR1201                                                                                                    | Norsk                                                                | _                        |                                          |                                                                           |                                                                |  |
|                                               |                                                                    | ST1A SAF                                                   | 3 S/                                                    | AF1001                                                                                                    | Samfunnsfag                                                          |                          |                                          |                                                                           |                                                                |  |
| iSkole                                        | I<br>T<br>F<br>o                                                   | eksempl<br><i>ilgjengel</i><br>ra <b>Eleva</b><br>versendi | et over<br><i>ige kla</i> :<br><b>dmin.</b><br>ng til V | nfor<br>ssefa<br>> <b>VI</b><br>/IGO                                                                                                    | er ST1A KRØ K<br>ag.<br><b>GO</b> , velges <b>Pro</b><br>:           | ropp:<br>o <b>grar</b>   | søving<br><b>n og f</b> ä                | flyttet fra <i>Valgte kla</i><br><b>ag</b> ser en hva som k               | assefag til<br>klargjøres for                                  |  |
|                                               | Pr                                                                 | ogram og fa                                                | ag til VIGO                                             | C                                                                                                    |                                                                      |                          |                                          |                                                                           |                                                                |  |
|                                               |                                                                    | Program/fag                                                | Startet                                                 |                                                                                                    | Sluttet Slutt                                                        | etkode                   | Fullfø                                   | rtkode                                                                    | Legg til program                                               |  |
|                                               | 1                                                                  | V STUSP1                                                   | 2012-08-                                                | 09                                                                                                    |                                                                      |                          |                                          |                                                                           |                                                                |  |
|                                               |                                                                    | SAF1001                                                    | 2012-08-                                                | 09                                                                                                    |                                                                      |                          |                                          |                                                                           | Legg til fag                                                   |  |
|                                               |                                                                    | GEO1001                                                    | 2012-08-                                                | 09                                                                                                    |                                                                      |                          |                                          |                                                                           | Endre                                                          |  |
|                                               |                                                                    | FSP5121                                                    | 2012-08-                                                | 09                                                                                                    |                                                                      |                          |                                          |                                                                           |                                                                |  |
|                                               |                                                                    | ENG1002                                                    | 2012-08-                                                | 09                                                                                                    |                                                                      |                          |                                          |                                                                           | Slett                                                          |  |
|                                               | -                                                                  | NAT1002                                                    | 2012-08-                                                | 09                                                                                                    |                                                                      |                          |                                          |                                                                           |                                                                |  |
|                                               |                                                                    | NOR1201                                                    | 2012-08-                                                | 09                                                                                                    |                                                                      |                          |                                          |                                                                           |                                                                |  |
|                                               |                                                                    | NOR1202                                                    | 2012-08-                                                | 09                                                                                                    |                                                                      |                          |                                          |                                                                           |                                                                |  |
|                                               |                                                                    | MAT1011                                                    | 2012-08-                                                | 09                                                                                                    |                                                                      |                          |                                          |                                                                           |                                                                |  |
|                                               |                                                                    | KR01004                                                    | 2012-08-                                                | 09                                                                                                    | 2013-04-10 10:20:                                                    |                          |                                          |                                                                           |                                                                |  |
|                                               |                                                                    |                                                            |                                                         |                                                                                                    |                                                                      |                          |                                          |                                                                           |                                                                |  |
|                                               | S<br>V<br>D<br>fe                                                  | luttdato<br>IGO, vil<br>ersom e<br>eilføringe              | settes<br>fagstat<br>t fag le<br>er blir il             | til re<br>us a<br>gge:<br><ke l<="" th=""><th>egistreringsdato<br/>utomatisk sette<br/>s til, og fjernes<br/>oggført.</th><th>en, r<br/>es til<br/>på sa</th><th>men ka<br/><b>S</b> (for <i>J</i><br/>amme</th><th>n her endres. Når fa<br/>A<i>vbrutt opplæringer</i><br/>dag, anses det som</th><th>aget overføres til<br/>n <i>i faget</i>).<br/>feilføring. Slike</th></ke> | egistreringsdato<br>utomatisk sette<br>s til, og fjernes<br>oggført. | en, r<br>es til<br>på sa | men ka<br><b>S</b> (for <i>J</i><br>amme | n her endres. Når fa<br>A <i>vbrutt opplæringer</i><br>dag, anses det som | aget overføres til<br>n <i>i faget</i> ).<br>feilføring. Slike |  |
| Kontroller                                    |                                                                    |                                                            |                                                         |                                                                                                    |                                                                      |                          |                                          |                                                                           |                                                                |  |

| Variabel                                      | Avbrudds                                                                                                    | årsak                                                                               |                                                                                                    |                                                                                                    |                                                                                                    |  |  |
|-----------------------------------------------|----------------------------------------------------------------------------------------------------|-------------------------------------------------------------------------------------|----------------------------------------------------------------------------------------------------|----------------------------------------------------------------------------------------------------|----------------------------------------------------------------------------------------------------|--|--|
| Henvisning til<br>Registrerings-<br>håndboken | Utfyllende info                                                                                                    | ormasjon finn                                                                       | er du i <u>Registr</u>                                                                             | reringshåndbol                                                                                                    | <u>cen</u> .                                                                                         |  |  |
| Feltnavn<br>i iSkole                          | Sluttkode                                                                                                    |                                                                                     |                                                                                                    |                                                                                                    |                                                                                                    |  |  |
| Hvor plassert i                               | Elevadmin. > I                                                                                                    | Elev.                                                                               |                                                                                                    |                                                                                                    |                                                                                                    |  |  |
| iSkole                                        | Nor alayon dutt                                                                                                    | ar yed ekolon                                                                       | markeres det v                                                                                     | ad dataon.                                                                                                    |                                                                                                    |  |  |
| rutiner i iSkole                              | Nar eleven slutt                                                                                                    | er ved skolen,                                                                      | markeres det vo                                                                                    |                                                                                                    |                                                                                                    |  |  |
|                                               | Først registreres                                                                                                    | s datoen elever                                                                     | n slutter:                                                                                         |                                                                                                    |                                                                                                    |  |  |
|                                               | Tilknytning                                                                                                    | til <mark>sko</mark> len (                                                          | 2012-13)                                                                                           |                                                                                                    |                                                                                                    |  |  |
|                                               | Begy                                                                                                    | ynt 27.08.201                                                                       | 2 🔯 🧯                                                                                              | Sluttet 10.03.                                                                                                    | 2013 20                                                                                              |  |  |
|                                               | Før sluttdatoen                                                                                                    | kan lagres per                                                                      | manent, <b>må</b> ma                                                                               | n gi sluttårsak f                                                                                                    | ra nedtrekkslisten.                                                                                  |  |  |
|                                               | Sluttårsak                                                                                                    |                                                                                     |                                                                                                    |                                                                                                    |                                                                                                    |  |  |
|                                               | Elever som slutter                                                                                                    | i skoleåret skal reg                                                                | jistreres med en kod                                                                               | le som viser årsaken.                                                                                                    |                                                                                                    |  |  |
|                                               | Sluttkode AF = A                                                                                                    | Annen frafallsårsak                                                                 | /ikke oppgitt                                                                                      |                                                                                                    | -                                                                                                    |  |  |
|                                               | Fortsett?                                                                                                    |                                                                                     |                                                                                                    |                                                                                                    |                                                                                                    |  |  |
|                                               |                                                                                                    |                                                                                     |                                                                                                    | la Ne                                                                                                    | ai l                                                                                                 |  |  |
|                                               | - · · · ·                                                                                                    |                                                                                     |                                                                                                    |                                                                                                    |                                                                                                    |  |  |
|                                               | Merk at AP=Byttet til nytt programområde på samme skole nå <u>ikke</u> står på lis<br>Resultatet sees i Program til VIGO fra <b>Elevadmin. &gt; VIGO</b> : Se ovenfor under<br>avsnittet for Avbruddsdato på programområdet. |                                                                                     |                                                                                                    |                                                                                                    |                                                                                                    |  |  |
|                                               | Program og fa                                                                                                    | g til VIGO                                                                          |                                                                                                    |                                                                                                    |                                                                                                    |  |  |
|                                               | Program/fag                                                                                                    | Startet                                                                             | Sluttet                                                                                            | Sluttetkode                                                                                                    | Fullførtkode                                                                                         |  |  |
|                                               | ▼ STUSP1                                                                                                    | 2012-08-27                                                                          | 2013-03-10                                                                                         | AF                                                                                                    | S                                                                                                    |  |  |
|                                               | SAF1001                                                                                                    | 2012-08-27                                                                          | 2013-03-10                                                                                         |                                                                                                    |                                                                                                    |  |  |
|                                               | GEO 100 1                                                                                                    | 2012-08-27                                                                          | 2013-03-10                                                                                         |                                                                                                    |                                                                                                    |  |  |
|                                               | FSP5121                                                                                                    | 2012-08-27                                                                          | 2013-03-10                                                                                         |                                                                                                    |                                                                                                    |  |  |
|                                               | ENG1002                                                                                                    | 2012-08-27                                                                          | 2013-03-10                                                                                         |                                                                                                    |                                                                                                    |  |  |
|                                               | NAT1002                                                                                                    | 2012-08-27                                                                          | 2013-03-10                                                                                         |                                                                                                    |                                                                                                    |  |  |
|                                               | NOR 1201                                                                                                    | 2012-08-27                                                                          | 2013-03-10                                                                                         |                                                                                                    |                                                                                                    |  |  |
|                                               | NOR 1202                                                                                                    | 2012-08-27                                                                          | 2013-03-10                                                                                         |                                                                                                    |                                                                                                    |  |  |
|                                               | NOR 1203                                                                                                    | 2012-08-27                                                                          | 2013-03-10                                                                                         |                                                                                                    |                                                                                                    |  |  |
|                                               | MAT1011                                                                                                    | 2012-08-27                                                                          | 2013-03-10                                                                                         |                                                                                                    |                                                                                                    |  |  |
|                                               | KRO1004                                                                                                    | 2012-08-27                                                                          | 2013-03-10                                                                                         |                                                                                                    |                                                                                                    |  |  |
|                                               | Merk: Avbrudds                                                                                                    | årsaken kan i e                                                                     | ettertid redigere                                                                                  | s.                                                                                                    |                                                                                                    |  |  |
| Kontroller                                    | For å få oversikt<br><b>Elevadmin &gt;R</b><br>Ta ut rapporten<br>igjen med alle s<br>Elever som er o<br>før man har fjer                                                                                                    | t over hvem so<br>apport>Navn<br>med excel-for<br>om har sluttet<br>ppmeldt til eks | m er registrert :<br>elister for klas<br>mat, og fjern all<br>i løpet av skolei<br>amen etter slut | sluttet i løpet av<br>s <b>e,</b> velg <i>Elevnr,</i><br>le med sluttetdat<br>året.<br>tdato vil ikke kur<br>I tilfeller hvor de | skoleåret: Velg<br><i>fødselsnr, start, slutt.</i><br>to 31.07, da står du<br>nne settes som sluttet |  |  |
|                                               | oppmelding vil t                                                                                                    | beskjeden vist                                                                      | under dukke op                                                                                     | p.                                                                                                    |                                                                                                    |  |  |

| 📤 Advarsel                                                                                                    | × |
|----------------------------------------------------------------------------------------------------|---|
| Eleven er oppmeldt i 1 eksamen etter foreslått ny<br>sluttdato. Sluttdatoen endres derfor ikke. Ta<br>kontakt med eksamensansvarlig slik at de<br>nødvendige endringer kan gjøres med hensyn på<br>eksamensoppmeldingene. | 1 |

| Variabel                                      | Fagstatus                                                                                                    |  |  |  |  |  |  |  |  |  |
|-----------------------------------------------|----------------------------------------------------------------------------------------------------|--|--|--|--|--|--|--|--|--|
| Henvisning til<br>Registrerings-<br>håndboken | Utfyllende informasjon finner du i <u>Registreringshåndboken</u> .                                                                                                    |  |  |  |  |  |  |  |  |  |
| Utfyllende                                    | Forberedende tilbud/innføringstilbud                                                                                                    |  |  |  |  |  |  |  |  |  |
| kommentar                                     |                                                                                                    |  |  |  |  |  |  |  |  |  |
| for tilbud                                    | Elever i forberedende tilbud/innføringstilbud skal ha fagstatus E (Elev).                                                                                                    |  |  |  |  |  |  |  |  |  |
| tilbude-                                      | International Raccalauroate (IR)                                                                                                    |  |  |  |  |  |  |  |  |  |
| strukturen                                    |                                                                                                    |  |  |  |  |  |  |  |  |  |
| (jfr Rundskriv                                | Elever på IB skal ha fagstatus E (Elev).                                                                                                    |  |  |  |  |  |  |  |  |  |
| <u>Udir-01-2022</u> )                         |                                                                                                    |  |  |  |  |  |  |  |  |  |
| Feltnavn<br>i iSkole                          | VIGO fagstatus                                                                                                    |  |  |  |  |  |  |  |  |  |
| Hvor plassert i                               | Elevadmin.>Karakterdokumentasjon                                                                                                    |  |  |  |  |  |  |  |  |  |
| ISkole                                        | Karakterer Vitnemål/kompetansebevis Dokumenter Programvedlegg flyfag Karakterer innført av Fravær/orden/atferd                                                                                                    |  |  |  |  |  |  |  |  |  |
|                                               | På denne siden gjøres i hovedsak endringer og tilpasninger. Man kan også legge til fag som ikke står på elevens timeplan. Elevens fagsammenseting justeres fra menyvalget                                                                                                    |  |  |  |  |  |  |  |  |  |
|                                               | Planperi Fag/ <skolenr> Fagkode Omfang VIGO fagstatus Fagtype 1.h.å. 2.h.å. Stpkt Stpkttid H.eksk H.eksf H.ek</skolenr>                                                                                                    |  |  |  |  |  |  |  |  |  |
|                                               | 2012-13 ST1A ENG ENG1002 140 E FF 4<br>2012-13 ST1: TY2 1 FSP5121 113 E FF 3<br>Endre                                                                                                    |  |  |  |  |  |  |  |  |  |
|                                               | 2012-13 ST1A GEO GEO1001 56 E FF 4 Slett                                                                                                    |  |  |  |  |  |  |  |  |  |
|                                               | 2012-13 ST1: MAP 1 MAT1011 140 E FF Utgår kompetansebevis                                                                                                    |  |  |  |  |  |  |  |  |  |
|                                               | 2012-13 MAT1013 140 E FF 1<br>2012-13 ST1A NAT NAT1002 140 E FF 3 Utgår vitnemål                                                                                                    |  |  |  |  |  |  |  |  |  |
|                                               | 2012-13 ST1A NOR NOR1201 113 E FF 4                                                                                                    |  |  |  |  |  |  |  |  |  |
|                                               | 2012-13 NOR1202 0 E FF 4                                                                                                    |  |  |  |  |  |  |  |  |  |
|                                               | 2012-13 STIA SAF SAF1001 84 FF 3                                                                                                    |  |  |  |  |  |  |  |  |  |
| Registrering<br>og rutiner i<br>iSkole        | Når fag registreres første gang gis standardverdien E (Elev).<br>Privatister oppmeldt til eksamen får standardverdien P (Privatist).<br>Alle andre fagstatuser må skolen selv sette manuelt. Bare verdier fra<br>nedtrekkslisten kan benyttes.<br>Velg fag, deretter <b>Endre</b> .<br>Endring av fagstatus utføres fra nedtrekkslisten på <b>VIGO fagstatus</b> .<br>Fagstatus kan ikke registreres med blank verdi.<br>Fagstatus satt på eleven er grunnlaget for beregning av elevenes <b>elevstatus</b> . Se<br>regler for beregning av elevstatus i VIGO på <u>vigoiks.no</u> . Det er derfor viktig at<br>eleven eller privatisten blir registrert med riktig fagstatus. |  |  |  |  |  |  |  |  |  |
| Kontroller                                    | Det kommer melding dersom en person blir registrert som privatist dersom eleven er registrert med faget som klasse- eller gruppefag.                                                                                                    |  |  |  |  |  |  |  |  |  |

| Variabel                                                    | Elevstatus                                                                                                    |  |  |  |  |
|-------------------------------------------------------------|----------------------------------------------------------------------------------------------------|--|--|--|--|
| Henvisning til<br>Registrerings-<br>håndboken               | Utfyllende informasjon finner du i <u>Registreringshåndboken</u> .                                                                                                    |  |  |  |  |
| Utfyllende                                                  | Forberedende tilbud/innføringstilbud                                                                                                    |  |  |  |  |
| kommentar<br>for tilbud<br><b>utenfor</b><br>tilbuds-       | Elever i forberedende tilbud/innføringstilbud skal ha beregnet elevstatus E på<br>bakgrunn av fagstatus E.                                                                                                    |  |  |  |  |
| strukturen                                                  | International Baccalaureate (IB)                                                                                                    |  |  |  |  |
| (jfr Rundskriv<br><u>Udir-01-2022</u> )                     | Elever på IB skal ha beregnet elevstatus E på bakgrunn av fagstatus E.                                                                                                    |  |  |  |  |
| Feltnavn<br>i iSkole                                        | Status                                                                                                    |  |  |  |  |
| Hvor plassert i<br>iSkole                                   | Elevadmin.>Elev                                                                                                    |  |  |  |  |
|                                                             | Tilknytning til skolen (2016-17)                                                                                                    |  |  |  |  |
|                                                             | Begynt 01.08.2016 🖄 Sluttet 31.07.2017 🖄                                                                                                    |  |  |  |  |
|                                                             | Elevstatus (VIGO) E - Elev                                                                                                    |  |  |  |  |
| Elevstatus (egen) E - Elev 🗘                                |                                                                                                    |  |  |  |  |
|                                                             | Klasse ID1C + IDRET1 Idrettsfag                                                                                                    |  |  |  |  |
| Registrering<br>og rutiner i<br>iSkole                      | Når elev registreres som elev på et skoleår, gis standardverdien <b>Elev</b> . Ny verdi kan<br>settes ved hjelp av nedtrekkslisten. Husk å trykke på knappen <i>Lagre</i> dersom der<br>gjøres endringer.<br>iSkole viser både den elevstatusen som VIGO vil bergene, og den elevstatusen<br>skolen mener eleven har. Hvis det er misforhold mellom disse to bør det avklares.<br>Til VIGO overføres bare elevstatus dersom denne er satt til <b>A</b> . Alle andre verdier for<br>elevstatus overføres som blank. |  |  |  |  |
| For privatskolene overføres verdien slik den er registrert. |                                                                                                    |  |  |  |  |
| Kontroller                                                  | Nedtrekkslisten inneholder bare gyldige verdier.                                                                                                    |  |  |  |  |

| Variabel                                         | Elevtimer                                                                                                    |  |  |  |  |  |
|--------------------------------------------------|----------------------------------------------------------------------------------------------------|--|--|--|--|--|
| Henvisning til<br>Registrerings-<br>håndboken    | Utfyllende informasjon finner du i <u>Registreringshåndboken</u> .                                                                                                    |  |  |  |  |  |
| Utfyllende<br>kommentar<br>for tilbud<br>utenfor | Forberedende tilbud/innføringstilbud<br>Gjelder programområdekodene AOLOV0J og AOLOV0J-NM. Se <u>Programområde</u> .                                                                                                    |  |  |  |  |  |
| strukturen<br>(jfr Rundskriv<br>Udir-01-2022)    | for forberedende tilbud/innføringstilbud. For disse fagkodene <b>må</b> det legges på<br>korrekt årstimetall i "Elevtimer". Se under <u>Fagkode</u> .                                                                                                    |  |  |  |  |  |
|                                                  |                                                                                                    |  |  |  |  |  |
| Feltnavn<br>i iSkole                             | Omfang                                                                                                    |  |  |  |  |  |
| Hvor plassert<br>i iSkole                        | Elevadmin. > Karakterdokumentasjonen<br>Massefa (2012-13)<br>Navn Olsen, Per<br>Klasse BAIA<br>Fagnavn Norsk, styrket opplæring, Vg1<br>Fag NOR NOR3001 = Norsk, Vg1 N<br>Fagstatus Elev N<br>Fagstype FF n<br>1. hakårskarakter N<br>Standpunktkarakter N<br>Eksamenskarakter Nest N<br>Eksamenskarakter Nest N<br>Kamenskarakter Vår N<br>Privatist<br>Eksamenskarakter Vår N<br>Privatist<br>Eksamenskarakter V<br>Privatist<br>Eksamenskarakter V<br>Privatist<br>Eksamenskarakter V<br>Privatist<br>Eksamenskarakter V<br>Privatist<br>Privatist<br>Privatist<br>Privatist<br>Privatist<br>Privatist<br>Privatist<br>Privatist<br>Privatist<br>Privatist<br>Privatist |  |  |  |  |  |
| Registrering<br>og rutiner i<br>iSkole           | Elevtimetall må eksporteres til VIGO for fag som ligger i listen over.<br>Timetallet kan bare endres for fagkodene som er nevnt ovenfor. For alle andre fag<br>vil ikke den markerte linjen (Omfang) komme frem.<br>For fagene <b>IOP1000/2000/3000/4000/5000</b> må elevtimetallet legges på så<br>snart vedtak og spesialundervisning er fattet.<br>For fagene <b>NOR3001/3002/3003, ENG3001/3002/3003</b> er det aktuelt å legge<br>elevtimetallet inn på S-raden. Det er lite trolig at riktig timetall er klart når T1-<br>raden skal overføres til VIGO (oktober).<br>UPF9001 benyttes for <b>Bestått fra &lt;åååå</b> > sammen med FAM16 (ordninger før<br>R94).                                                                                                    |  |  |  |  |  |
| Kontroller                                       | Timetallet kan bare endres på elevnivå for fagkodene nevnt ovenfor.                                                                                                    |  |  |  |  |  |

| Variabel                                      | Spesiaundervisning                                                                                                    |  |  |  |  |  |  |
|-----------------------------------------------|----------------------------------------------------------------------------------------------------|--|--|--|--|--|--|
| Henvisning til<br>Registrerings-<br>håndboken | Utfyllende informasjon finner du i <u>Registreringshåndboken</u> .                                                                                                    |  |  |  |  |  |  |
| Feltnavn<br>i iSkole                          | Ikke eget felt                                                                                                    |  |  |  |  |  |  |
| Hvor plassert i<br>iSkole                     | Elevadmin.>Elev                                                                                                    |  |  |  |  |  |  |
| Registrering<br>og rutiner i<br>iSkole        | Det er ingen spesifikke skjermbilder for denne elevgruppen. Det er verdiene i<br>feltene <i>Elevstatus, VIGO kode</i> og <i>Fullførtkode</i> som markerer at eleven har<br>spesialundervisning. |  |  |  |  |  |  |
|                                               | Årstimetallet kan settes individuelt for aktuelle fagkoder fra <b>Modul&gt;Elev&gt;</b><br>Karakterdokumentasjon                                                                                |  |  |  |  |  |  |
|                                               | Fra <b>Modul&gt;Elev&gt;Elev</b> settes følgende parametre:                                                                                                    |  |  |  |  |  |  |
|                                               | Tilknytning til skolen (2016-17)                                                                                                    |  |  |  |  |  |  |
|                                               | Begynt 21.09.2016 Sluttet 31.07.2017                                                                                                    |  |  |  |  |  |  |
|                                               | Elevstatus (egen) A - Spesialundervisning                                                                                                    |  |  |  |  |  |  |
|                                               | Klasse ST1A + STUSP1 Studiespesialisering                                                                                                    |  |  |  |  |  |  |
|                                               | Utdanning                                                                                                    |  |  |  |  |  |  |
|                                               | Programkode HSHSF1HTA1 HS Spes.u liten gr A, 1. år 🔍                                                                                                    |  |  |  |  |  |  |
|                                               | Inngår i eksport til VIGO Fritatt for vurdering med karakter i sidemål                                                                                                    |  |  |  |  |  |  |
|                                               | Bevistype Kompetansebevis 💠                                                                                                    |  |  |  |  |  |  |
|                                               | Fullførtkode A - Enkeltvedtak om spesialundervisning m.m.                                                                                                    |  |  |  |  |  |  |
|                                               | ever med store avvik fra læreplanen som har elevstatus A skal ha IV som<br>Irdering og FAM05 knyttet til faget.                                                                                 |  |  |  |  |  |  |
| Kontroller                                    |                                                                                                    |  |  |  |  |  |  |

| Variabel                                      | Særskilt språkopplæring for elever fra spårklige<br>minoriteter                                                                                                    |  |  |  |  |  |  |  |
|-----------------------------------------------|----------------------------------------------------------------------------------------------------|--|--|--|--|--|--|--|
| Henvisning til<br>Registrerings-<br>håndboken | Utfyllende informasjon finner du i <u>Registreringshåndboken</u> .                                                                                                    |  |  |  |  |  |  |  |
| Feltnavn<br>i iSkole                          | Fagkode                                                                                                    |  |  |  |  |  |  |  |
| Hvor plassert i<br>iSkole                     | <i>Elevadmin.&gt;Karakterdokumentasjon</i><br>Dersom eleven skal ha særskilt norskopplæring, må fagkoden i norskfaget for<br>eleven endres.                                                                                                    |  |  |  |  |  |  |  |
|                                               | Karakterer Vitnemål/kompetansebevis Dokumenter Programvedlegg flyfag Karakterer innført av Fravær/orden/atferd                                                                                                    |  |  |  |  |  |  |  |
|                                               | På denne siden gjøres i novedsak endringer og tilpasninger. Man kan også legge til fag som ikke star på elevens timeplan. Elevens tagsammenseting justeres fra menyvalget                                                                                                    |  |  |  |  |  |  |  |
|                                               | Planperi Fag/ <skolenr> Fagkode Omfang VIGO fagstatus Fagtype 1.h.ä. 2.h.ä. Stpkt Stpkttid H.eksk H.ekst H.ek</skolenr>                                                                                                    |  |  |  |  |  |  |  |
|                                               | 2012-13 ST1: TY2 1 FSP5121 113 E FF 3                                                                                                    |  |  |  |  |  |  |  |
|                                               | 2012-13 ST1A GEO GEO1001 56 E FF 4 Slett                                                                                                    |  |  |  |  |  |  |  |
|                                               | 2012-13 KR01004 56 E FF 4                                                                                                    |  |  |  |  |  |  |  |
|                                               | 2012-13 MAT1013 140 E FF 1                                                                                                    |  |  |  |  |  |  |  |
|                                               | 2012-13 ST1A NAT NAT1002 140 E FF 3 Utgår vitnemål                                                                                                    |  |  |  |  |  |  |  |
|                                               | 2012-13 ST1A NOR NOR1201 113 E FF 4 Utgår ikke                                                                                                    |  |  |  |  |  |  |  |
|                                               | 2012-12 NOR1202 0 E II I I                                                                                                    |  |  |  |  |  |  |  |
|                                               | I eksemplet har vi endret fagkoden til NOR1808:                                                                                                    |  |  |  |  |  |  |  |
|                                               |                                                                                                    |  |  |  |  |  |  |  |
|                                               | Klasse ST1A                                                                                                    |  |  |  |  |  |  |  |
|                                               | Fagnavn Norsk hovedmål, Vg1 studieforberedende utdanningsprogram, sk                                                                                                    |  |  |  |  |  |  |  |
|                                               | Fag NOR 💌 NOR1801 = Morsmål for spr. min., nivå 1 💌                                                                                                    |  |  |  |  |  |  |  |
|                                               | Fagstatus Elev                                                                                                    |  |  |  |  |  |  |  |
|                                               | Fagtype FF 💌                                                                                                    |  |  |  |  |  |  |  |
|                                               |                                                                                                    |  |  |  |  |  |  |  |
|                                               | 1. halvårskarakter 4 💌                                                                                                    |  |  |  |  |  |  |  |
|                                               | 2. halvårskarakter                                                                                                    |  |  |  |  |  |  |  |
|                                               | Standpunktkarakter                                                                                                    |  |  |  |  |  |  |  |
|                                               | Eksamenskarakter høst                                                                                                    |  |  |  |  |  |  |  |
|                                               | Eksamenskarakter vår                                                                                                    |  |  |  |  |  |  |  |
|                                               | Merknad 🔹                                                                                                    |  |  |  |  |  |  |  |
|                                               | Merknad parameter                                                                                                    |  |  |  |  |  |  |  |
|                                               | OK Avbryt                                                                                                    |  |  |  |  |  |  |  |
|                                               |                                                                                                    |  |  |  |  |  |  |  |
| Registrering<br>og rutiner i<br>iSkole        | Eksemplet ovenfor viser at eleven har startet med NOR1201, men skal ha<br>opplæring i NOR1801. (En elev på Vg1 STUSP1 har off. fagkode i norsk<br>NOR1201. Dersom eleven skal ha Morsmålsopplæring det året skal dette være på<br>kodene NOR1801, NOR1805 eller NOR1809.)                                                              |  |  |  |  |  |  |  |
|                                               | Fag til VIGO må kontrolleres og eventuelle endringer må gjøres manuelt slik at alt<br>blir riktig før overføringen til VIGO finner sted.                                                                                                    |  |  |  |  |  |  |  |
|                                               | Se skriv fra Utdanningsdirektoratet om Føring av vitnemål og kompetansebevis for videregående opplæring i Kunnskapsløftet, Pkt 10.2.                                                                                                    |  |  |  |  |  |  |  |
|                                               | <ul> <li>Elever som går over til ordinær læreplan i norsk i løpet av skoleåret:</li> <li>Det skal ikke settes karakter i fagene NOR1051 til NOR1160 og/eller<br/>NOR1801 til NOR1818.</li> <li>Karakteren skal settes på det aktuelle ordinære norskfaget.</li> <li>Se også over om rutinene for fagstatus og avbruddsdato.</li> </ul> |  |  |  |  |  |  |  |

|            | <ul> <li>Elever som følger læreplanen i grunnleggende norsk og/eller morsmål for språklige minoriteter ut hele skoleåret: <ul> <li>Det skal ikke settes karakter i fagene NOR1051 til NOR1160 og/eller NOR1801 til NOR1818.</li> <li>Fagkoden for det aktuelle ordinære norskfaget skal registreres inn. Det skal føres IV (ikke vurderingsgrunnlag) i feltet for halvårsvurdering 2 (H2)/ standpunkt og fagmerknad FAM41 "Språkoppl. <fagkode eller="" fagkode="" gt.leggende="" morsmål="" norsk="" og="">".</fagkode></li> </ul> </li> <li>Begge disse elevgruppene vil få dobbelt opp med timer på norsk. Fagene NOR1051 til NOR1160 og/eller NOR1801 til NOR1818 er overført til VIGO i forbindelse med rapportering i oktober og evt. ved halvårsvurdering 1 med aktuelt timetall. Når det ordinære norskfaget blir rapportert inn i forbindelse med standpunkt vil også dette faget få timetall i VIGO.</li> </ul> |
|------------|----------------------------------------------------------------------------------------------------|
| Kontroller |                                                                                                    |

| Variabel                                      | Styrket opplæring i norsk og engelsk                                                                                                    |
|-----------------------------------------------|----------------------------------------------------------------------------------------------------|
| Henvisning til<br>Registrerings-<br>håndboken | Utfyllende informasjon finner du i <u>Registreringshåndboken</u> .                                                                                                    |
| Feltnavn<br>i iSkole                          | Fagkode                                                                                                    |
| Hvor plassert i<br>iSkole                     | Dersom faget ikke er satt opp som klasse- ellergruppefag, velges<br><b>Elevadmin.&gt;Karakterdokumentasjon,</b> klikk på Legg til                                                                                                    |
|                                               | Fag utenom ordinær undervisning (2012-13)     Navn     Armesen, Ole Petter   Klasse   STIA     Fag   NOR   NOR   NOR3001 = Norsk, Vg1     Fagstatus   Elev     2. halvårskarakter   Standpunktkarakter   Eksamenskarakter høst   Eksamenskarakter vår   Karknad   IFAM19] Utv. omf. i norsk     Merknad parameter     OK     Avbryt                                                                          |
| Registrering<br>og rutiner i<br>iSkole        | Merk at omfanget må settes manuelt.<br>Fag som registreres på denne måte (via knappen <b>Legg til</b> ) plasseres ikke<br>automatisk i <i>Program og fag til VIGO</i> , og vil først overføres til VIGO når karakter er<br>satt (her er Deltatt riktig karakter).<br><b>NB!</b> Faget må legges inn manuelt i <i>Program og fag til Vigo</i> for å få det med i<br>overføring til VIGO før karakter er satt. |
| Kontroller                                    |                                                                                                    |

| Variabel                                                                                                    | Karaktertermin                                                                                 |                                                                    |                                     |                                       |                                                              |                                      |                         |                |                          |  |
|----------------------------------------------------------------------------------------------------|------------------------------------------------------------------------------------------------|--------------------------------------------------------------------|-------------------------------------|---------------------------------------|--------------------------------------------------------------|--------------------------------------|-------------------------|----------------|--------------------------|--|
| Henvisning til<br>Registrerings-<br>håndboken                                                                                                    | Utfyll                                                                                         | Utfyllende informasjon finner du i <u>Registreringshåndboken</u> . |                                     |                                       |                                                              |                                      |                         |                |                          |  |
| Utfyllende                                                                                                    | Forbe                                                                                          | erede                                                              | nde tilbu                           | ıd/innføi                             | ringstilbud                                                  |                                      |                         |                |                          |  |
| kommentar                                                                                                    |                                                                                                |                                                                    |                                     |                                       |                                                              |                                      |                         |                |                          |  |
| for tilbud                                                                                                    | Eleve                                                                                          | r i forl                                                           | beredende                           | e tilbud/in                           | inføringstilbud sk                                           | al ha Hal                            | vărsvi                  | urderi         | ng 1 og                  |  |
| tilbude-                                                                                                    | stand                                                                                          | punkt                                                              | karakter.                           |                                       |                                                              |                                      |                         |                |                          |  |
| strukturen                                                                                                    | Inter                                                                                          | natio                                                              | nal Bacc                            | alaureat                              | e (IB)                                                       |                                      |                         |                |                          |  |
| (jfr Rundskriv                                                                                                    |                                                                                                |                                                                    |                                     |                                       |                                                              |                                      |                         |                |                          |  |
| <u>Udir-01-2022</u> )                                                                                                    | Elever                                                                                         | r på Il                                                            | B skal ha                           | eksamens                              | skarakter.                                                   |                                      |                         |                |                          |  |
| Feltnavn                                                                                                    |                                                                                                |                                                                    |                                     |                                       |                                                              |                                      |                         |                |                          |  |
| i iSkole                                                                                                    | 1.h.ă                                                                                          | iog                                                                | Stp                                 |                                       |                                                              |                                      |                         |                |                          |  |
| Hvor plassert i<br>iSkole                                                                                                    | Velg <b>/</b>                                                                                  | Mine                                                               | sider>Ka                            | rakterer                              |                                                              |                                      |                         |                |                          |  |
|                                                                                                    | Kara                                                                                           | Karakterer Velg fag<br>Historie ST3S HIS                           |                                     |                                       |                                                              |                                      |                         |                |                          |  |
|                                                                                                    |                                                                                                | о <b>о</b> ́о <sup>ка</sup>                                        | arakter                             |                                       | Begrunnelse 1. halvår                                        |                                      | <b>.</b>                | egrunne        | lse standpunkt           |  |
|                                                                                                    | ∱↓ so                                                                                          | orter på et                                                        | ternavn                             |                                       | 🕮 Du kan bruke pil                                           | tastene for å na                     | avigere i r             | nellom in      | ndatafeltene i tabellen. |  |
|                                                                                                    | 1.h.å                                                                                          | Stp                                                                | Fagkode                             | Klasse                                | Elev                                                         | Egenvurderi<br>ng                    | 04.01                   | 16.06          | Enkeltvurdering          |  |
|                                                                                                    | 5                                                                                              | 5                                                                  | HIS1010                             | ST3S                                  | Enkefru Stengenfhøn                                          |                                      |                         |                |                          |  |
|                                                                                                    |                                                                                                |                                                                    | HIS1010                             | ST3S                                  | Gudleik Knotten                                              |                                      |                         |                |                          |  |
|                                                                                                    | 5                                                                                              | 5                                                                  | HIS1010                             | ST3S                                  | Hans Tastad                                                  | 0                                    |                         | MG             |                          |  |
|                                                                                                    | 4                                                                                              |                                                                    | HIS1010                             | ST3S                                  | Lars Holm                                                    |                                      |                         |                |                          |  |
|                                                                                                    |                                                                                                |                                                                    | HIS1010                             | ST3S                                  | Melvind Snerken                                              |                                      |                         |                |                          |  |
|                                                                                                    |                                                                                                |                                                                    | HIS1010                             | ST3S                                  | Mysil R. Bergsprekken                                        |                                      |                         | MG             |                          |  |
|                                                                                                    |                                                                                                |                                                                    | HIS1010                             | ST3S                                  | Soline Fazan                                                 |                                      |                         |                |                          |  |
|                                                                                                    | Lagre         Programmet avgjør automatisk om det skal lagre 2. halvår eller standpunkt.       |                                                                    |                                     |                                       |                                                              |                                      |                         |                |                          |  |
|                                                                                                    |                                                                                                |                                                                    |                                     |                                       |                                                              |                                      |                         |                |                          |  |
| I ligang til karakterer     Kan innføre karakterer 1. halvår       Kan innføre karakterer 1. halvår     Kan innføre karakterer 2. halvår              |                                                                                                |                                                                    |                                     |                                       |                                                              |                                      |                         |                |                          |  |
|                                                                                                    | Kan innfø                                                                                      | øre standpu                                                        | unktkarakterer                      |                                       | 1. halvårs                                                   | svurdering synlig for                | or elevene f            | ra             |                          |  |
|                                                                                                    | 17.04.2                                                                                        | 023-17.0                                                           | 6.2023                              |                                       | 13.01.20                                                     | 023                                  |                         |                |                          |  |
|                                                                                                    | 2. halvår                                                                                      | svurdering                                                         | synlig for elevene f                | ra Standpunkt synlig for elevene fra  |                                                              |                                      |                         |                |                          |  |
| Registrering<br>og rutiner i<br>iSkole                                                                                                    | Halvå<br>Eksan<br>øvrige                                                                       | rsvuro<br>nensk<br>e eksa                                          | dering og<br>arakterer<br>imensresi | standpun<br>innføres i<br>Iltater reg | ktkarakter regist<br>ikke av faglærer.<br>jistreres av admir | reres av f<br>Noen ove<br>nistrasjon | aglær<br>erføre<br>ien. | rer.<br>s elek | ktronisk via PAS,        |  |
|                                                                                                    | Faglærer fører, og kontrollerer, egne karakterer. Lagret karakter kan ikke endres av faglærer. |                                                                    |                                     |                                       |                                                              |                                      |                         |                |                          |  |
| Karakterer for en elev kan innføres/endres av bemyndiget bruker fra iS<br><b>Elevadmin.&gt;Karakterdokumentasjon</b> . Det loggføres når innført kara |                                                                                                |                                                                    |                                     | ra iSkole,<br>karakter endres.        |                                                              |                                      |                         |                |                          |  |

| Kontroller | Vedr. fag med halvårsvurdering se under Fagkode.                                                                                                    |
|------------|----------------------------------------------------------------------------------------------------|
|            | Systemet sjekker om det skal gis 2. halvårsvurdering eller Standpunkt i det<br>enkelte fag.<br>Jfr. vinduet fra iSkole hvor Stp er eneste valg, 2. halvårsvurdering kan ikke føres<br>for SAM3001. |
|            | Et spesialtilfelle: KRO1018 føres som 2. halvårsvurdering for elever som går på<br>studieforberedende programområder, men standpunkt for elever med yrkesfag.<br>Også dette tar systemet seg av.   |
|            | Dersom det er behov for endring av innført karakter, kan dette gjøres fra<br><b>Elevadmin.&gt; Karakterdokumentasjon</b> , men kun av rektor eller den rektor har<br>bemyndiget.                   |

| Variabel                                      | Merknad for Yrkesfaglig fordypning                                                                                                    |  |  |  |  |  |  |
|-----------------------------------------------|----------------------------------------------------------------------------------------------------|--|--|--|--|--|--|
| Henvisning til<br>Registrerings-<br>håndboken | Utfyllende informasjon finner du i <u>Registreringshåndboken</u> .                                                                                                    |  |  |  |  |  |  |
| Feltnavn<br>i iSkole                          | Elev – prosjekt til fordypning                                                                                                    |  |  |  |  |  |  |
| Hvor plassert<br>i iSkole                     | Mine sider>Yrkesfaglig fordypning (for faglærer)<br>Elevadmin. >Karakterdokumentasjon (for karakteransvarlig)                                                                                                    |  |  |  |  |  |  |
|                                               | Registreringen går ut på det samme, dvs. legge inn fagkoden som utgjør<br>dokumenthodet, og linjer som dokumenterer innholdet. Husk at det skal kun være<br>noen få dokumentlinjer i vedlegget, det er ikke ment å inneholde noen detaljert<br>beskrivelse av prosjektet.                                                 |  |  |  |  |  |  |
|                                               | Yrkesfaglig fordypning                                                                                                    |  |  |  |  |  |  |
|                                               | Velg elev<br>AT2E YFF Larsen, Lars                                                                                                    |  |  |  |  |  |  |
|                                               | + Legg til 📋 Slett                                                                                                    |  |  |  |  |  |  |
|                                               | Fagkode       Skoleår       Opprett<br>et       Opprett<br>et av       Opprett<br>et av       Endret       Endret<br>av       Utskreve<br>t       Utskreve<br>t av       Utskreve<br>t         YFF4104       2021-22       09.06.2022 1       Ole Kristian U       09.06.2022 1       Ole Kristian U       Ole Kristian U |  |  |  |  |  |  |
|                                               | + Legg til 📋 Slett 🥕 Rediger                                                                                                    |  |  |  |  |  |  |
|                                               | Dokumentlinje ≎                                                                                                    |  |  |  |  |  |  |
|                                               | BAANL3 Anleggsfaget                                                                                                    |  |  |  |  |  |  |
| Registrering<br>og rutiner i<br>iSkole        | Vedleget som genereres følger samme mal. Her vil tekstlinjene settes inn i malen.<br>Eksempel ved utskrift fra <b>Elevadmin&gt;Kompetansebevis</b> , Vis Kladd:                                                                                                    |  |  |  |  |  |  |
|                                               | Navn: Fødselsnummer:                                                                                                    |  |  |  |  |  |  |
|                                               | VEDLEGG TIL KOMPETANSEBEVIS                                                                                                    |  |  |  |  |  |  |
|                                               | Vedlegg til kompetansebevis PFO4106 Prosjekt til fordypning                                                                                                    |  |  |  |  |  |  |
|                                               | Utdanningsprogram: Elektrofag Trinn: Vg1                                                                                                    |  |  |  |  |  |  |
|                                               | har fulgt lokal læreplan i prosjekt til fordypning som er utarbeida med bakgrunn i<br>kompetansemål fra læreplanen på Vg3-nivå i følgende lærefag:<br>test2<br>test1                                                                                                    |  |  |  |  |  |  |
|                                               | Den lokale læreplanen skal i følge forskrift være et vedlegg til elevens kompetansebevis, slik at skolen må arkivere læreplanen og kunne legge den fram når en lærekontrakt blir inngått.                                                                                                    |  |  |  |  |  |  |
|                                               | Merk at det bare er de innlagte linjene (her: <i>test2</i> og <i>test1</i> ) som overføres til VIGO.<br>Vedlegget vist over hører ikke til skjermbildet vist over.                                                                                                    |  |  |  |  |  |  |
|                                               | For Yrkesfaglig fordypning for privatister benyttes samme fagkoder som for elever.<br>Kravet til praksis avviker fra Årstimetallet i Yrkesfaglig fordypning:<br>YFF Vg1: 210 timer praksis<br>YFF Vg2: 316 timer praksis                                                                                                  |  |  |  |  |  |  |
| Kontroller                                    |                                                                                                    |  |  |  |  |  |  |

| Variabel                                      | Eksamensform                                                                                                    |  |  |  |  |  |  |  |
|-----------------------------------------------|----------------------------------------------------------------------------------------------------|--|--|--|--|--|--|--|
| Henvisning til<br>Registrerings-<br>håndboken | Utfyllende informasjon finner du i <u>Registreringshåndboken</u> .                                                                                                    |  |  |  |  |  |  |  |
| Feltnavn<br>i iSkole                          | Eksamensform                                                                                                    |  |  |  |  |  |  |  |
| Hvor plassert i<br>iSkole                     | Eksamen>Oppmelding                                                                                                    |  |  |  |  |  |  |  |
|                                               | Eksamenspartier                                                                                                    |  |  |  |  |  |  |  |
|                                               | Tid V2013 💌 Legg til Endre Slett                                                                                                    |  |  |  |  |  |  |  |
|                                               | Vis 🛨 🛃 Koble fra                                                                                                    |  |  |  |  |  |  |  |
|                                               |                                                                                                    |  |  |  |  |  |  |  |
| Registrering og<br>rutiner i iSkole           | Når et eksamensparti skal meldes opp, må eksamensform og eksamensdato settes,<br>og kan ikke endres i ettertid.<br>Eksamensformen må være utfylt med verdi fra nedtrekkslisten.                                                                                                    |  |  |  |  |  |  |  |
|                                               | Velg fagkode ×                                                                                                    |  |  |  |  |  |  |  |
|                                               | Kun fag fra eksamensplanen (Planen kan oppdateres fra menyvalget Eksamen > PAS > Import)                                                                                                    |  |  |  |  |  |  |  |
|                                               | Pispeker       Bydged       Regression       Oppgevenueve       Variant       Variant       Varia |  |  |  |  |  |  |  |
| Kontroller                                    | Det er ikke mulig å lagre et eksamensparti uten at eksamensform er lagt inn.                                                                                                    |  |  |  |  |  |  |  |

| Variabel                                                                                                    | FAM-kode                                                                                                    |
|----------------------------------------------------------------------------------------------------|----------------------------------------------------------------------------------------------------|
| Henvisning til<br>Registrerings-<br>håndboken                                                                                | Utfyllende informasjon finner du i <u>Registreringshåndboken</u> .                                                                                                    |
| Utfyllende<br>kommentar<br>for tilbud<br><b>utenfor</b><br>tilbuds-<br>strukturen<br>(jfr Rundskriv<br><u>Udir-01-2022</u> ) | Forberedende tilbud/innføringstilbud<br>Elever i forberedende tilbud/innføringstilbud skal ikke ha FAM-koder.<br>International Baccalaureate (IB)<br>Elever på IB skal ikke ha FAM-koder. |
| Feltnavn<br>i iSkole                                                                                                    | Merknad                                                                                                    |
| Hvor plassert i<br>iSkole                                                                                                    | Tabellen med kode og tekst ligger fast i systemet, og kan ikke endres av brukeren.                                                                                                    |
| Registrering<br>og rutiner i<br>iSkole                                                                                       | Se under FAM-merknad (neste side).                                                                                                    |
| Kontroller                                                                                                    | Bare FAM-koder fra tabellen kan benyttes.                                                                                                    |

## I noen tilfeller vil det være aktuelt med to FAM-koder på samme fag. Nedenfor vises anbefalte prioriteringer:

| FAM33 og FAM01 | Her føres FAM01 |
|----------------|-----------------|
| FAM33 og FAM02 | Her føres FAM02 |
| FAM33 og FAM05 | Her føres FAM05 |
| FAM33 og FAM14 | Her føres FAM14 |
| FAM33 og FAM21 | Her føres FAM21 |
| FAM33 og FAM34 | Her føres FAM34 |
| FAM33 og FAM41 | Her føres FAM41 |
| FAM33 og FAM51 | Her føres FAM51 |
| FAM33 og FAM58 | Her føres FAM58 |
| FAM33 og FAM59 | Her føres FAM59 |
|                |                 |
| FAM21 og FAM34 | Her føres FAM21 |
| FAM21 og FAM41 | Her føres FAM41 |
| FAM21 og FAM46 | Her føres FAM21 |
| FAM21 og FAM51 | Her føres FAM51 |
|                |                 |
| FAM51 og FAM34 | Her føres FAM51 |
| FAM51 og FAM41 | Her føres FAM41 |
| FAM51 og FAM46 | Her føres FAM51 |
|                |                 |
| FAM03 og FAM05 | Her føres FAM05 |
| FAM03 og FAM21 | Her føres FAM21 |
| FAM03 og FAM51 | Her føres FAM51 |
|                |                 |

FAM17 - *Bestått fag høyere nivå* skal føres med fagstatus F (Fritatt). Gjelder privatister som har fått fritak på den aktuelle fagkoden fordi de har bestått høyere nivå i faget.

Viser til brev fra Utdanningsdirektoratet <u>Føring av vitnemål og kompetansebevis for videregående</u> <u>opplæring i Kunnskapsløftet, pkt 3</u> for utfyllende informasjon på hvordan FAM-kode nummer to skal føres.

| Variabel                                                                                                    | FAM-merknad                                                                                                    |
|----------------------------------------------------------------------------------------------------|----------------------------------------------------------------------------------------------------|
| Henvisning til<br>Registrerings-<br>håndboken                                                                        | Utfyllende informasjon finner du i <u>Registreringshåndboken</u> .                                                                                                    |
| Utfyllende<br>kommentar<br>for tilbud<br><b>utenfor</b><br>tilbuds-<br>strukturen<br>(jfr Rundskriv<br>Udir-01-2022) | Forberedende tilbud/innføringstilbud<br>Se under FAM-koder.<br>International Baccalaureate (IB)<br>Se under FAM-koder.                                                                                                    |
| Feltnavn<br>i iSkole                                                                                                 | Merknad og Merknad parameter                                                                                                    |
| Hvor plassert i<br>iSkole                                                                                            | Elevadmin.>Karakterdokumentasjon                                                                                                    |
| Registrering<br>og rutiner i<br>iSkole                                                                               | Velg fag, og klikk på Endre.<br>Klassefag (2012-13)<br>Navn Arnesen, Ole Petter<br>Klasse STIA<br>Fagnavn Engelsk, Vgl studieforberedende utdanningsprogram<br>Fag ENG ENGIO2 = Engelsk • •<br>Fagstype FF •<br>1. halvårskarakter • •<br>Eksamenskarakter • •<br>Eksamenskarakter • •<br>Eksamenskarakter vår • • • Privatist<br>Eksamenskarakter vår • • • Privatist<br>Merknad parameter<br>Når FAM13, FAM16, FAM41, FAM42 eller FAM46 velges fra nedtrekkslisten, skal<br>friteksten registreres under Merknad parameter. Da må feltet Merknad<br>parameter inneholde tekst for å kunne lagre. |
| Kontroller                                                                                                    | Bare FAM13, FAM16, FAM41, FAM42 eller FAM46 gir anledning til registrering av fritekst.                                                                                                    |

| Variabel                                      | VMM-kode                                                                                                    |
|-----------------------------------------------|----------------------------------------------------------------------------------------------------|
| Henvisning til<br>Registrerings-<br>håndboken | Utfyllende informasjon finner du i <u>Registreringshåndboken</u> .                                                                                                    |
| Utfyllende<br>kommentar for<br>tilbud         | Forberedende tilbud/innføringstilbud<br>Elever i forberedende tilbud/innføringstilbud skal ikke ha VMM-koder.                                                                         |
| <b>utenfor</b><br>tilbuds-<br>strukturen      | International Baccalaureate (IB)                                                                                                    |
| (jfr Rundskriv<br><u>Udir-01-2022</u> )       | Elever på IB skal ikke ha VMM-koder.                                                                                                    |
| Feltnavn<br>i iSkole                          | Vitnemålsmerknad                                                                                                    |
| Hvor plassert i<br>iSkole                     | Tabellen med kode og tekst ligger fast i systemet, og kan ikke endres av<br>brukeren.                                                                                                 |
| Registrering og<br>rutiner i iSkole           | Innføres på enkeltelever ved behov. Det er også mulig med masseinnføring av VMM06, som gjelder de aller fleste. Denne registreres i Elevadmin > Vitnemål og arkfanen <i>Rediger</i> . |
| Kontroller                                    | Bare VMM-koder fra nedtrekkslisten skal brukes i Kunnskapsløftet og det er ikke mulig å registrere andre koder i iSkole.                                                              |

| Variabel                                                                                                    | VMM-merknad                                                                                                    |
|----------------------------------------------------------------------------------------------------|----------------------------------------------------------------------------------------------------|
| Henvisning til<br>Registrerings-<br>håndboken                                                                                | Utfyllende informasjon finner du i <u>Registreringshåndboken</u> .                                                                                                    |
| Utfyllende<br>kommentar<br>for tilbud<br><b>utenfor</b><br>tilbuds-<br>strukturen<br>(jfr Rundskriv<br><u>Udir-01-2022</u> ) | Forberedende tilbud/innføringstilbud<br>Se under <u>VMM-koder</u> .<br>International Baccalaureate (IB)<br>Se under <u>VMM-koder</u>                                                                                                    |
| Feltnavn<br>i iSkole                                                                                                    | Merknadsparameter                                                                                                    |
| Hvor plassert i<br>iSkole                                                                                                    | Elevadmin.>Karakterdokumentasjon, skillearket         Vitnemål/kompetansebevis         Dokumenter       Programvedlegg flyfag         Karakterer       Vitnemålstype         Vitnemålstype       Lagre         Merknad på vitnemål og/eller kompetansebevis       Merknadsparar         Koda to display.       Vitnemålsmerknad         Vitnemålsmerknad       Merknadsparar |
| Registrering<br>og rutiner i<br>iSkole                                                                                       | Velg VMM- merknad fra nedtrekkslisten, deretter klikk på <b>Legg til</b><br>Når VMM17, VMM18, VMM 19, VMM29, VMM31, VMM32 og VMM33 legges inn,<br>blir feltet <i>Merknadsparameter</i> hvitt og det <b>må</b> legges inn tekst i feltet.<br>For alle andre VMM-koder vil merkandsfeltet være grått, og kan ikke skrives i.                                                   |
| Kontroller                                                                                                    | For VMM17, VMM18, VMM 19, VMM29, VMM31, VMM32 og VMM33 kan ikke koden lagres før det er lagt inn tekst i feltet <i>Merknadsparameter</i> .                                                                                                    |

| Variabel                               | Vedlegg                                                                                                    |  |  |  |  |  |  |  |  |
|----------------------------------------|----------------------------------------------------------------------------------------------------|--|--|--|--|--|--|--|--|
| Definisjon                             | Tekst til vedlegg til kompetansebevis og vitnemål                                                                                                    |  |  |  |  |  |  |  |  |
| Feltnavn<br>i iSkole                   |                                                                                                    |  |  |  |  |  |  |  |  |
| Hvor plassert i<br>iSkole              | Elevadmin. > Karakterdokumentasjon, arkfanen Dokumenter.                                                                                                    |  |  |  |  |  |  |  |  |
| Registrering<br>og rutiner i<br>iSkole | Fra nedtrekkslisten velges Doktypeid, klikk deretter på knappen <i>Legg til.</i> Klikk<br>deretter på <i>Rediger</i> for inntasting av tekst.<br>Ved utskrift vil vedlegget knyttes til et gyldig vitnemålsnr/kompetansebevisnr.<br>I brev fra Utdanningsdirektoratet <u>Føring av vitnemål og kompetansebevis for</u><br><u>videregående opplæring i Kunnskapsløftet</u> de tilfeller hvor det skal følge med<br>vedlegg til vitnemålet. |  |  |  |  |  |  |  |  |
| Kontroller                             |                                                                                                    |  |  |  |  |  |  |  |  |

| Variabel                                                                                                    | Oppmøtestatus                                                                                                    |                                                                                                    |                                                                                                    |                                                                                          |                                                                                                    |                                                                                                    |                                                                                      |                                                                                                    |
|----------------------------------------------------------------------------------------------------|----------------------------------------------------------------------------------------------------|----------------------------------------------------------------------------------------------------|----------------------------------------------------------------------------------------------------|------------------------------------------------------------------------------------------|----------------------------------------------------------------------------------------------------|----------------------------------------------------------------------------------------------------|--------------------------------------------------------------------------------------|----------------------------------------------------------------------------------------------------|
| Henvisning til<br>Registrerings-<br>håndboken                                                                                                    | Utfyllende informasjon finner du i <u>Registreringshåndboken</u> .                                                                                                    |                                                                                                    |                                                                                                    |                                                                                          |                                                                                                    |                                                                                                    |                                                                                      |                                                                                                    |
| Feltnavn<br>i iSkole                                                                                                    | Oppmøte                                                                                                    | 9                                                                                                    |                                                                                                    |                                                                                          |                                                                                                    |                                                                                                    |                                                                                      |                                                                                                    |
| Hvor plassert i<br>iSkole                                                                                                    | Eksamen                                                                                                    | Eksamen>Oppmøte.                                                                                                    |                                                                                                    |                                                                                          |                                                                                                    |                                                                                                    |                                                                                      |                                                                                                    |
|                                                                                                    | Her velges eksamenspartiet hvor oppmøtestatus skal ajourføres.                                                                                                    |                                                                                                    |                                                                                                    |                                                                                          |                                                                                                    |                                                                                                    |                                                                                      |                                                                                                    |
| Registrering<br>og rutiner i<br>iSkole                                                                                                    | For sentral<br>skal norma                                                                                                    | t gitte eks<br>alt ikke end                                                                                                    | amen vil<br>dres fra i                                                                                                    | oppmøt<br>Skole.                                                                         | estatus oʻ                                                                                                    | verføres                                                                                               | som en d                                                                             | lel av sensuren, og                                                                                                    |
| Sensur som ikke går gjennom PAS, skal innføring av oppmøtestatus re<br>kandidater som ikke møter til eksamen. Når eksamenskarakter innføre<br><b>Eksamen&gt;Eksamenskarakter</b> ), vil verdien Avlagt automatisk settes<br>Fra <b>Eksamen&gt;Oppmøte</b> kan oppmøtestatus registreres direkte. |                                                                                                    |                                                                                                    |                                                                                                    |                                                                                          |                                                                                                    | atus registreres for<br>nnføres (fra<br>settes inn.<br>e.                                              |                                                                                      |                                                                                                    |
|                                                                                                    | 21.05.2013                                                                                                    |                                                                                                    | REA%                                                                                                    | -                                                                                        |                                                                                                    | _                                                                                                    |                                                                                      |                                                                                                    |
|                                                                                                    | 21,05,2013         09:00-14:00           21,05,2013         09:00-14:00           24,05,2013         09:00-14:00           29,05,2013         09:00-14:00           20,05,2013         09:00-14:00           30,05,2013         09:00-14:00 | Skriftlig           0         Skriftlig           0         Skriftlig           0         Skriftlig           0         Skriftlig           0         Skriftlig           0         Skriftlig           0         Skriftlig           0         Skriftlig           0         Skriftlig                                    | 1         REA3024           1         REA3028           1         REA3012           1         REA3012           1         REA3022           1         REA3026           1         REA3005 | Matematikk R2<br>Matematikk S2<br>Kjerni 2<br>Matematikk R1<br>Matematikk S1<br>Fysikk 2 |                                                                                                    |                                                                                                    |                                                                                      |                                                                                                    |
|                                                                                                    | 4                                                                                                    |                                                                                                    |                                                                                                    |                                                                                          |                                                                                                    |                                                                                                    |                                                                                      |                                                                                                    |
|                                                                                                    | Eksamenstype Klasse<br>Privatist PR3Z<br>Privatist PR3Z<br>Privatist PR3Z<br>Privatist PR3A<br>Privatist PR3A<br>Privatist PR3A<br>Privatist PR3A                                                                                           | Karakter         Kandur           **         BOD0983           **         BOD0982           **         BOD0982           **         BOD0982           **         BOD0984           **         BOD0984           **         BOD0984           **         BOD0984           **         BOD09857           **         BOD0948 | Oppmøte Etternavn<br>Karlsen<br>Knutson<br>Olsen<br>Elvevoll<br>Solheim<br>Wangen<br>Wenberg                                                                                              |                                                                                          | Fornavn<br>Hans Andreas<br>Espen Joakim Solheim<br>Torbigrom Falk<br>Kristoffer<br>Ida<br>Ole-Martin<br>Tom - Cato | Født<br>13.07.1988<br>28.12.1992<br>06.07.1990<br>02.12.1988<br>17.10.1992<br>25.02.1984<br>29.06.1979 | Personnummer<br>36355<br>35367<br>37913<br>34756<br>49270<br>36996<br>36996<br>36939 | Marker de kandidatene i listen som skal<br>endres og trykk på ønsket knapp<br>Endre til 'Avlagt'<br>Endre til 'Ikke dokumentert frævar'<br>Endre til 'Dokumentert frævar'<br>Oppmeldte elever som har fått annen<br>karakter en IM kan ikke ha annen status<br>enn 'Avlagt' |
| Kontroller                                                                                                    | Ved overfø                                                                                                    | ring til VI                                                                                                    | GO benyt                                                                                                    | tes auto                                                                                 | matisk ve                                                                                                    | erdiene 0                                                                                              | , 1 eller :                                                                          | 2.                                                                                                    |

| Variabel                                                  | Fullførtkode                                                                                                    |  |  |  |  |  |  |  |
|-----------------------------------------------------------|----------------------------------------------------------------------------------------------------|--|--|--|--|--|--|--|
| Henvisning til<br>Registrerings-<br>håndboken             | Utfyllende informasjon finner du i <u>Registreringshåndboken</u> .                                                                                                    |  |  |  |  |  |  |  |
| Utfyllende                                                | Forberedende tilbud/innføringstilbud                                                                                                    |  |  |  |  |  |  |  |
| kommentar<br>for tilbud<br>utenfor                        | Gjelder programområdekodene AOLOV0J og AOLOV0J-NM. Se <u>Programområde</u> .                                                                                                    |  |  |  |  |  |  |  |
| tilbuds-<br>strukturen<br>(jfr Rundskriv<br>Udir-01-2022) | <ul> <li>Det foreligger to alternativer for setting av fullførtkode:</li> <li>Det blir gitt tallkarakterer (1-6) og evt. IV (Ikke vurderingsgrunnlag)<br/>Fullførtkode B/I/M avhengig av karakterene eleven får.</li> <li>Det blir gitt vurdering D (Deltatt) og/eller IV (Ikke vurderingsgrunnlag)<br/>Fullførtkode B (ved bare D) eller M (ved en eller flere IV).</li> </ul> |  |  |  |  |  |  |  |
|                                                           | Det skal ikke benyttes FAM- eller VMM-koder på AOLOV0J og AOLOV0J-NM.                                                                                                    |  |  |  |  |  |  |  |
|                                                           | International Baccalaureate (IB)                                                                                                    |  |  |  |  |  |  |  |
|                                                           | Krav til føring av B-bestått etter første opplæringsår (STUSP2Z):<br>a) 24 poeng<br>eller                                                                                                    |  |  |  |  |  |  |  |
|                                                           | b) minst 20 poeng og ingen karakter lavere enn 3                                                                                                    |  |  |  |  |  |  |  |
|                                                           | Krav til føring av B-bestått etter andre opplæringsår (STUSP3Z):<br>a) 24 poeng<br>eller                                                                                                    |  |  |  |  |  |  |  |
|                                                           | <ul> <li>b) minst 20 poeng og ingen karakter lavere enn 3</li> <li>I tillegg må Extended essay (EO), Theory og knowledge (TOF) og Creativity, Action,<br/>Service (CAS) være bestått</li> </ul>                                                                                                    |  |  |  |  |  |  |  |
| Feltnavn                                                  | Fullførtkode                                                                                                    |  |  |  |  |  |  |  |
| Hvor plassert i                                           | Elevadmin.>Elev                                                                                                    |  |  |  |  |  |  |  |
| iSkole                                                    |                                                                                                    |  |  |  |  |  |  |  |
| Registrering                                              | Standardverdien for <i>Fullførtkode</i> er blank.                                                                                                    |  |  |  |  |  |  |  |
| iSkole                                                    | Fullførtkodene skal settes ved skoleårets slutt når alle resultatene foreligger.<br>Reglene for setting av fullførtkode står ovenfor.                                                                                                    |  |  |  |  |  |  |  |
|                                                           | Elever som slutter før skoleårets slutt får automatisk fullførtkode <b>S</b> . Øvrige koder<br>må registreres manuelt.                                                                                                    |  |  |  |  |  |  |  |
|                                                           | Utdanning                                                                                                    |  |  |  |  |  |  |  |
|                                                           | Programkode HSAMB2 Ambulansefag                                                                                                    |  |  |  |  |  |  |  |
|                                                           | Inngår i eksport til VIGO                                                                                                    |  |  |  |  |  |  |  |
|                                                           | Tritatt for vurdering med karakter i sidemål                                                                                                    |  |  |  |  |  |  |  |
|                                                           | Bevicture Kompetansebevis 1                                                                                                    |  |  |  |  |  |  |  |
|                                                           |                                                                                                    |  |  |  |  |  |  |  |
|                                                           |                                                                                                    |  |  |  |  |  |  |  |
|                                                           | Avgangsär 2014                                                                                                    |  |  |  |  |  |  |  |
|                                                           | Fremmedsprak gs ENGUU29 Fordypning i engelsk                                                                                                    |  |  |  |  |  |  |  |
|                                                           | Når skoleåret avsluttes må blank fullførtkode ikke forekomme. (Den blå prikk<br>venstre for fullførtkoden viser at fullførtkoden er endret, men ikke lagret enn                                                                                                    |  |  |  |  |  |  |  |
|                                                           | venstie for fulligetkoden viser de fulligetkoden er endret, men ikke lugret ennarg                                                                                                    |  |  |  |  |  |  |  |

| Variabel                                              | Bevistype                                                                                                    |  |  |  |  |  |
|-------------------------------------------------------|----------------------------------------------------------------------------------------------------|--|--|--|--|--|
| Henvisning til<br>Registrerings-<br>håndboken         | Utfyllende informasjon finner du i <u>Registreringshåndboken</u> .                                                                                                    |  |  |  |  |  |
| Utfyllende                                            | Forberedende tilbud/innføringstilbud                                                                                                    |  |  |  |  |  |
| kommentar<br>for tilbud<br><b>utenfor</b><br>tilbuds- | Elever i forberedende tilbud/innføringstilbud kan få karakterutskrift, men <b>ikke</b><br>kompetansebevis.                                                                                                    |  |  |  |  |  |
| strukturen                                            | International Baccalaureate (IB)                                                                                                    |  |  |  |  |  |
| (jfr Rundskriv<br><u>Udir-01-2022</u> )               | Elever på IB får sin dokumentasjon fra den sentrale IB-organisasjonen.                                                                                                    |  |  |  |  |  |
| Feltnavn<br>i iskole                                  | Bevistype                                                                                                    |  |  |  |  |  |
| Hvor plassert i<br>iSkole                             | Elevadmin.>Elev                                                                                                    |  |  |  |  |  |
| Registrering<br>og rutiner i<br>iSkole                | Standardverdier:<br>Kompetansebevis for Vg1 og Vg2<br>Vitnemål for Vg3.                                                                                                    |  |  |  |  |  |
|                                                       | <b>NB!</b> Elever i Vg3 som ikke skal ha vitnemål settes til kompetansebevis.                                                                                                    |  |  |  |  |  |
|                                                       | Elever som går Vg3, men som ikke oppfyller kravet for å kunne få vitnemål: Her<br>Bevistype manuelt endres fra <i>Vitnemål</i> til <i>Kompetansebevis</i> .                                                                                                    |  |  |  |  |  |
|                                                       | Utdanning                                                                                                    |  |  |  |  |  |
|                                                       | Programkode HSAMB2 Ambulansefag 🔍<br>VInngår i eksport til VIGO<br>Fritatt for vurdering med karakter i sidemål                                                                                                    |  |  |  |  |  |
|                                                       | Bevistype Kompetansebevis 💠                                                                                                    |  |  |  |  |  |
|                                                       | Fullførtkode 🛛 B - Fullført og bestått årskurs (Vg1, Vg2, Vg3) 🛛 🗘                                                                                                    |  |  |  |  |  |
|                                                       | Avgangsår 2014                                                                                                    |  |  |  |  |  |
|                                                       | Fremmedspråk gs ENG0029 Fordypning i engelsk                                                                                                    |  |  |  |  |  |
|                                                       | Elever med programområdekode PBPBY4P1 skal ha bevistype KB<br>(kompetansebevis).<br>Elever med programområdekode PBPBY4P2 skal ha bevistype KB<br>(kompetansebevis) eller VM (vitnemål) i forhold til om hele løpet er bestått. For å<br>få VM (vitnemål) er det et krav at eleven/lærlingen har fullført og bestått<br>fagprøven med vitnemål derfra. |  |  |  |  |  |
| Kontroller                                            | Ingen kontroller på bevistype siden det kun markerer ønsket sluttsituasjon.<br>(Vitnemålskontrollen forhindrer utskrift av ugyldige vitnemål.)                                                                                                    |  |  |  |  |  |

| Variabel                                      | Karakterstatus                                                                                                    |  |  |  |  |  |  |  |  |
|-----------------------------------------------|----------------------------------------------------------------------------------------------------|--|--|--|--|--|--|--|--|
| Henvisning til<br>Registrerings-<br>håndboken | Utfyllende informasjon finner du i <u>Registreringshåndboken</u> .                                                                                                    |  |  |  |  |  |  |  |  |
| Feltnavn<br>i iSkole                          | Grunn for endring av karakter                                                                                                    |  |  |  |  |  |  |  |  |
| Hvor plassert i                               | Elev>Karakterdokumentasjon                                                                                                    |  |  |  |  |  |  |  |  |
| ISKOIE                                        | Velg fag og klikk på <b>Endre</b> .                                                                                                    |  |  |  |  |  |  |  |  |
|                                               | l år Alle år Programkode Vitnemål/kompetansebevis Dokumenter Kursvedlegg flytag Prosjekt til fordypning Programlogg Faglogg                                                                                                    |  |  |  |  |  |  |  |  |
|                                               | Ar         Fag//skol         Fagkode         Omf.         VIG         Fagt         1.h         Stpkt         Stpktt         H.e         H.e.         Hest         V.eksk         V         V.ekst         Fagnavn           2010-11         ST 3A HIS         HIS1002         113         E         FF         4         Historie Value         Historie Value |  |  |  |  |  |  |  |  |
|                                               | 2010-11         ST 3A KRØ         KRO1003         56         E         FF         4           2010-11         ST 3A NOR         NOR1211         168         E         FF         3         Norsk hove/         Utgår           2010-11         ST 3A NOR         NOR12121         168         E         FF         3         Norsk hove/         Utgår                                                                                                    |  |  |  |  |  |  |  |  |
|                                               | 2010-11         NOR1212         0         E         FF         3         India see           2010-11         NOR1213         0         E         FF         4         Norsk, Vg3           2010-11         ST 3A REL         REL1001         84         E         FF         2                                                                                                    |  |  |  |  |  |  |  |  |
|                                               | OBS! Karakterstatus for klage føres i hovedsak på standpunkt og eksamen. For ny<br>eksamen, særskilt eksamen og utsatt eksamen føres det på eksamen.                                                                                                    |  |  |  |  |  |  |  |  |
| Registrering<br>og rutiner i<br>iSkole        | Bare den som er skolens karakteransvarlig kan endre på innført karakter.<br>Når karakteren endres, må det oppgis grunn for endringen. Det loggføres hvem<br>som gjør endringen.                                                                                                    |  |  |  |  |  |  |  |  |
|                                               | Klassefag (2012-13)                                                                                                    |  |  |  |  |  |  |  |  |
|                                               | Navn Arnesen, Ole Petter                                                                                                    |  |  |  |  |  |  |  |  |
|                                               | Klasse ST1A                                                                                                    |  |  |  |  |  |  |  |  |
|                                               | Fagnavn Engelsk, Vg1 studieforberedende utdanningsprogram                                                                                                    |  |  |  |  |  |  |  |  |
|                                               | Fag     ENG     ENG1002 = Engelsk                                                                                                    |  |  |  |  |  |  |  |  |
|                                               | Fagstatus Elev                                                                                                    |  |  |  |  |  |  |  |  |
|                                               | Fagtype FF 💌                                                                                                    |  |  |  |  |  |  |  |  |
|                                               | 1. halvårskarakter 5 💽 Feilføring                                                                                                    |  |  |  |  |  |  |  |  |
|                                               | 2. halvårskarakter                                                                                                    |  |  |  |  |  |  |  |  |
|                                               | Standpunktkarakter                                                                                                    |  |  |  |  |  |  |  |  |
|                                               | Eksamenskarakter høst                                                                                                    |  |  |  |  |  |  |  |  |
|                                               | Eksamenskarakter vår 🔹 🔽 Privatist                                                                                                    |  |  |  |  |  |  |  |  |
|                                               | Merknad 🔹                                                                                                    |  |  |  |  |  |  |  |  |
|                                               | Merknad parameter                                                                                                    |  |  |  |  |  |  |  |  |
|                                               | OK Avbryt                                                                                                    |  |  |  |  |  |  |  |  |
|                                               | Når man har endret en karakter vil det dukke opp en nedtrekksliste til høyre for<br>karakteren hvor man må angi grunn for endringen.                                                                                                    |  |  |  |  |  |  |  |  |
|                                               | For sentralgitt eksamen fylles feltet ut i PAS og eksporteres til iSkole ved innhenting<br>av karakterer. Lokalgitt eksamen og endring som følge av klage på standpunkt <b>må</b><br>registreres manuelt.                                                                                                    |  |  |  |  |  |  |  |  |
|                                               | Elever som har rett til utsatt prøve og som trekkes ut i nytt fag:                                                                                                    |  |  |  |  |  |  |  |  |
|                                               | Elever som har rett til utsatt prøve og som blir trukket ut i nytt fag må behandles<br>spesielt ved overføring til VIGO. Det nye faget legges inn i iSkole etter gjeldende                                                                                                    |  |  |  |  |  |  |  |  |

|            | regler og overføres til VIGO. I VIGO ligger fortsatt det gamle faget. Det er derfor<br>viktig at skolen gir spesiell melding til Inntakskontoret om at de må slette det<br>gamle faget. |
|------------|----------------------------------------------------------------------------------------------------|
|            | For elever som har rett til ny/utsatt/særskilt prøve:<br>Ved oppmelding til eksamen må det markeres at det er ny/utsatt/særskilt prøve.                                                 |
| Kontroller |                                                                                                    |

| Variabel                                                                                                    | Fravær                                                                                                    |  |  |  |  |  |  |  |  |
|----------------------------------------------------------------------------------------------------|----------------------------------------------------------------------------------------------------|--|--|--|--|--|--|--|--|
| Henvisning til<br>Registrerings-<br>håndboken                                                                                | Utfyllende informasjon finner du i <u>Registreringshåndboken</u> .                                                                                                    |  |  |  |  |  |  |  |  |
| Utfyllende<br>kommentar<br>for tilbud<br><b>utenfor</b><br>tilbuds-<br>strukturen<br>(jfr Rundskriv<br><u>Udir-01-2022</u> ) | Forberedende tilbud/innføringstilbud<br>Elever i forberedende tilbud/innføringstilbud skal ha fravær etter samme regler som<br>elever i videregående opplæring.<br>International Baccalaureate (IB)<br>Elever på IB skal ha fravær etter samme regler som elever i videregående<br>opplæring.                                                                             |  |  |  |  |  |  |  |  |
| Feltnavn<br>i iSkole                                                                                                    | Timefravær og Dagfravær                                                                                                    |  |  |  |  |  |  |  |  |
| Hvor plassert i<br>iSkole                                                                                                    | Mine sider>Fravær                                                                                                    |  |  |  |  |  |  |  |  |
|                                                                                                    |                                                                                                    |  |  |  |  |  |  |  |  |
|                                                                                                    | V Far oppmate Fraværslengde Orden- og adferd 2 Fraværsførere Komprimert visning                                                                                                    |  |  |  |  |  |  |  |  |
|                                                                                                    | Norter på etternavn     Image: Du kan bruke piltastene for å navigere i mellom inndatafeltene i tabellen.       Fraværsoversikt fullvisning 2023-19 (08.mai - 12.mai)                                                                                                    |  |  |  |  |  |  |  |  |
|                                                                                                    | Avvik i undervisiningen         Avvik i undervisiningen         Klikk i ensket rute for å registrere et fravar.       Legistnering av fravært         Levis å trykke på lagre for at fraværet skal lagres.       Avvik i undervisiningen                                                                                                    |  |  |  |  |  |  |  |  |
|                                                                                                    | Eksempel:<br>Fravær kan kun registreres på de timene hvor det er timeplanlagt undervisning, i<br>eksempelet over er det mandag og onsdag.                                                                                                    |  |  |  |  |  |  |  |  |
| Registrering<br>og rutiner i<br>iSkole                                                                                       | Faglærer fører fravær i sine fag fortløpende og kontaktlærerne sluttfører fraværet<br>hvert halvår. Kontaktlærer kan transformere inntil 10 dager til "dokumentert<br>fravær", dvs fravær som ikke skal være med på kompetansebevis/vitnemål.                                                                                                    |  |  |  |  |  |  |  |  |
|                                                                                                    | Kontaktlærerne fører dagfravær for sine kontaktelever. I skjermbildet for fravær<br>velger kontaktlæreren om han/hun vil føre dagfravær for én elev, eller for alle<br>kontaktelevene.                                                                                                    |  |  |  |  |  |  |  |  |
|                                                                                                    | Programmet som foretar overføring av data fra iSkole til VIGO forholder seg til<br>fraværet som skal på vitnemål/kompetansebevis. Dette fraværet summeres fra<br>time- og dagfravær som føres gjennom året, og som sluttføres hvert halvår.<br>Følgelig vil ikke elevene få overført fravær før etter første halvår er sluttført, og<br>neste gang når året er sluttført. |  |  |  |  |  |  |  |  |
|                                                                                                    | Viser til<br><u>Føring av vitnemål og kompetansebevis for videregående opplæring i</u><br><u>Kunnskapsløftet, pkt. 2.7</u> og <u>pkt 8</u> .                                                                                                    |  |  |  |  |  |  |  |  |
| Kontroller                                                                                                    | Maks 10 dager kan trekkes fra.                                                                                                    |  |  |  |  |  |  |  |  |

| Variabel                                              | Orden og adferd (oppførsel)                                                                                                   |                                                                                                    |                                           |                    |                         |                         |                           |                             |            |             |           |              |             |
|-------------------------------------------------------|----------------------------------------------------------------------------------------------------|----------------------------------------------------------------------------------------------------|-------------------------------------------|--------------------|-------------------------|-------------------------|---------------------------|-----------------------------|------------|-------------|-----------|--------------|-------------|
| Henvisning til<br>Registrerings-<br>håndboken         | Utfyllende informasjon finner du i <u>Registreringshåndboken</u> .                                                            |                                                                                                    |                                           |                    |                         |                         |                           |                             |            |             |           |              |             |
| Utfyllende                                            | Forberedende tilbud/innføringstilbud                                                                                          |                                                                                                    |                                           |                    |                         |                         |                           |                             |            |             |           |              |             |
| kommentar<br>for tilbud<br><b>utenfor</b><br>tilbuds- | Elever i forberedende tilbud/innføringstilbud skal ha orden og adferd etter samme regler som elever i videregående opplæring. |                                                                                                    |                                           |                    |                         |                         |                           |                             |            |             |           |              |             |
| strukturen                                            | <u>Inte</u>                                                                                                    | rnatio                                                                                                    | onal Baccalaurea                          | nte (I             | <u>B)</u>               |                         |                           |                             |            |             |           |              |             |
| (jfr Rundskriv<br><u>Udir-01-2022</u> )               | Eleve<br>oppla                                                                                                    | Elever på IB skal ha orden og adferd etter samme regler som elever i videregående opplæring.                                           |                                           |                    |                         |                         |                           |                             |            | ående       |           |              |             |
| Feltnavn<br>i iSkole                                  | Frav                                                                                                    | ær/(                                                                                                    | Orden/Atferd                              |                    |                         |                         |                           |                             |            |             |           |              |             |
| Hvor plassert i<br>iSkole                             | Eleva                                                                                                    | admir                                                                                                    | n.> Orden/atfer                           | d                  |                         |                         |                           |                             |            |             |           |              |             |
|                                                       | Orde                                                                                                    | n og ad                                                                                                    | ferd                                      |                    | nden sola<br>de Childon |                         |                           |                             | 447        |             |           |              |             |
|                                                       |                                                                                                    |                                                                                                    | Karakterer                                | Ċ                  | Begr                    | unnelse 1               | 1. halvår                 |                             |            |             | Årsmer    | knad         |             |
|                                                       |                                                                                                    |                                                                                                    |                                           |                    |                         | 🖽 Du                    | kan bruke                 | piltastene f                | or å navig | ere i mello | m inndata | afeltene i t | abellen.    |
|                                                       | Vie                                                                                                    | Klassa                                                                                                    | Elev                                      | 1. halvår<br>Orden | Atford                  | 2. halvå                | r/Stp                     | Anmerkni                    | nger 1.h.å | Atford      | Anmerkni  | nger 2.h.a   | å<br>Atford |
|                                                       | 0                                                                                                    | AP3D                                                                                                    | <ul> <li>Barmani, Mateo</li> </ul>        | orden              | Alleru                  | Gruen                   | Atteru                    | 0                           | 0          | 0           | 1         | 0            | 0           |
|                                                       | 0                                                                                                    | AP3D                                                                                                    | Bjørnsen, Bjørn                           |                    |                         |                         |                           | 2                           | 1          | 7           | 0         | 3            | 2           |
|                                                       | 0                                                                                                    | AP3D                                                                                                    | 🗈 Elev a, Fiktiv                          | N                  | G                       |                         | G                         | 0                           | 2          | 5           | 0         | 0            | 1           |
|                                                       | 0                                                                                                    | ST3S                                                                                                    | 🗈 Tastad, Hans                            | G                  | Ν                       | G                       |                           | 5                           | 4          | 6           | 3         | 2            | ο           |
|                                                       | Progra                                                                                                    | Programmet avgjør automatisk om eleven skal ha 2. halvår eller standpunktkarakter.                                                     |                                           |                    |                         |                         |                           |                             |            |             |           |              |             |
|                                                       | Kan innfe<br>09.01.2                                                                                                    | øre karakterer<br>023-30.03                                                                                                    | - 1. halvår<br>.2023                      |                    |                         | Kan ir<br><b>10.0</b> 1 | nnføre karak<br>1.2023-30 | terer 2. halvår<br>.04.2023 |            |             |           |              |             |
|                                                       | Kan innfr<br>17.04.2                                                                                                    | Kan innføre standpunktkarakterer         1. halvårsvurdering synlig for elevene fra           17.04.2023-17.06.2023         13.01.2023 |                                           |                    |                         |                         |                           |                             |            |             |           |              |             |
|                                                       | 2. halvårsvurdering synlig for elevene fra Standpunkt synlig for elevene fra                                                  |                                                                                                    |                                           |                    |                         |                         |                           |                             |            |             |           |              |             |
|                                                       | Lagre                                                                                                    |                                                                                                    |                                           |                    |                         |                         |                           |                             |            |             |           |              |             |
| Registrering                                          | Det e                                                                                                    | er kont                                                                                                    | taktlærer som føre                        | er inn             | karak                   | terer                   | ne i oi                   | rden o                      | g atfe     | rd.         |           |              |             |
| og rutiner i                                          | Baro                                                                                                    | avldic                                                                                                    | ie verdier kan sett                       | tas inr            |                         |                         |                           |                             | -          |             |           |              |             |
|                                                       |                                                                                                    |                                                                                                    |                                           |                    |                         |                         |                           |                             |            |             |           |              |             |
|                                                       | Følge                                                                                                    | ende s<br>Alle                                                                                                    | kal ha halvărsvurc<br>e utdanningsprogr   | dering<br>am på    | 2 (H)<br>Vq1            | 2):                     |                           |                             |            |             |           |              |             |
|                                                       |                                                                                                    | Vg2                                                                                                    | 2 innen studieforb                        | erede              | nde u                   | tdanı                   | nings                     | orogra                      | m          |             |           | inai         |             |
|                                                       | Følge                                                                                                    | ende s                                                                                                    | kal ha standpunkt                         | karakt             | ter:                    | gspro                   | ogran                     | THVO                        | vysi       | iai op      | phæi      | ing i s      | жые         |
|                                                       |                                                                                                    | Vg2<br>Va2                                                                                                    | 2 innen yrkesfaglig<br>3 innen studieforb | ge utd<br>erede    | annin<br>nde u          | gspro<br>tdani          | ogran                     | n hvor                      | Vg3 e<br>m | er lær      | efag      |              |             |
|                                                       |                                                                                                    | Vg:<br>Opp                                                                                                    | 3 Fagopplæring i s<br>olæringskontrakt)   | skole (            | for el                  | ever                    | som i                     | kke få                      | r lære     | ekont       | rakt/     |              |             |
| Kontroller                                            |                                                                                                    |                                                                                                    |                                           |                    |                         |                         |                           |                             |            |             |           |              |             |

| Variabel                                                  | Karakterer og andre vurderingsuttrykk                                                                                                    |                                                                                                    |                                                          |  |  |  |  |  |  |  |
|-----------------------------------------------------------|----------------------------------------------------------------------------------------------------|----------------------------------------------------------------------------------------------------|----------------------------------------------------------|--|--|--|--|--|--|--|
| Henvisning til<br>Registrerings-<br>håndboken             | Utfyllende informasjon finner du i <u>Registreringshåndboken</u> .                                                                                                    |                                                                                                    |                                                          |  |  |  |  |  |  |  |
| Utfyllende                                                | Forberedende tilbud/innføringstilbud                                                                                                    |                                                                                                    |                                                          |  |  |  |  |  |  |  |
| kommentar<br>for tilbud                                   | Gjelder programområdekodene AOLOV0J og AOLOV0J-NM. Se Programområde.                                                                                                    |                                                                                                    |                                                          |  |  |  |  |  |  |  |
| tilbuds-<br>strukturen<br>(jfr Rundskriv<br>Udir-01-2022) | Det foreligger to alternative<br>Det blir gitt tallkara<br>Fullførtkode B/I/M<br>Det blir gitt vurder<br>Fullførtkode B (ved                                                                                                    | <ul> <li>Det foreligger to alternativer for setting av fullførtkode:</li> <li>Det blir gitt tallkarakterer (1-6) og evt. IV (Ikke vurderingsgrunnlag)<br/>Fullførtkode B/I/M avhengig av karakterene eleven får.</li> <li>Det blir gitt vurdering D (Deltatt) og/eller IV (Ikke vurderingsgrunnlag)<br/>Fullførtkode B (ved bare D) eller M (ved en eller flere IV).</li> </ul> |                                                          |  |  |  |  |  |  |  |
|                                                           | Det skal ikke benyttes FAM                                                                                                    | I- eller VMM-koder på AOLOV                                                                                                    | /0J og AOLOV0J-NM.                                       |  |  |  |  |  |  |  |
|                                                           | International Baccalaureate (IB)Karakterer for IB1-71-7TallkaraktererA-EBokstavkaraktererIVIkke vurderingsgrunnlag                                                                                                    |                                                                                                    |                                                          |  |  |  |  |  |  |  |
| Feltnavn                                                  | 1 h å eller Stn                                                                                                    |                                                                                                    |                                                          |  |  |  |  |  |  |  |
| i iSkole                                                  |                                                                                                    |                                                                                                    |                                                          |  |  |  |  |  |  |  |
| Hvor plassert<br>i iSkole                                 | Mine sider>Karakterer<br>Karakterer                                                                                                    | Velg fag                                                                                                    |                                                          |  |  |  |  |  |  |  |
|                                                           |                                                                                                    | Historie ST3S HIS                                                                                                    | ·                                                        |  |  |  |  |  |  |  |
|                                                           | Coo Karakter                                                                                                    | Begrunnelse 1. halvår                                                                                                    | Begrunnelse standpunkt                                   |  |  |  |  |  |  |  |
|                                                           | ↑↓ Sorter på etternavn                                                                                                    | 問 Du kan bruke piltastene f                                                                                                    | or å navigere i mellom inndatafeltene i tabellen.        |  |  |  |  |  |  |  |
|                                                           | 1.h.å Stp Fagkode Klasse                                                                                                    | Elev Egenvurdering                                                                                                    | 04.01 16.06 Enkeltvurdering                              |  |  |  |  |  |  |  |
|                                                           | HIS1010 ST3S                                                                                                    | Gudleik Knotten                                                                                                    |                                                          |  |  |  |  |  |  |  |
|                                                           | 5 5 HIS1010 ST3S                                                                                                    | Hans Tastad                                                                                                    | MG                                                       |  |  |  |  |  |  |  |
|                                                           | 4 HIS1010 ST3S                                                                                                    | Lars Holm                                                                                                    |                                                          |  |  |  |  |  |  |  |
|                                                           | HIS1010 ST3S                                                                                                    | Melvind Snerken                                                                                                    |                                                          |  |  |  |  |  |  |  |
|                                                           | HIS1010 ST3S                                                                                                    | Mysil R. Bergsprekken                                                                                                    | MG                                                       |  |  |  |  |  |  |  |
|                                                           | Programmet avgigr automatisk om d                                                                                                    |                                                                                                    |                                                          |  |  |  |  |  |  |  |
|                                                           | Lagre Programmet avgjør automatisk om det skal lagre 2. halvår eller standpunkt.                                                                                                    |                                                                                                    |                                                          |  |  |  |  |  |  |  |
|                                                           | Kan innføre karakterer       1. halvår         09.01.2023 - 30.03.2023       10.01.2023 - 30.04.2023         Kan innføre standpunktkarakterer       1. halvårsvurdering synlig for elevene fra         17.04.2023 - 17.06.2023       13.01.2023         2. halvårsvurdering synlig for elevene fra       Standpunkt synlig for elevene fra |                                                                                                    |                                                          |  |  |  |  |  |  |  |
|                                                           | Oversikt prøver                                                                                                    |                                                                                                    |                                                          |  |  |  |  |  |  |  |
|                                                           | Dato Fag Vurderingsform<br>04.01.2023 ST3S HIS IN                                                                                                    | Komponent                                                                                                    |                                                          |  |  |  |  |  |  |  |
|                                                           | 16.06.2023 ST3S HIS S                                                                                                    | Nei                                                                                                    |                                                          |  |  |  |  |  |  |  |
| Registrering<br>og rutiner<br>i iSkole                    | Halvårs- og standpunktkar<br>innføres av skolens karakte<br>og den rektor bemyndiger.                                                                                                    | akterer settes av faglærer, r<br>eransvarlig. Innførte karakte                                                                                                    | nens eksamenskarakterer<br>rer kan bare rettes av rektor |  |  |  |  |  |  |  |
| Kontroller                                                | Det er ikke mulig å lagre a                                                                                                    | nnet enn gyldige karakterer.                                                                                                    |                                                          |  |  |  |  |  |  |  |
|                                                           | Det loggføres med dato og navn på hvem som setter, og endrer karakterer.                                                                                                    |                                                                                                    |                                                          |  |  |  |  |  |  |  |

| Variabel                                      | Målform                                                                                                    |
|-----------------------------------------------|----------------------------------------------------------------------------------------------------|
| Henvisning til<br>Registrerings-<br>håndboken | Utfyllende informasjon finner du i <u>Registreringshåndboken</u> .                                             |
| Feltnavn<br>i iSkole                          |                                                                                                    |
| Hvor plassert i<br>iSkole                     | Elevadmin. > Elev                                                                                              |
| Registrering<br>og rutiner i<br>iSkole        | Målformen til eleven settes i nedtrekkslisten Målform.                                                         |
| Kontroller i<br>iSkole                        | Det er kun mulig å lagre gyldige koder for målformen. Vitnemål og<br>kompetansebevis benytter elevens målform. |